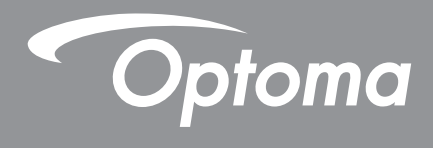

# Προβολέας DLP®

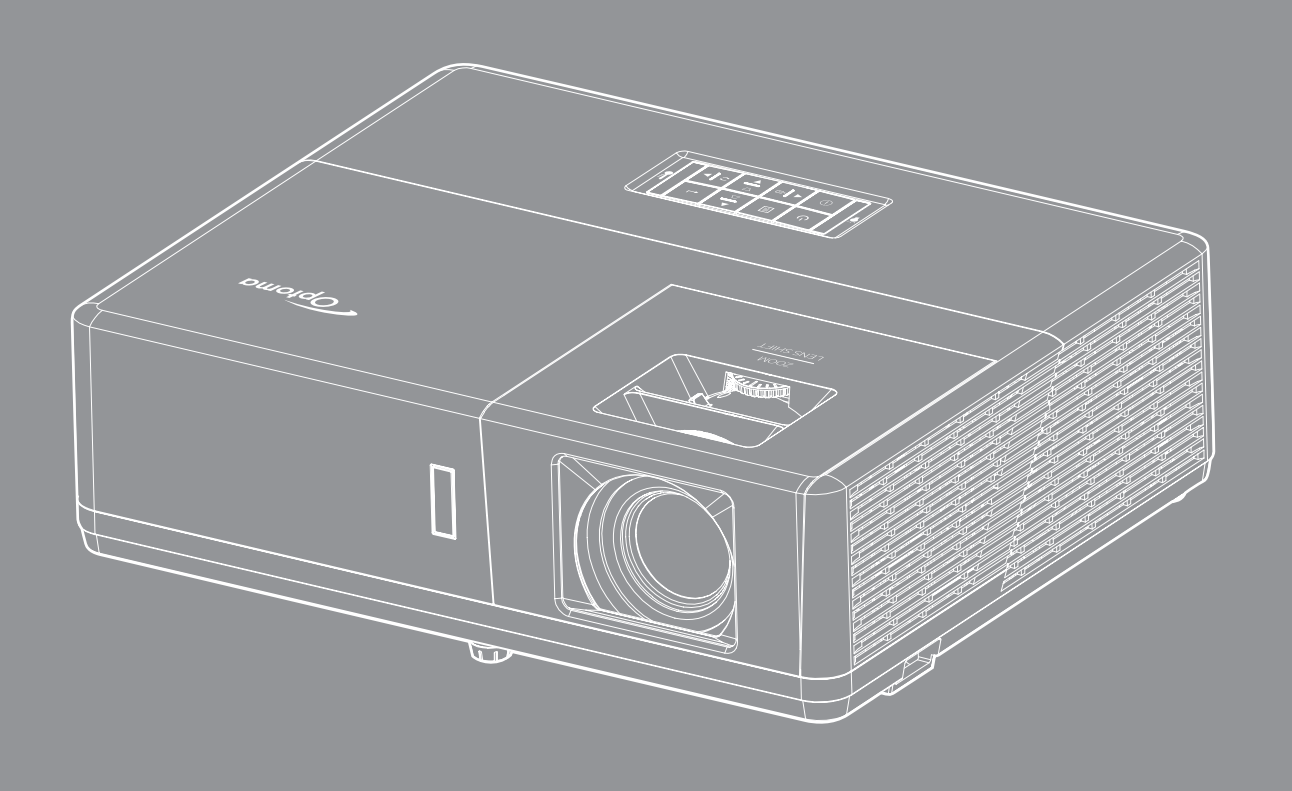

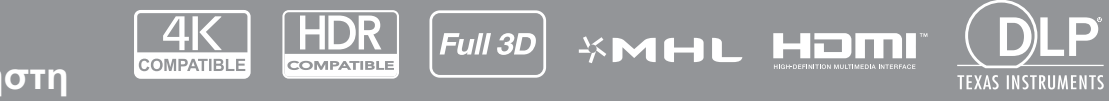

Εγχειρίδιο χρήστη

## ΠΙΝΑΚΑΣ ΠΕΡΙΕΧΟΜΕΝΩΝ

| ΑΣΦΑΛΕΙΑ                                            | 4         |
|-----------------------------------------------------|-----------|
| Σημαντικές οδηγίες ασφαλείας                        | 4         |
| Πληροφορίες ασφάλειας της ακτινοβολίας λέιζερ       | 5         |
| Πνευματικής ιδιοκτησίας                             | 6         |
| Αποποίηση ευθύνης                                   | 6         |
| Αναννώριση εμπορικών σημάτων                        | 6         |
| FCC                                                 | 6         |
| Λήλωση συμμόρφωσης για νώρες της Ε Ε                | 7         |
| WEEE                                                | 7         |
| ΕΙΣΑΓΩΓΗ                                            | 8         |
| Επισκόπηση Συσκευασίας                              | 8         |
| Τυπικά αξεσουάρ                                     | . 8       |
| Προαιρετικά αξέσουάρ                                | 8         |
| Επισκόπηση προϊόντος                                | 9         |
| <br>Συνδέσεις                                       | 10        |
| Πληκτρολόνιο                                        | 12        |
| Τηλεχειριστήριο                                     | 13        |
| ΡΥΘΜΙΣΗ ΚΑΙ ΕΓΚΑΤΑΣΤΑΣΗ<br>Εγκατάσταση του προβολέα | <b>14</b> |
| Σύνδεση πηγών στον προβολέα                         | 17        |
| Ρύθμιση της προβαλλόμενης εικόνας                   | 20        |
| Ρύθμιση από απόσταση                                | 21        |
| ΧΡΗΣΗ ΤΟΥ ΠΡΟΒΟΛΕΑ                                  | 23        |
| Ενεργοποίηση/Απενεργοποίηση του προβολέα            | 23        |
| Επιλογή μιας πηγής εισόδου                          | 24        |
| Περιήγηση στο μενού και λειτουργίες                 | 25        |
| Δέντρο μενού OSD                                    | 26        |
| Εμφάνιση μενού ρυθμίσεων εικόνας                    | 35        |
| Εμφάνιση μενού 3D                                   | 38        |
| Εμφάνιση μενού αναλογίας εικόνας                    | 39        |
| Προβολή μενού μάσκας άκρων                          | 44        |
| Προβολή μενού ζουμ                                  | 44        |
| Εμφάνιση μενού μετατόπισης εικόνας                  | 44        |
| Προβολή μενού νεωμετρικής διόρθωσης                 | 44        |
| Μενού σίνασης ήχου                                  | 45        |
| Μενού έντασης ήχου                                  | 45        |
| Μενού εισόδου ήχου                                  | 45        |
| Μενού λειτομονίας εισόδου ήγου / μικοοφώνου         | 45        |
| Ρίθμιση μενού πορβολής                              | 46        |
| Ρίθμιση μενού τύπου οθόνης                          | 46        |
|                                                     |           |

| μενου ρυσμισεων ισχυος                                                                                                    | 46                                                 |
|----------------------------------------------------------------------------------------------------|----------------------------------------------------|
| Ρύθμιση μενού Ασφάλειας                                                                                                    | 47                                                 |
| Επιλογές μενού ρυθμίσεων HDMI link                                                                                                    | 47                                                 |
| Ρύθμιση μενού σχηματομορφής δοκιμής                                                                                                    | 48                                                 |
| Ρύθμιση μενού απομακρυσμένων ρυθμίσεων                                                                                                    | 48                                                 |
| Ρύθμιση μενού αναγνωριστικού (ID) προβολέα                                                                                                    | 48                                                 |
| Ρύθμιση μενού ενεργοποίησης 12V                                                                                                    | 48                                                 |
| Ρύθμιση μενού επιλογών                                                                                                    | 48                                                 |
| Ρύθμιση επαναφοράς όλων των μενού OSD                                                                                                    | 50                                                 |
| Μενού δικτύου LAN                                                                                                    | 50                                                 |
| Μενού ελέγχου δικτύου                                                                                                    | 51                                                 |
| Ρύθμιση μενού ρυθμίσεων ελέγχου δικτύου                                                                                                    | 52                                                 |
| Μενού πληροφοριών                                                                                                    | 57                                                 |
|                                                                                                    |                                                    |
|                                                                                                    |                                                    |
| ΣΥΝΤΗΡΗΣΗ                                                                                                    | 58                                                 |
| <b>ΣΥΝΤΗΡΗΣΗ</b> Εγκατάσταση και καθαρισμός του φίλτρου σκόνης                                                                                                    | 58<br>58                                           |
| ΣΥΝΤΗΡΗΣΗ<br>Εγκατάσταση και καθαρισμός του φίλτρου σκόνης<br>ΠΡΟΣΘΕΤΕΣ ΠΛΗΡΟΦΟΡΙΕΣ                                                                                                    | 58<br>58<br>59                                     |
| <b>ΣΥΝΤΗΡΗΣΗ</b><br>Εγκατάσταση και καθαρισμός του φίλτρου σκόνης<br>ΠΡΟΣΘΕΤΕΣ ΠΛΗΡΟΦΟΡΙΕΣ<br>Συμβατές αναλύσεις.                                                                                                    | 58<br>58<br>59                                     |
| <b>ΣΥΝΤΗΡΗΣΗ</b><br>Εγκατάσταση και καθαρισμός του φίλτρου σκόνης<br>ΠΡΟΣΘΕΤΕΣ ΠΛΗΡΟΦΟΡΙΕΣ<br>Συμβατές αναλύσεις<br>Μέγεθος εικόνας και απόσταση προβολής                                                                                                    | 58<br>58<br>59<br>59<br>62                         |
| <b>ΣΥΝΤΗΡΗΣΗ</b><br>Εγκατάσταση και καθαρισμός του φίλτρου σκόνης<br><b>ΠΡΟΣΘΕΤΕΣ ΠΛΗΡΟΦΟΡΙΕΣ</b><br>Συμβατές αναλύσεις<br>Μέγεθος εικόνας και απόσταση προβολής<br>Διαστάσεις προβολέα και εγκατάσταση με στήριξη στην οροφή                                                                                                    | 58<br>58<br>59<br>62<br>65                         |
| <b>ΣΥΝΤΗΡΗΣΗ</b><br>Εγκατάσταση και καθαρισμός του φίλτρου σκόνης<br><b>ΠΡΟΣΘΕΤΕΣ ΠΛΗΡΟΦΟΡΙΕΣ</b><br>Συμβατές αναλύσεις<br>Μέγεθος εικόνας και απόσταση προβολής<br>Διαστάσεις προβολέα και εγκατάσταση με στήριξη στην οροφή<br>Απομακρυσμένοι κωδικοί υπέρυθρων (IR)                                                                         | 58<br>58<br>59<br>59<br>62<br>65<br>66             |
| <b>ΣΥΝΤΗΡΗΣΗ</b><br>Εγκατάσταση και καθαρισμός του φίλτρου σκόνης<br><b>ΠΡΟΣΘΕΤΕΣ ΠΛΗΡΟΦΟΡΙΕΣ</b><br>Συμβατές αναλύσεις<br>Μέγεθος εικόνας και απόσταση προβολής<br>Διαστάσεις προβολέα και εγκατάσταση με στήριξη στην οροφή<br>Απομακρυσμένοι κωδικοί υπέρυθρων (IR)<br>Αντιμετώπιση προβλημάτων                                             | 58<br>58<br>59<br>62<br>65<br>66<br>68             |
| <b>ΣΥΝΤΗΡΗΣΗ</b><br>Εγκατάσταση και καθαρισμός του φίλτρου σκόνης<br><b>ΠΡΟΣΘΕΤΕΣ ΠΛΗΡΟΦΟΡΙΕΣ</b><br>Συμβατές αναλύσεις<br>Μέγεθος εικόνας και απόσταση προβολής<br>Διαστάσεις προβολέα και εγκατάσταση με στήριξη στην οροφή<br>Απομακρυσμένοι κωδικοί υπέρυθρων (IR)<br>Αντιμετώπιση προβλημάτων<br>Ενδείξεις προειδοποίησης                 | 58<br>58<br>59<br>59<br>62<br>65<br>66<br>68<br>70 |
| <b>ΣΥΝΤΗΡΗΣΗ</b><br>Εγκατάσταση και καθαρισμός του φίλτρου σκόνης<br><b>ΠΡΟΣΘΕΤΕΣ ΠΛΗΡΟΦΟΡΙΕΣ</b><br>Συμβατές αναλύσεις<br>Μέγεθος εικόνας και απόσταση προβολής<br>Διαστάσεις προβολέα και εγκατάσταση με στήριξη στην οροφή<br>Απομακρυσμένοι κωδικοί υπέρυθρων (IR)<br>Αντιμετώπιση προβλημάτων<br>Ενδείξεις προειδοποίησης<br>Προδιαγραφές |                                                    |

### **ΑΣΦΑΛΕΙΑ**

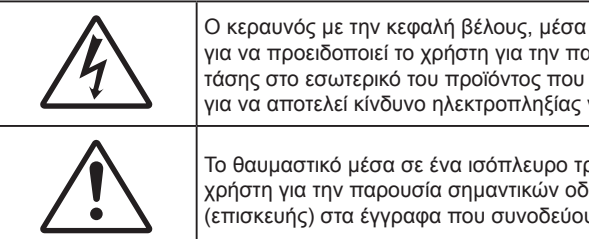

Ο κεραυνός με την κεφαλή βέλους, μέσα σε ένα ισόπλευρο τρίγωνο, είναι για να προειδοποιεί το χρήστη για την παρουσία μη μονωμένης επικίνδυνης τάσης στο εσωτερικό του προϊόντος που μπορεί να είναι επαρκούς έντασης για να αποτελεί κίνδυνο ηλεκτροπληξίας για ανθρώπους.

Το θαυμαστικό μέσα σε ένα ισόπλευρο τρίγωνο είναι για να προειδοποιεί το χρήστη για την παρουσία σημαντικών οδηγιών λειτουργία και συντήρησης (επισκευής) στα έγγραφα που συνοδεύουν τη συσκευή.

Παρακαλούμε ακολουθήστε όλες τις προειδοποιήσεις, τις προφυλάξεις και τις διαδικασίες συντήρησης που συνιστώνται στον παρόντα Οδηγό χρήσης.

### Σημαντικές οδηγίες ασφαλείας

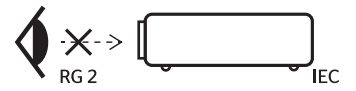

- Μην κοιτάζετε απευθείας τη δέσμη, RG2 Όπως με κάθε φωτεινή πηγή, μην κοιτάζετε απευθείας τη δέσμη, RG2 IEC 62471-5:2015
- Μην φράζετε τις τρύπες αερισμού. Για να διασφαλίσετε αξιόπιστη λειτουργία του προβολέα και για να τον προφυλάξετε από υπερθέρμανση, τοποθετήστε τον σε τοποθεσία και σημείο που δεν θα επηρεάζουν το σωστό εξαερισμό του. Για παράδειγμα, μην τοποθετείτε τον προβολέα σε ένα γεμάτο τραπεζάκι, καναπέ, κρεβάτι, κ.λπ. Μην τοποθετείτε τον προβολέα σε μία εσοχή, όπως π.χ. σε μία βιβλιοθήκη ή σε ένα ντουλάπι που περιορίζει τη ροή του αέρα.
- Για να μειώσετε τον κίνδυνο πυρκαγιάς ή/και ηλεκτροπληξίας, μην εκθέτετε τον προβολέα σε βροχή ή υγρασία. Μην πραγματοποιήσετε την εγκατάσταση κοντά σε πηγές θερμότητας, όπως καλοριφέρ, θερμοσίφωνες, φούρνους ή άλλες συσκευές, όπως ενισχυτές, που παράγουν θερμότητα.
- Μην επιτρέπετε σε αντικείμενα ή υγρά να εισέλθουν στον προβολέα. Ενδέχεται να έρθουν σε επαφή με επικίνδυνα σημεία τάσης ή να βραχυκυκλώσουν μέρη τα οποία μπορεί να προκαλέσουν φωτιά ή ηλεκτροπληξία.
- Μη χρησιμοποιείτε τη συσκευή υπό τις ακόλουθες συνθήκες:
  - Σε περιβάλλοντα με υπερβολική ζέστη, κρύο ή υγρασία.
    - (i) Βεβαιωθείτε πως η θερμοκρασία του δωματίου είναι 5°C ~ 40°C
    - (ii) Η σχετική υγρασία είναι 10% ~ 85%
  - Σε περιοχές με υπερβολική σκόνη και χώμα.
  - Κοντά σε κάποια συσκευή που εκπέμπει ισχυρό μαγνητικό πεδίο.
  - Σε άμεση επαφή με το ηλιακό φως.
- Μην χρησιμοποιείτε τη μονάδα εάν έχει υποστεί καταστροφές ή ζημίες. Οι εξωτερικές ζημιές περιλαμβάνουν ενδεικτικά τις παρακάτω:
  - Η μονάδα έχει πέσει.
  - Το καλώδιο ή το φις τροφοδοσίας έχουν υποστεί ζημία.
  - Έχει χυθεί υγρό επάνω στον προβολέα.
  - Ο προβολέας έχει εκτεθεί σε βροχή ή υγρασία.
  - Κάποιο αντικείμενο έχει πέσει στο εσωτερικό του προβολέα ή υπάρχει κάποιο χαλαρό εξάρτημα σε αυτόν.
- Μην τοποθετείτε τον προβολέα πάνω σε ασταθείς επιφάνειες. Ο προβολέας μπορεί να ανατραπεί και να προκληθεί τραυματισμός ή να πάθει ζημιά ο προβολέας.
- Μην παρεμποδίζετε το φως που προέρχεται από το φακό του προβολέα όταν αυτός βρίσκεται σε λειτουργία. Το φως θα θερμάνει το αντικείμενο και μπορεί να λιώσει, προκαλώντας εγκαύματα ή πυρκαγιά.
- Παρακαλούμε να μην ανοίξετε ή αποσυναρμολογήσετε αυτόν τον προβολέα καθώς αυτό μπορεί να προκαλέσει ηλεκτροπληξία.
- Παραπέμψτε όλες τις επισκευές σε αρμόδιο προσωπικό επισκευών. Το άνοιγμα ή η αφαίρεση των καπακιών μπορεί να σας εκθέσει σε επικίνδυνες τάσεις ή σε άλλους κινδύνους. Επικοινωνήστε με την Optoma πριν από την αποστολή της συσκευής για επιδιόρθωση.

- Δείτε το περίβλημα του προβολέα για σημάνσεις σχετικές με την ασφάλεια.
- Η συσκευή θα πρέπει να επισκευάζεται αποκλειστικά από το εξουσιοδοτημένο προσωπικό επισκευών.
- Να χρησιμοποιείτε μόνο εξαρτήματα/αξεσουάρ που καθορίζονται από τον κατασκευαστή.
- Μην κοιτάτε απευθείας το φακό του προβολέα κατά τη διάρκεια της λειτουργίας του. Το έντονο φως μπορεί να βλάψει τα μάτια σας.
- Αυτός ο προβολέας θα ανιχνεύσει μόνος του τη διάρκεια ζωής της φωτεινής πηγής.
- Όταν απενεργοποιείτε τον προβολέα, βεβαιωθείτε πως έχει ολοκληρωθεί ο κύκλος ψύξης πριν να αποσυνδέσετε την τροφοδοσία. Αφήστε 90 δευτερόλεπτα για να κρυώσει ο προβολέας.
- Απενεργοποιήστε και αποσυνδέστε το φις τροφοδοσίας από την πρίζα εναλλασσόμενου ρεύματος προτού καθαρίσετε το προϊόν.
- Χρησιμοποιείτε στεγνό μαλακό ύφασμα με ήπιο απορρυπαντικό για να καθαρίσετε το περίβλημα της οθόνης. Μη χρησιμοποιείτε λειαντικά καθαριστικά, κεριά ή διαλυτικά για να καθαρίσετε τη μονάδα.
- Αποσυνδέστε το φις τροφοδοσίας από την πρίζα εναλλασσόμενου ρεύματος εάν πρόκειται να μην χρησιμοποιήσετε το προϊόν για μεγάλο χρονικό διάστημα.
- Μην εγκαθιστάτε τον προβολέα σε μέρη όπου μπορεί να υφίσταται δονήσεις ή τραντάγματα.
- Μην αγγίζετε το φακό με γυμνά χέρια.
- Αφαιρέστε τη μπαταρία/μπαταρίες από το τηλεχειριστήριο πριν από την αποθήκευση. Αν η μπαταρία/ μπαταρίες παραμείνουν μέσα στο τηλεχειριστήριο για μεγαλύτερες περιόδους, ενδέχεται να προκληθεί διαρροή.
- Μη χρησιμοποιείτε ή μην αποθηκεύετε τον προβολέα σε μέρη όπου μπορεί να υπάρχει καπνός από έλαιο ή τσιγάρο, καθώς μπορεί να επηρεάσει δυσμενώς την ποιότητα απόδοσης του προβολέα.
- Ακολουθήστε τη σωστή εγκατάσταση προσανατολισμού του προβολέα καθώς η μη τυπική εγκατάσταση μπορεί να επηρεάσει την απόδοση του προβολέα.
- Χρησιμοποιήστε πολύπριζο ή διάταξη προστασίας από υπέρταση. Διακοπές ρεύματος και τυχόν μείωση τάσης μπορεί να ΚΑΤΑΣΤΡΕΨΟΥΝ τις συσκευές.

### Πληροφορίες ασφάλειας της ακτινοβολίας λέιζερ

 Το προϊόν αυτό ταξινομείται ως ΠΡΟΪΟΝ ΛΕΙΖΕΡ ΚΛΑΣΗΣ 1 - ΟΜΑΔΑ ΚΙΝΔΥΝΟΥ 2 από ΙΕC60825-1: 2014 και επιπλέον συμμορφώνεται με τα πρότυπα 21 CFR 1040.10 και 1040.11 ως Ομάδα κινδύνου 2, LIP (Προβολέας λέιζερ) όπως καθορίζεται στο πρότυπο IEC 62471:2006, εξαιρουμένων των αποκλίσεων σύμφωνα με την Ανακοίνωση για τα λέιζερ υπ' αρ. 50 στις 24 Ιουνίου 2007.

| Complie                                                                                                    | es with 21 CFR 1040.10 and 1040.1<br>or deviations pursuant to Laser N                                                                                       | 1 as a Risk Group 2, LIP (L<br>otice No. 50, dated June | .aser <b>Ill</b> uminated Projector ) a<br>24, 2007                                  | s defined in IEC 62471:2006                                    |
|----------------------------------------------------------------------------------------------------|----------------------------------------------------------------------------------------------------|---------------------------------------------------------|--------------------------------------------------------------------------------------|----------------------------------------------------------------|
| IEC 60825-1:2014<br>CLASS 1 LASER PRODUCT<br>RISK GROUP 2                                                                    | IEC 60825-1:2014<br>PRODUIT LASER DE CLASSE 1<br>GROUPE DE RISQUE 2                                                                                          | IEC 60825-1:2014<br>1类激光产品<br>危险组2                      | IEC 60825-1:2014<br>1등급 레이저 제품<br>위험 그룹 2                                            | IEC 60825-1:2014<br>クラス1レーザー製品<br>リスクグループ 2                    |
| CAUTION                                                                                                    | AVERTISSEMENT                                                                                                    | 注意                                                      | 주의                                                                                   | 注意                                                             |
| Possibly hazardous optical<br>radiation emitted from this<br>product. Do not stare at<br>beam. May be harmful to<br>the eye. | Radiation optique à danger<br>potentiel émise parceproduit.<br>Ne regardez pasdirectement<br>le faisceau laser. Ceci pourrait<br>ètre nocif pour votre oeil. | 此产品可能会产生危<br>险光辐射。请勿直视<br>操作光束,以免对眼<br>睛损害。             | 이 제품으로부터 인체에<br>위해한 광선이 방사될 수<br>있음. 광원을 정면으로<br>바라보지 마시오. 눈에<br>심각한 손상을 입을 수<br>있음. | 本製品より危険となり<br>うる光放射あり。ビー<br>ムをのぞき込まないこ<br>と。 眼に有害となる可<br>能性あり。 |

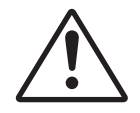

Η μη συμμόρφωση με τα παρακάτω θα μπορούσε να προκαλέσει θάνατο ή σοβαρό τραυματισμό.

- Ο προβολέας αυτός διαθέτει ενσωματωμένη μονάδα λέιζερ Κλάσης 4. Η αποσυναρμολόγηση ή
- τροποποίηση είναι ιδιαίτερα επικίνδυνες και δεν θα πρέπει ποτέ να επιχειρήσετε κάτι τέτοιο.
- Οποιαδήποτε λειτουργία ή ρύθμιση δεν καθορίζεται συγκεκριμένα στον οδηγό χρήσης ενέχει τον κίνδυνο επικίνδυνης έκθεσης σε ακτινοβολία λέιζερ.
- Μην ανοίγετε ή αποσυναρμολογείτε τον προβολέα καθώς κάτι τέτοιο ενδέχεται να προκαλέσει βλάβη λόγω της έκθεσης σε ακτινοβολία λέιζερ.
- Μην κοιτάζετε απευθείας τη δέσμη όταν ο προβολέας είναι ενεργοποιημένος. Το έντονο φως ενδέχεται να προκαλέσει μόνιμη βλάβη στα μάτια σας.
- Όταν ενεργοποιείτε τον προβολέα, βεβαιωθείτε ότι δεν υπάρχει κανείς εντός του εύρους προβολής που να κοιτάζει απευθείας το φακό.
- Η μη συμμόρφωση με τη διαδικασία ελέγχου, ρύθμισης ή λειτουργίας ενδέχεται να προκαλέσει βλάβη λόγω της έκθεσης σε ακτινοβολία λέιζερ.
- Επαρκείς οδηγίες συναρμολόγησης, λειτουργίας και συντήρησης, συμπεριλαμβανομένων σαφών προειδοποιήσεων σχετικά με τις προφυλάξεις για την αποφυγή ενδεχόμενης έκθεσης σε λέιζερ.

### Πνευματικής ιδιοκτησίας

Αυτή η δημοσίευση, συμπεριλαμβανομένων όλων των φωτογραφιών, των εικόνων και του λογισμικού προστατεύεται από διεθνείς κανόνες πνευματικής ιδιοκτησίας με την επιφύλαξη όλων των δικαιωμάτων. Η αναπαραγωγή του παρόντος εγχειριδίου είτε μέρους του περιεχομένου του απαγορεύεται χωρίς τη γραπτή συναίνεση του συγγραφέα.

© Πνευματικής Ιδιοκτησίας 2018

### Αποποίηση ευθύνης

Οι πληροφορίες του παρόντος εγγράφου υπόκεινται σε αλλαγή χωρίς ειδοποίηση. Ο κατασκευαστής δεν παρέχει υποσχέσεις ή εγγυήσεις σχετικά με οποιοδήποτε περιεχόμενο του παρόντος εντύπου και σε καμία περίπτωση δεν μπορεί να θεωρηθεί υπεύθυνος για οποιαδήποτε σιωπηρή εγγύηση περί εμπορευσιμότητας ή καταλληλότητας για οποιονδήποτε σκοπό. Επιπλέον, ο κατασκευαστής διατηρεί το δικαίωμα της αναθεώρησης του παρόντος εντύπου και της τροποποίησης των περιεχομένων του χωρίς την υποχρέωση προηγούμενης ενημέρωσης οποιουδήποτε προσώπου σχετικά με αναθεωρήσεις και αλλαγές.

### Αναγνώριση εμπορικών σημάτων

Η ονομασία Kensington είναι σήμα κατατεθέν στις ΗΠΑ της ACCO Brand Corporation με εγκεκριμένες καταχωρήσεις και αιτήσεις σε εκκρεμότητα σε άλλες χώρες σε όλο τον κόσμο.

HDMI, το λογότυπο HDMI και το High-Definition Multimedia Interface είναι εμπορικά σήματα ή σήματα κατατεθέντα της HDMI Licensing LLC στις Ηνωμένες Πολιτείες και άλλες χώρες.

Οι επωνυμίες DLP<sup>®</sup>, DLP Link και το λογότυπο DLP είναι καταχωρημένα εμπορικά σήματα της Texas Instruments και η επωνυμία BrilliantColor™ είναι εμπορικό σήμα της Texas Instruments.

MHL, Mobile High-Definition Link και το λογότυπο MHL είναι εμπορικά σήματα ή καταχωρημένα εμπορικά σήματα της MHL Licensing, LLC.

Όλα τα άλλα ονόματα προϊόντων που χρησιμοποιούνται σε αυτό το εγχειρίδιο αποτελούν ιδιοκτησία των αντίστοιχων κατόχων τους και είναι αναγνωρισμένα.

### FCC

Αυτή η συσκευή έχει δοκιμαστεί και έχει βρεθεί πως συμμορφώνεται με τα όρια για μια ψηφιακή συσκευή Κλάσης Β σύμφωνα με το Μέρος 15 των Κανονισμών της FCC. Τα όρια αυτά έχουν σχεδιαστεί για να παρέχουν εύλογη προστασία από επιβλαβείς παρεμβολές σε οικιστικές εγκαταστάσεις. Αυτή η συσκευή παράγει, χρησιμοποιεί και μπορεί να εκπέμψει ενέργεια ραδιοσυχνότητας και, αν δεν εγκατασταθεί και χρησιμοποιηθεί σύμφωνα με τις οδηγίες, μπορεί να προκαλέσει βλαβερή παρεμβολή σε ραδιοεπικοινωνίες.

Ωστόσο, δεν υπάρχουν εγγυήσεις ότι δεν πρόκειται να υπάρξουν παρεμβολές σε μια συγκεκριμένη εγκατάσταση. Αν αυτή η συσκευή προκαλέσει βλαβερή παρεμβολή στη ραδιοφωνική ή τηλεοπτική λήψη, πράγμα που μπορεί να καθοριστεί με το άνοιγμα και το κλείσιμο του εξοπλισμού, ο χρήστη ενθαρρύνεται να δοκιμάσει να διορθώσει την παρεμβολή με ένα ή περισσότερα από τα ακόλουθα μέτρα:

- Προσανατολίστε ή τοποθετήστε εκ νέου την κεραία λήψης.
- Αυξήστε το διαχωρισμό μεταξύ του εξοπλισμού και του δέκτη.
- Συνδέστε τη συσκευή σε μια πρίζα ή ένα κύκλωμα διαφορετικό από αυτό στο οποίο είναι συνδεδεμένος ο δέκτης.
- Συμβουλευτείτε το κατάστημα αγοράς ή έναν έμπειρο τεχνικό ραδιόφωνου/τηλεόρασης για βοήθεια.

#### Σημείωση: Θωρακισμένα καλώδια

Όλες οι συνδέσεις με άλλες συσκευές πρέπει να γίνονται με τη χρήση θωρακισμένων καλωδίων για να διατηρείται η συμμόρφωση με τους κανονισμούς της FCC.

#### Προσοχή

Αλλαγές ή τροποποιήσεις που δεν έχουν εγκριθεί ρητώς από τον κατασκευαστή μπορεί να ακυρώσουν την αρμοδιότητα του χρήστη, η οποία παραχωρείται από τη Federal Communications Commission, να λειτουργεί αυτόν τον προβολέα.

#### Συνθήκες λειτουργίας

Η παρούσα συσκευή συμμορφώνεται με τις απαιτήσεις που ορίζονται στο Τμήμα 15 του Κανονισμού FCC. Η λειτουργία υπόκειται στους ακόλουθους δυο όρους:

1. Αυτή η συσκευή δε μπορεί να προκαλέσει επιβλαβή παρεμβολή, και

2. Η συσκευή αυτή πρέπει να αποδέχεται τυχόν ληφθείσες παρεμβολές, συμπεριλαμβανομένων παρεμβολών οι οποίες δύνανται να προκαλέσουν ανεπιθύμητη λειτουργία.

#### Σημείωση: Χρήστες στον Καναδά

Αυτή η ψηφιακή συσκευή Κλάσης Β συμμορφώνεται με το Καναδικό ICES-003.

Remarque à l'intention des utilisateurs canadiens

Cet appareil numerique de la classe B est conforme a la norme NMB-003 du Canada.

### Δήλωση συμμόρφωσης για χώρες της Ε.Ε.

- Οδηγία EMC 2014/30/ΕΕ (συμπεριλαμβανομένων των τροποποιήσεων)
- Οδηγία 2014/35/ΕΕ περί χαμηλής τάσης
- Οδηγία RED 2014/53/EE (εάν το προϊόν διαθέτει λειτουργία ραδιοσυχνοτήτων RF)

#### WEEE

| $\geq$           |
|------------------|
| ∖ <del>_</del> / |
| M                |
| ∕⊷•              |
|                  |

#### Οδηγίες απόρριψης

Μην απορρίπτετε αυτήν την ηλεκτρονική συσκευή στα σκουπίδια. Για να ελαχιστοποιηθεί η μόλυνση και να διασφαλιστεί η καλύτερη δυνατή προστασία του περιβάλλοντος, παρακαλούμε να την ανακυκλώσετε.

### Επισκόπηση Συσκευασίας

Αποσυσκευάστε με προσοχή και επαληθεύστε ότι υπάρχουν όλα τα στοιχεία που παρατίθενται παρακάτω στα τυπικά εξαρτήματα. Μερικά από τα στοιχεία στα προαιρετικά εξαρτήματα μπορεί να μη διατίθενται ανάλογα με το μοντέλο, τις προδιαγραφές και την περιοχή αγοράς. Ανατρέξτε στην τοποθεσία αγοράς. Μερικά εξαρτήματα ενδέχεται να διαφέρουν από περιοχή σε περιοχή.

Η κάρτα εγγύησης παρέχεται μόνο σε συγκεκριμένες περιοχές. Για αναλυτικές πληροφορίες επικοινωνήστε με τον τοπικό αντιπρόσωπό σας.

### Τυπικά αξεσουάρ

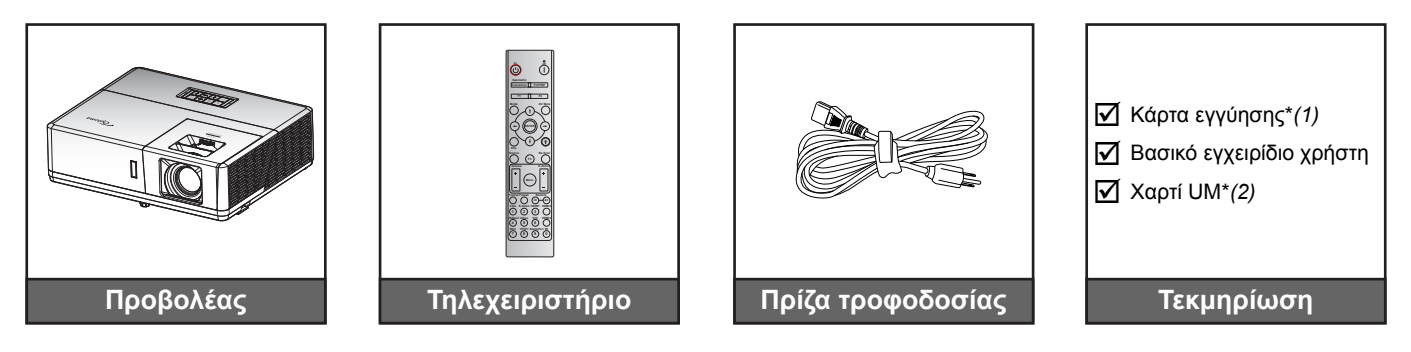

#### Σημείωση:

- Το τηλεχειριστήριο αποστέλλεται με μπαταρίες.
- \*(1) Για πληροφορίες σχετικά με την εγγύηση στην Ευρώπη, επισκεφθείτε τη διεύθυνση www.optoma.com.
- \*(2) Διαθέσιμο μόνο στην Ασία.

### Προαιρετικά αξεσουάρ

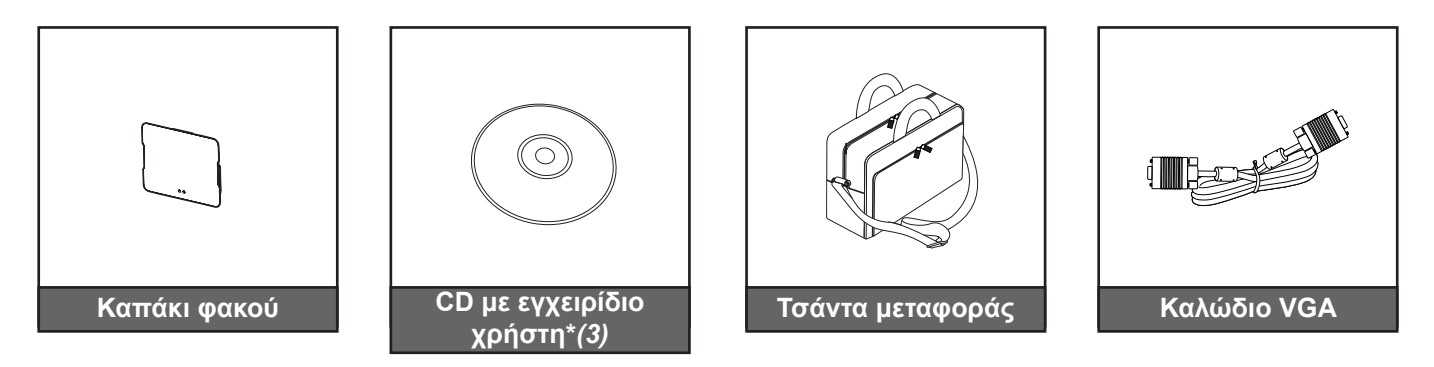

#### Σημείωση:

- Τα προαιρετικά αξεσουάρ διαφέρουν ανάλογα με το μοντέλο, τις προδιαγραφές και την περιοχή.
  - \*(3) Διαθέσιμο μόνο για τις ΗΠΑ και την Ασία.

### Επισκόπηση προϊόντος

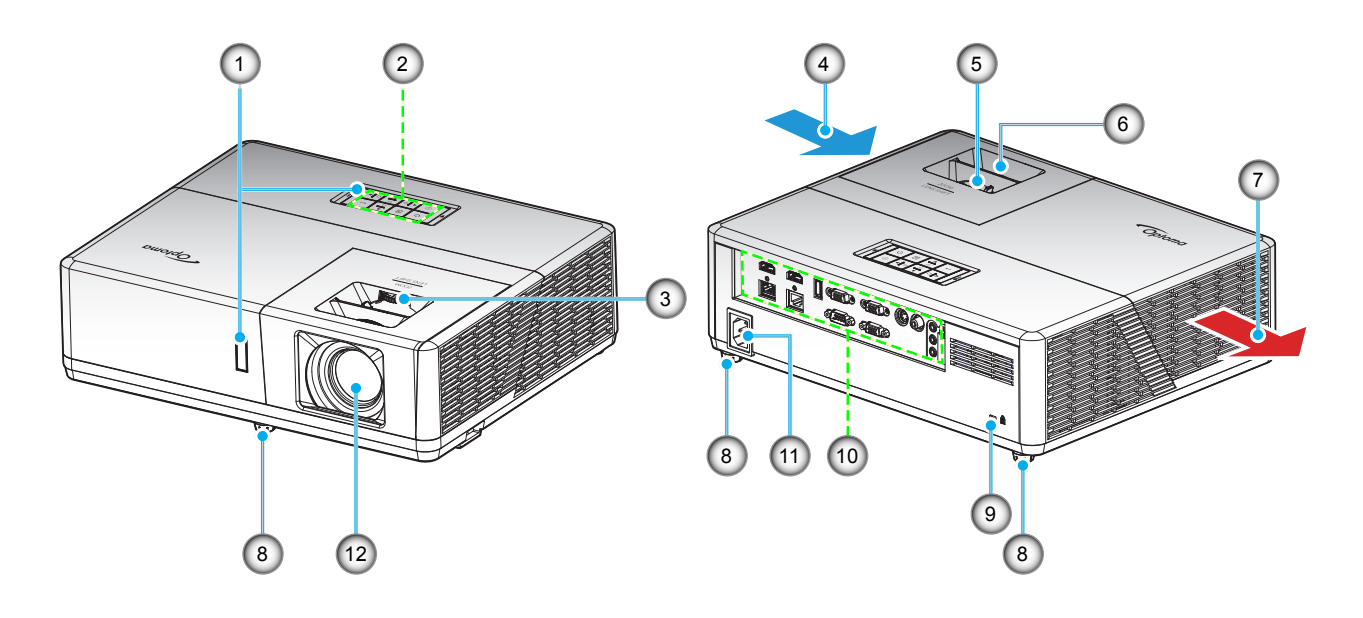

#### Σημείωση:

- Μην παρεμποδίζετε τα ανοίγματα εισροής και εκροής αέρα του προβολέα.
- Όταν λειτουργείτε τον προβολέα σε κλειστό χώρο, αφήνετε τουλάχιστον 30 εκ. απόσταση γύρω από τα ανοίγματα εισροής και εκροής αέρα.

| Αρ. | Στοιχείο                    | Αρ. | Στοιχείο                    |
|-----|-----------------------------|-----|-----------------------------|
| 1.  | Δέκτες υπέρυθρων            | 7.  | Εξαερισμός (έξοδος)         |
| 2.  | Πληκτρολόγιο                | 8.  | Πόδια ρύθμισης κλίσης       |
| 3.  | Διακόπτης μετατόπισης φακού | 9.  | Θύρα κλειδαριάς Kensington™ |
| 4.  | Εξαερισμός (είσοδος)        | 10. | Είσοδος / Έξοδος            |
| 5.  | Μοχλός Ζουμ                 | 11. | Υποδοχή τροφοδοσίας         |
| 6.  | Δακτύλιος εστίασης          | 12. | Φακός                       |

### Συνδέσεις

#### Τύπος 1 (12 είσοδοι/ έξοδοι)

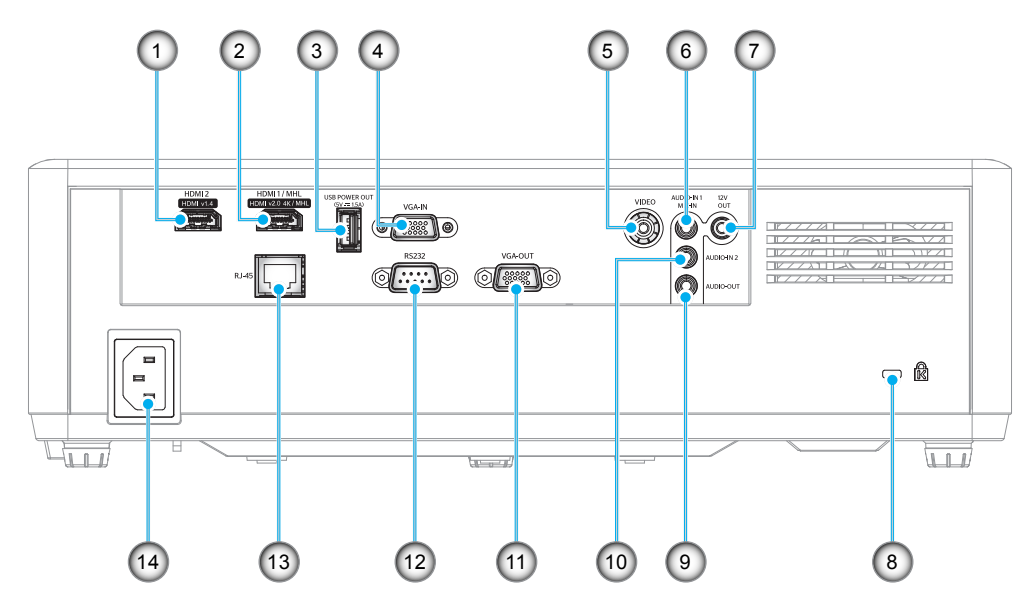

#### Τύπος 2 (15 είσοδοι/ έξοδοι)

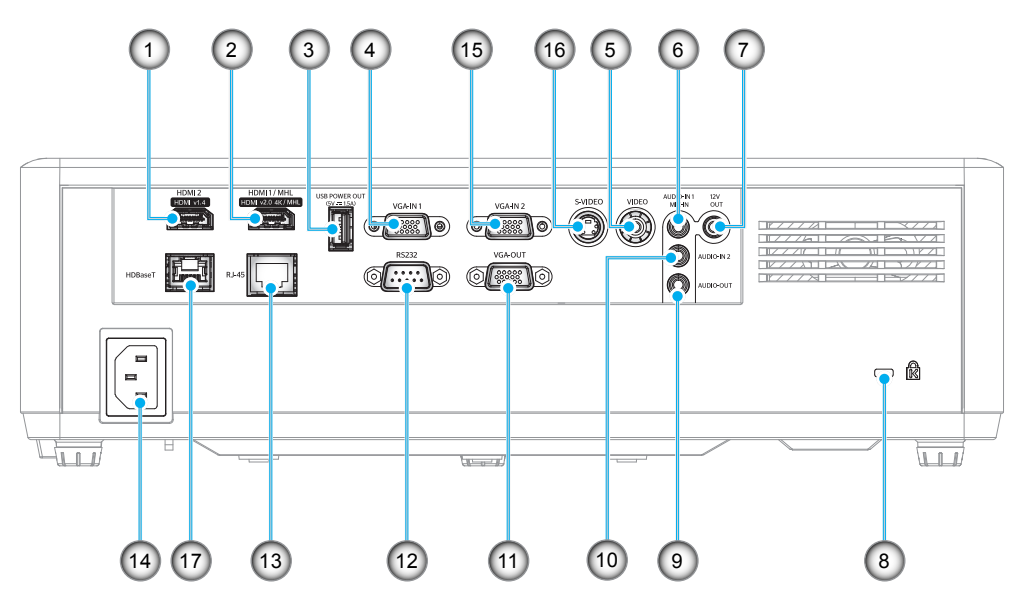

| Αρ.  | Στοιχείο                                                                                                    | Τύπος 1 (12 IO) | Τύπος 2 (15 IO) |  |  |  |
|------|----------------------------------------------------------------------------------------------------|-----------------|-----------------|--|--|--|
| 1.   | Ακροδέκτης HDMI 2                                                                                            | $\checkmark$    |                 |  |  |  |
| 2.   | Ακροδέκτης HDMI 1/ MHL                                                                                       | $\checkmark$    | $\checkmark$    |  |  |  |
| 3.   | Ακροδέκτης εξόδου ισχύος USB (5V1,5A)                                                                        | $\checkmark$    | $\checkmark$    |  |  |  |
| 4.   | VGA In/1 σύνδεση εισόδου VGA                                                                                 | $\checkmark$    | $\checkmark$    |  |  |  |
| 5.   | Ακροδέκτης Video                                                                                             | $\checkmark$    | $\checkmark$    |  |  |  |
| 6.   | Ακροδέκτης εισόδου ήχου / μικροφώνου 1                                                                       | $\checkmark$    | $\checkmark$    |  |  |  |
| 7.   | Ακροδέκτης εξόδου 12V                                                                                        | $\checkmark$    | $\checkmark$    |  |  |  |
| 8.   | Θύρα κλειδαριάς Kensington™                                                                                  | $\checkmark$    | $\checkmark$    |  |  |  |
| 9.   | Ακροδέκτης εξόδου ήχου                                                                                       | $\checkmark$    | $\checkmark$    |  |  |  |
| 10.  | Ακροδέκτης εισόδου ήχου 2                                                                                    | $\checkmark$    | $\checkmark$    |  |  |  |
| 11.  | Ακροδέκτης εξόδου VGA                                                                                        | $\checkmark$    | $\checkmark$    |  |  |  |
| 12.  | Υποδοχή RS232                                                                                                | $\checkmark$    | $\checkmark$    |  |  |  |
| 13.  | Συνδετήρας RJ-45                                                                                             | $\checkmark$    | $\checkmark$    |  |  |  |
| 14.  | Υποδοχή τροφοδοσίας                                                                                          | $\checkmark$    | $\checkmark$    |  |  |  |
| 15.  | Ακροδέκτης εισόδου VGA 2                                                                                     | Δ/Υ             | $\checkmark$    |  |  |  |
| 16.  | Ακροδέκτης S-Video                                                                                           | Δ/Υ             | $\checkmark$    |  |  |  |
| 17.  | Επικοινωνία ελέγχου HDBaseT                                                                                  | Δ/Υ             | $\checkmark$    |  |  |  |
| Σημε | <mark>ημείωση:</mark> Το "√" σημαίνει ότι το στοιχείο υποστηρίζεται, "Δ/Υ" σημαίνει ότι δεν είναι διαθέσιμο. |                 |                 |  |  |  |

Σημείωση:

- USB τύπος Α για ποντίκι / σέρβις.
- Το απομακρυσμένο ποντίκι απαιτεί ειδικό τηλεχειριστήριο.

### Πληκτρολόγιο

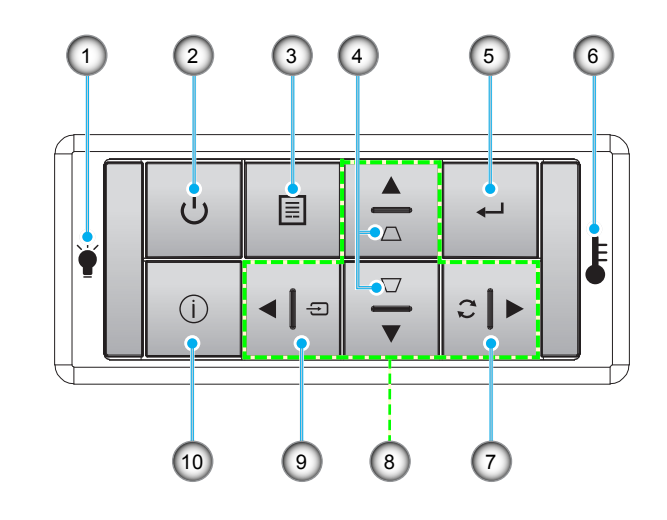

| Αρ. | Στοιχείο                                         | Αρ. | Στοιχείο                             |
|-----|--------------------------------------------------|-----|--------------------------------------|
| 1.  | LED λάμπας                                       | 6.  | LED θερμοκρασίας                     |
| 2.  | Κουμπί τροφοδοσίας και Λυχνία LED<br>τροφοδοσίας | 7.  | Επανασυγχρονισμός                    |
| 3.  | Μενού                                            | 8.  | Τέσσερα κουμπιά επιλογής κατεύθυνσης |
| 4.  | Διόρθωση Keystone                                | 9.  | Πηγής                                |
| 5.  | Είσοδος                                          | 10. | Πληροφορίες                          |

12 Ελληνικά

### Τηλεχειριστήριο

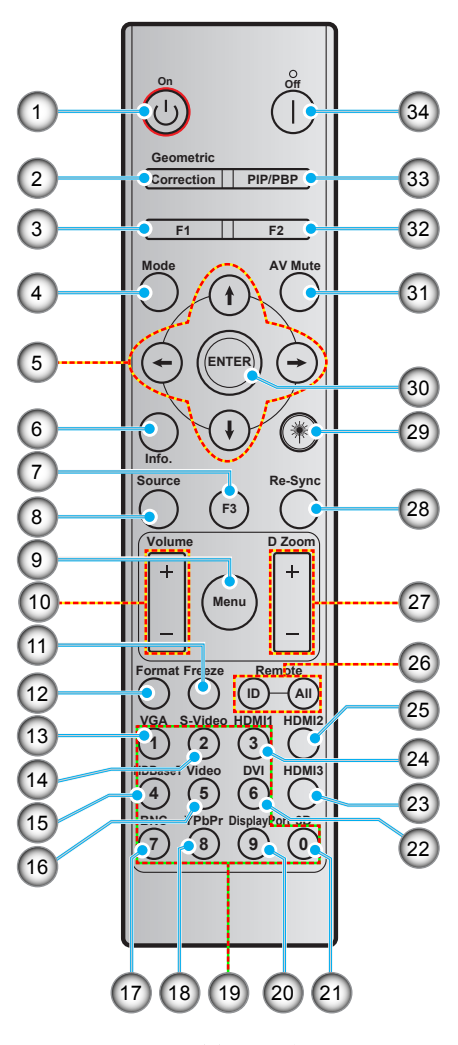

| Αρ. | Στοιχείο                               | Αρ. | Στοιχείο                               |
|-----|----------------------------------------|-----|----------------------------------------|
| 1.  | Ενεργοποίηση                           | 18. | YPbPr (δεν υποστηρίζεται)              |
| 2.  | Γεωμετρική διόρθωση                    | 19. | Αριθμητικό πληκτρολόγιο (0-9)          |
| 3.  | Λειτουργικό κουμπί (F1) (Μεταβιβάσιμο) | 20. | Θύρα προβολής (δεν υποστηρίζεται)      |
| 4.  | Λειτουργία                             | 21. | Τρεις διαστάσεις (3D)                  |
| 5.  | Τέσσερα κουμπιά επιλογής κατεύθυνσης   | 22. | DVI (δεν υποστηρίζεται)                |
| 6.  | Πληροφορίες                            | 23. | HDMI3 (δεν υποστηρίζεται)              |
| 7.  | Λειτουργικό κουμπί (F3) (Μεταβιβάσιμο) | 24. | HDMI1                                  |
| 8.  | Πηγής                                  | 25. | HDMI2                                  |
| 9.  | Μενού                                  | 26. | Τηλεχειρισμός ID / Τηλεχειρισμός όλα   |
| 10. | Ένταση -/+                             | 27. | Ψηφιακό ζουμ -/+                       |
| 11. | Πάγωμα                                 | 28. | Επανασυγχρονισμός                      |
| 12. | Φορμάτ (Αναλογία Εικόνας)              | 29. | Λέιζερ (δεν υποστηρίζεται)             |
| 13. | VGA                                    | 30. | Είσοδος                                |
| 14. | S-Video                                | 31. | Σίγαση ΑV                              |
| 15. | HDBase-T                               | 32. | Λειτουργικό κουμπί (F2) (Μεταβιβάσιμο) |
| 16. | Video                                  | 33. | ΡΙΡ/ΡΒΡ (δεν υποστηρίζεται)            |
| 17  | BNC (δεν υποστηρίζεται)                | 34. | Απενεονοποίηση                         |

**Σημείωση:** Μερικά πλήκτρα ενδέχεται να μην έχουν λειτουργία για τα μοντέλα τα οποία δεν υποστηρίζουν αυτές τις δυνατότητες.

### Εγκατάσταση του προβολέα

Ο προβολέας έχει σχεδιαστεί για εγκατάσταση σε μία από τέσσερις πιθανές θέσεις.

Η διάταξη της αίθουσας ή οι προσωπικές προτιμήσεις σας θα υπαγορεύσουν τη θέση εγκατάστασης που θα επιλέξετε. Λάβετε υπόψη το μέγεθος και τη θέση της οθόνης σας, τη θέση της κατάλληλης πρίζας, καθώς και την τοποθεσία και απόσταση μεταξύ προβολέα και υπόλοιπου εξοπλισμού.

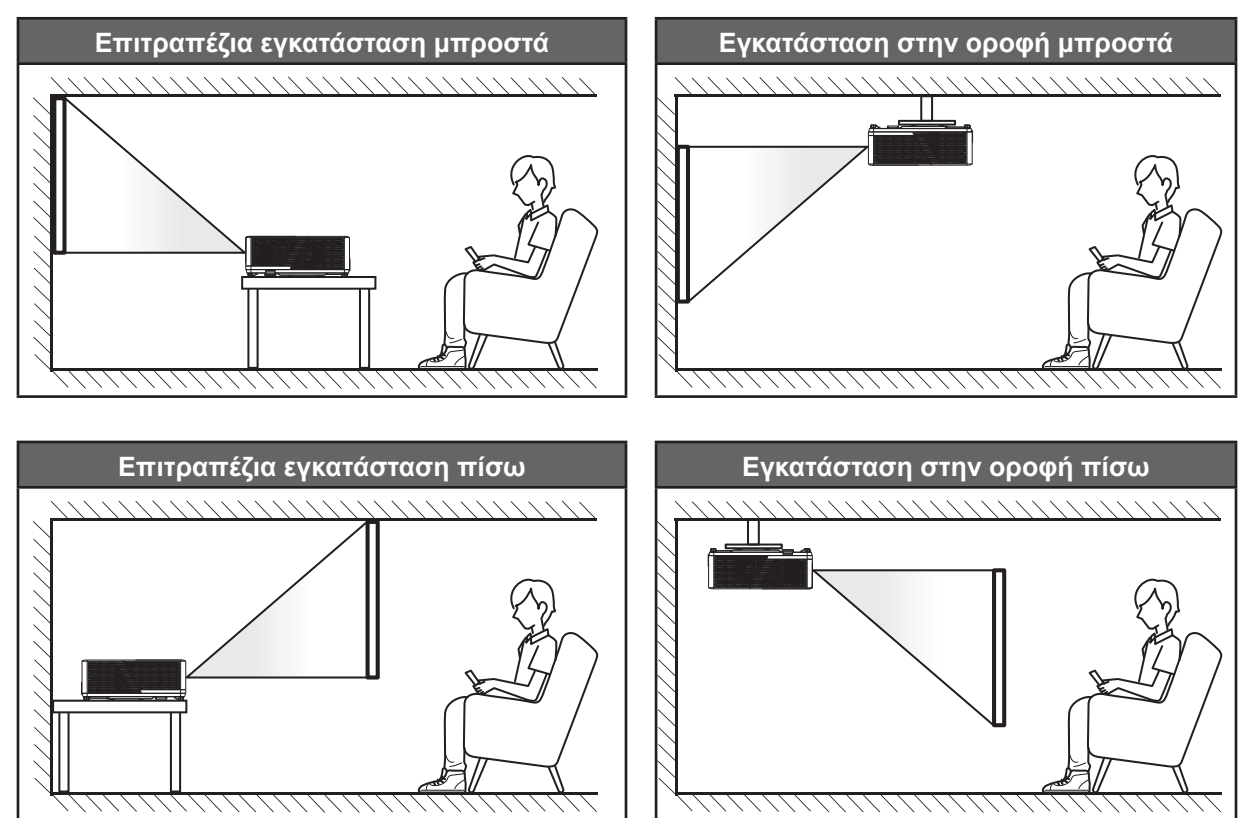

Ο προβολέας πρέπει να τοποθετηθεί επίπεδος πάνω σε μια επιφάνεια και σε γωνία 90 μοίρες / κάθετα στην οθόνη.

- Για να καθορίσετε τη θέση του προβολέα για ένα δεδομένο μέγεθος οθόνης, ανατρέξτε στον πίνακα αποστάσεων στη σελίδα 62-64.
- Για να καθορίσετε το μέγεθος της οθόνης για μια δεδομένη απόσταση, ανατρέξτε στον πίνακα αποστάσεων στις σελίδες 62-64.
- **Σημείωση:** Όσο πιο μακριά από την οθόνη τοποθετηθεί ο προβολέας τόσο αυξάνει το μέγεθος της προβαλλόμενης εικόνας και η κάθετη μετατόπιση αυξάνεται αναλογικά.

#### ΣΗΜΑΝΤΙΚΟ!

Μην θέτετε σε λειτουργία τον προβολέα σε οποιονδήποτε άλλο προσανατολισμό εκτός από επιτραπέζια ή επιτυχία στήριξη. Ο προβολέας πρέπει να είναι οριζόντιος και χωρίς κλίση είτε προς τα μπρος είτε προς τα πίσω είτε αριστερά/δεξιά. Οποιοσδήποτε άλλος προσανατολισμός θα ακυρώσει την εγγύηση και μπορεί να μειώσει τη διάρκεια ζωής της φωτεινής πηγής του προβολέα ή του ίδιου του προβολέα. Για συμβουλές σχετικά με μη τυπική εγκατάσταση επικοινωνήστε με την Optoma.

#### Προειδοποίηση εγκατάστασης προβολέα

Σημείωση: Η ισχύς του προβολέα θα χαμηλώσει στο 70% και ο ανεμιστήρας θα δουλεύει σε πλήρες φορτίο.

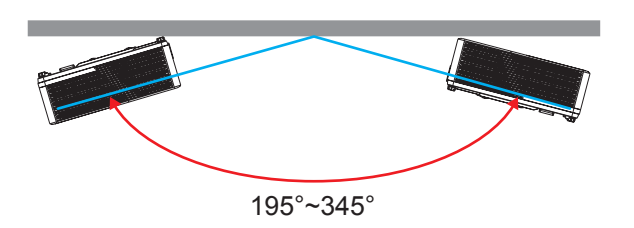

Λειτουργία πορτραίτου

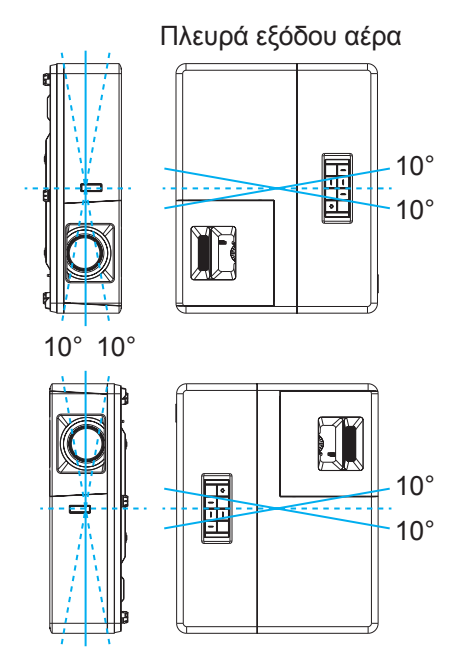

Επιτρέψτε κενό τουλάχιστον 30cm γύρω από το άνοιγμα εξαερισμού.

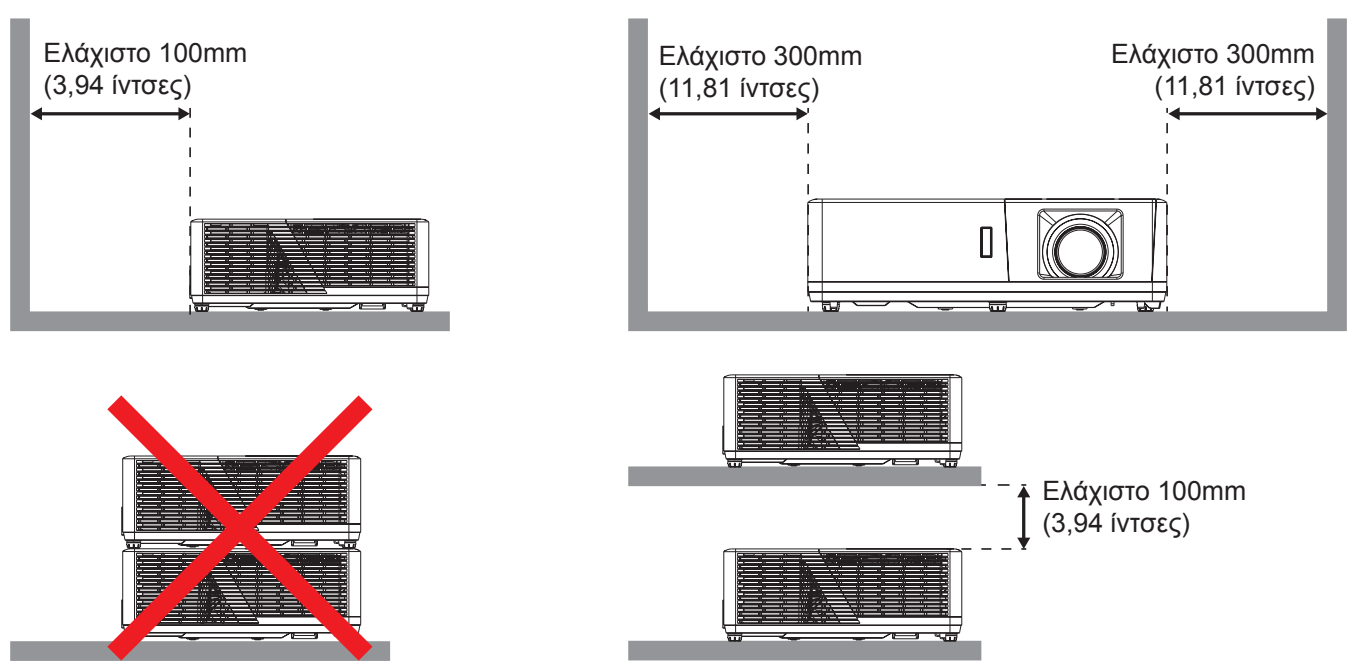

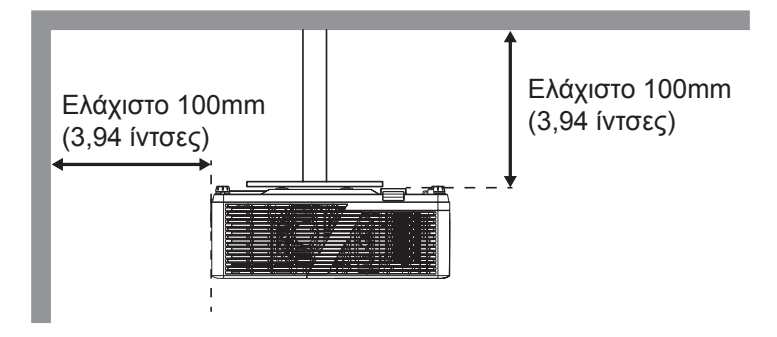

- Βεβαιωθείτε ότι τα ανοίγματα εισαγωγής δεν ανακυκλώνουν ζεστό αέρα από το άνοιγμα εξαερισμού.
- Κατά τη λειτουργία του προβολέα σε κλειστό χώρο, βεβαιωθείτε ότι η θερμοκρασία του περιβάλλοντος αέρα στο εσωτερικό δεν υπερβαίνει τη θερμοκρασία λειτουργίας, ενώ ο προβολέας βρίσκεται σε λειτουργία, και ότι τα ανοίγματα εισαγωγής και εξαγωγής αέρα είναι ανεμπόδιστα.
- Όλα τα περιβλήματα πρέπει να περάσει πιστοποιημένη θερμική αξιολόγησης ώστε να εξασφαλιστεί ότι ο προβολέας δεν ανακυκλώνει τον εξερχόμενο αέρα, καθώς αυτό μπορεί να προκαλέσει τον τερματισμό λειτουργίας της συσκευής ακόμη και αν η θερμοκρασία του περιβλήματος είναι εντός αποδεκτού εύρους θερμοκρασίας λειτουργίας.

### Σύνδεση πηγών στον προβολέα

#### Τύπος 1 (12 είσοδοι/ έξοδοι)

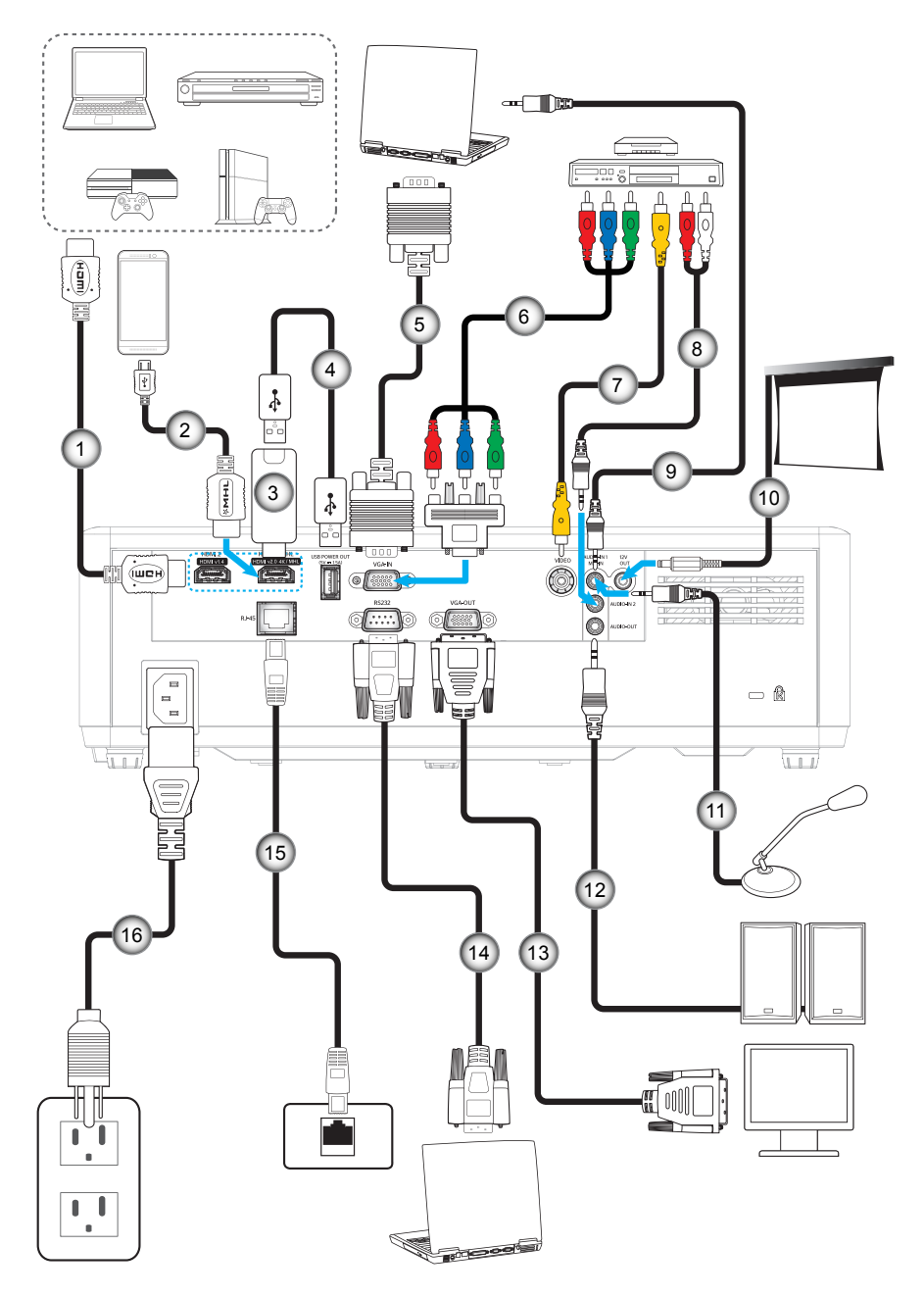

Τύπος 2 (15 είσοδοι/ έξοδοι)

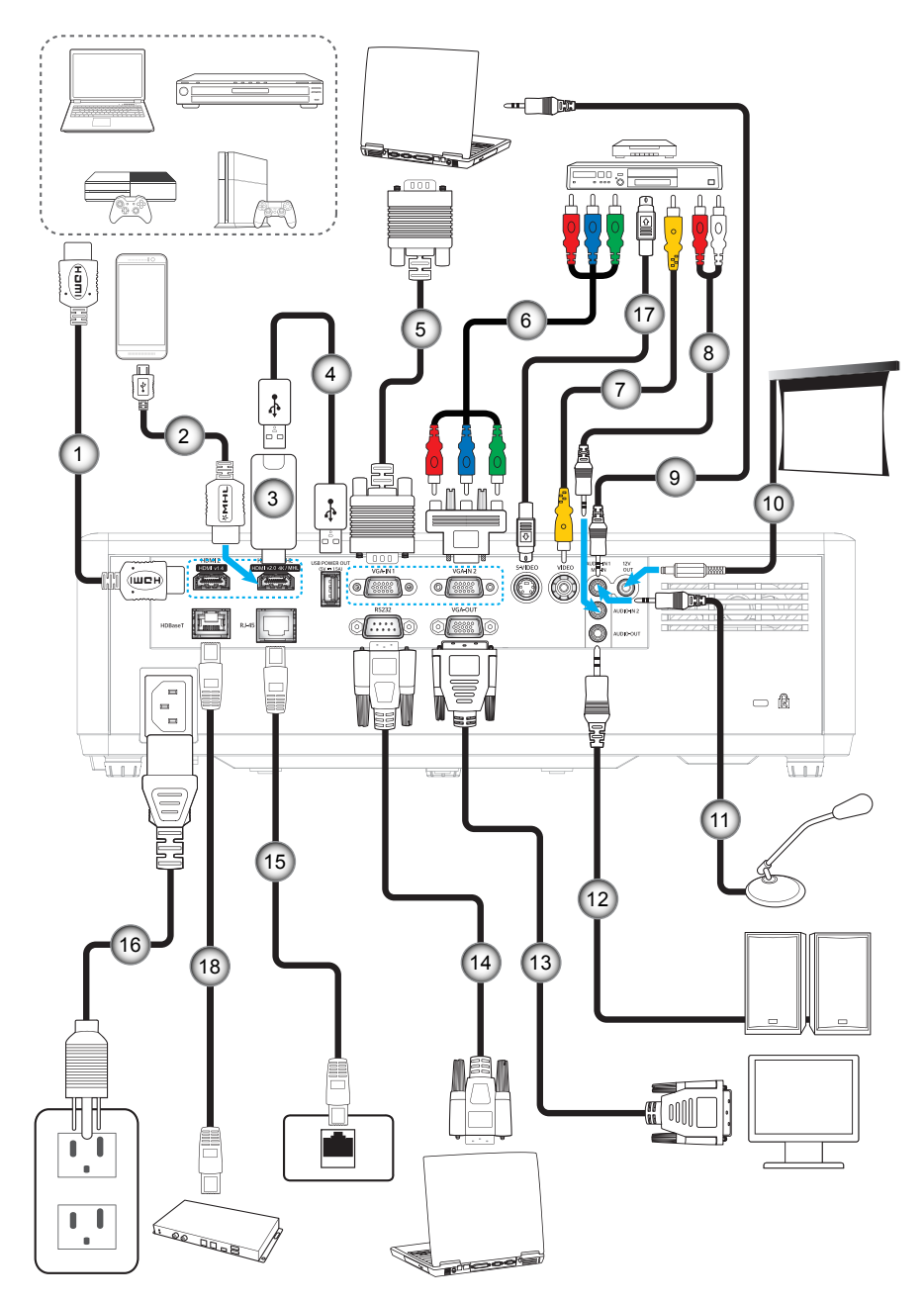

| Αρ.  | Στοιχείο                                                                                             | Τύπος 1 (12 ΙΟ) | Τύπος 2 (15 IO) |  |  |  |
|------|----------------------------------------------------------------------------------------------------|-----------------|-----------------|--|--|--|
| 1.   | Καλώδιο HDMI                                                                                         |                 |                 |  |  |  |
| 2.   | Καλώδιο MHL                                                                                          |                 |                 |  |  |  |
| 3.   | HDMI Dongle                                                                                          |                 |                 |  |  |  |
| 4.   | Καλώδιο τροφοδοσίας USB                                                                              |                 |                 |  |  |  |
| 5.   | Καλώδιο εισόδου VGA                                                                                  |                 |                 |  |  |  |
| 6.   | Καλώδιο RCA Component                                                                                |                 |                 |  |  |  |
| 7.   | Καλώδιο βίντεο                                                                                       |                 |                 |  |  |  |
| 8.   | Καλώδιο εισόδου ήχου                                                                                 |                 |                 |  |  |  |
| 9.   | Καλώδιο εισόδου ήχου                                                                                 |                 |                 |  |  |  |
| 10.  | Βύσμα 12V DC                                                                                         |                 |                 |  |  |  |
| 11.  | Καλώδιο μικροφώνου                                                                                   |                 |                 |  |  |  |
| 12.  | Καλώδιο εξόδου ήχου                                                                                  |                 |                 |  |  |  |
| 13.  | Καλώδιο εξόδου VGA                                                                                   |                 |                 |  |  |  |
| 14.  | Καλώδιο RS232                                                                                        |                 |                 |  |  |  |
| 15.  | Καλώδιο RJ-45                                                                                        |                 |                 |  |  |  |
| 16.  | Καλώδιο τροφοδοσίας                                                                                  |                 |                 |  |  |  |
| 17.  | Καλώδιο S-Video                                                                                      | Δ/Υ             |                 |  |  |  |
| 18.  | Καλώδιο RJ-45 (Καλώδιο Cat5)                                                                         | Δ/Υ             |                 |  |  |  |
| Σημε | <b>Σημείωση:</b> "√" σημαίνει ότι το στοιχείο υποστηρίζεται, "Δ/Υ" σημαίνει ότι δεν είναι διαθέσιμο. |                 |                 |  |  |  |

### Ρύθμιση της προβαλλόμενης εικόνας

#### Ύψος εικόνας

Ο προβολέας είναι εξοπλισμένος με ένα πόδι ανύψωσης για τη ρύθμιση του ύψους της εικόνας.

- 1. Εντοπίστε το ρυθμιζόμενο πόδι που θέλετε να ρυθμίσετε στην κάτω πλευρά του προβολέα.
- Περιστρέψτε τους ρυθμιζόμενους δακτυλίους δεξιόστροφα ή αριστερόστροφα για να χαμηλώσετε ή να ανυψώσετε τον προβολέα.

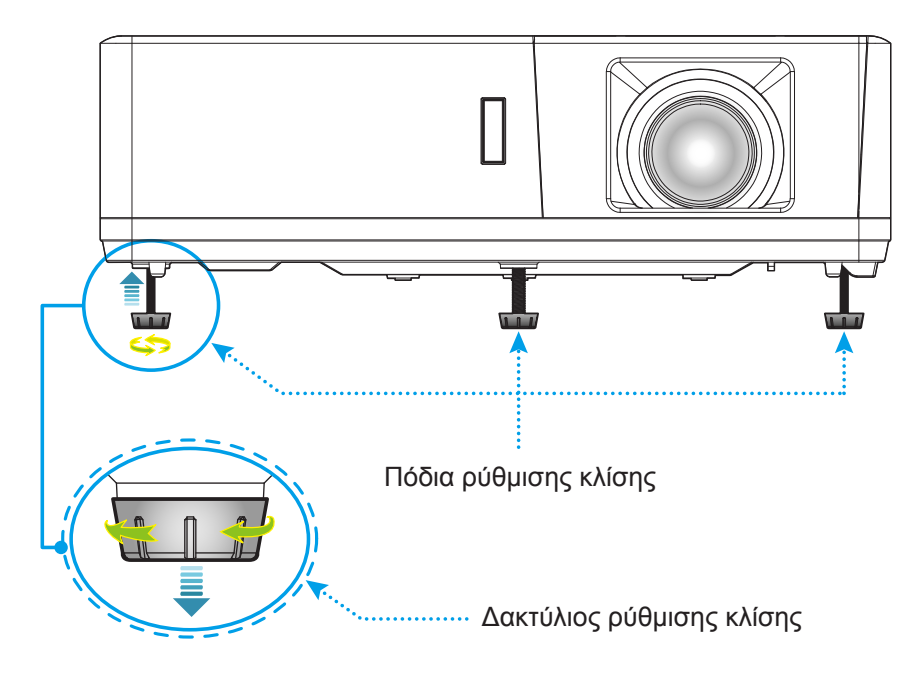

#### Ζουμ, εστίαση και μετατόπιση φακού

- Για να προσαρμόσετε το μέγεθος της εικόνας, στρέψτε το μοχλό ζουμ δεξιόστροφα ή αριστερόστροφα για να αυξήσετε ή να μειώσετε το μέγεθος της προβαλλόμενης εικόνας.
- Για να προσαρμόσετε τη θέση της εικόνας, στρέψτε το διακόπτη μετατόπισης φακού δεξιόστροφα ή αριστερόστροφα για να ρυθμίσετε τη θέση της προβαλλόμενης εικόνας κατακόρυφα.
- Για να προσαρμόσετε την εστίαση, στρέψτε το δακτύλιο εστίασης δεξιόστροφα ή αριστερόστροφα μέχρι η εικόνα να είναι ευκρινής και ευανάγνωστη.

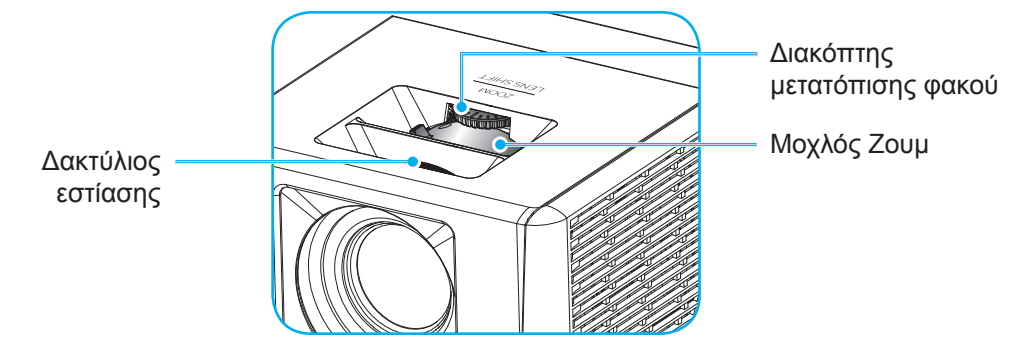

**Σημείωση:** Ο προβολέας θα εστιάσει σε απόσταση από 1,3m έως 9,4m.

### Ρύθμιση από απόσταση

#### Τοποθέτηση / αντικατάσταση των μπαταριών

Παρέχονται δύο μπαταρίες μεγέθους ΑΑΑ για το τηλεχειριστήριο.

- 1. Αφαιρέστε το κάλυμμα της μπαταρίας στην πίσω πλευρά του τηλεχειριστηρίου.
- 2. Εγκαταστήστε τις μπαταρίες ΑΑΑ στο διαμέρισμα μπαταριών όπως απεικονίζεται.
- 3. Τοποθετήστε ξανά στη θέση του το κάλυμμα του τηλεχειριστηρίου.

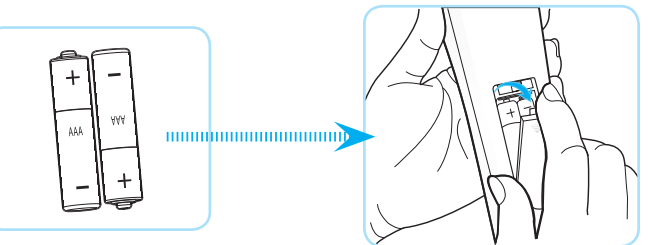

Σημείωση: Να αντικαθίσταται μόνο με τον ίδιο ή αντίστοιχο τύπο μπαταριών.

#### ΠΡΟΣΟΧΗ

Η εσφαλμένη χρήση των μπαταριών μπορεί να οδηγήσει σε διαρροή χημικών ή έκρηξη. Βεβαιωθείτε ότι ακολουθείτε τις παρακάτω οδηγίες.

- Μην αναμιγνύετε μπαταρίες διαφορετικού τύπου. Διαφορετικού τύπου μπαταρίες έχουν διαφορετικά χαρακτηριστικά.
- Μην αναμιγνύετε παλιές και καινούργιες μπαταρίες. Η χρήση παλιών και καινούργιων μπαταριών μπορεί να μειώσει τη διάρκεια ζωής των καινούργιων μπαταριών ή να προκαλέσει διαρροή χημικών στις παλιές μπαταρίες.
- Αφαιρέστε τις μπαταρίες μόλις εξαντληθούν. Χημικά τα οποία διαρρέουν από τις μπαταρίες και έρχονται σε επαφή με το δέρμα μπορεί να προκαλέσουν εξάνθημα. Αν εντοπίσετε διαρροή χημικών, σκουπίστε προσεκτικά με ένα πανί.
- Οι μπαταρίες που παρέχονται με αυτό το προϊόν ενδέχεται να έχουν μικρότερη διάρκεια ζωής λόγω των συνθηκών αποθήκευσης.
- Αν πρόκειται να μη χρησιμοποιήσετε το τηλεχειριστήριο για παρατεταμένο χρονικό διάστημα, αφαιρέστε τις μπαταρίες.
- Όταν απορρίπτετε τις μπαταρίες, πρέπει να τηρείτε την αντίστοιχη νομοθεσία της περιοχής ή της χώρας.

#### Εύρος λειτουργίας

Ο αισθητήρας υπέρυθρων (IR) για το τηλεχειριστήριο βρίσκεται στην πάνω και μπροστινή πλευρά του προβολέα. Για να λειτουργήσει σωστά το τηλεχειριστήριο βεβαιωθείτε ότι το κρατάτε σε γωνία έως 60 μοίρες και κάθετα στον αισθητήρα υπέρυθρων (IR) του προβολέα. Η απόσταση μεταξύ του τηλεχειριστήριου και του αισθητήρα δεν πρέπει να ξεπερνά τα 12 μέτρα (~ 39,4 πόδια).

- Σιγουρευτείτε ότι δεν υπάρχουν εμπόδια ανάμεσα στο τηλεχειριστήριο και στον αισθητήρα υπέρυθρων (IR) στον προβολέα που μπορεί να παρεμποδίσουν τη δέσμη υπέρυθρης ακτινοβολίας.
- Βεβαιωθείτε ότι ο πομπός υπέρυθρων (IR) του τηλεχειριστηρίου δεν έρχεται άμεσα σε επαφή με το φως του ηλίου ή με φως από λαμπτήρες φωτισμού.
- Διατηρήστε το τηλεχειριστήριο μακριά από λαμπτήρες φθορισμού σε απόσταση μεγαλύτερη από 2 μ. αλλιώς μπορεί να μη λειτουργήσει σωστά.
- Αν το τηλεχειριστήριο βρίσκεται κοντά σε λαμπτήρες φθορισμού ανάστροφου τύπου, μπορεί να μη λειτουργεί αποτελεσματικά κάποιες φορές.
- Αν το τηλεχειριστήριο και ο προβολέας βρίσκονται σε πολύ κοντινή απόσταση, το τηλεχειριστήριο μπορεί να μη λειτουργεί αποτελεσματικά.
- Όταν στοχεύετε στην οθόνη, η αποτελεσματική απόσταση είναι μιρκότερη από 5 μ. από το τηλεχειριστήριο εως την οθόνη και αντανακλά τις υπέρυθρες ακτίνες πίσω προς τον προβολέα.
   Ωστόσο, το αποτελεσματικό εύρος λειτουργίας μπορεί να αλλάζει ανάλογα με τις οθόνες.

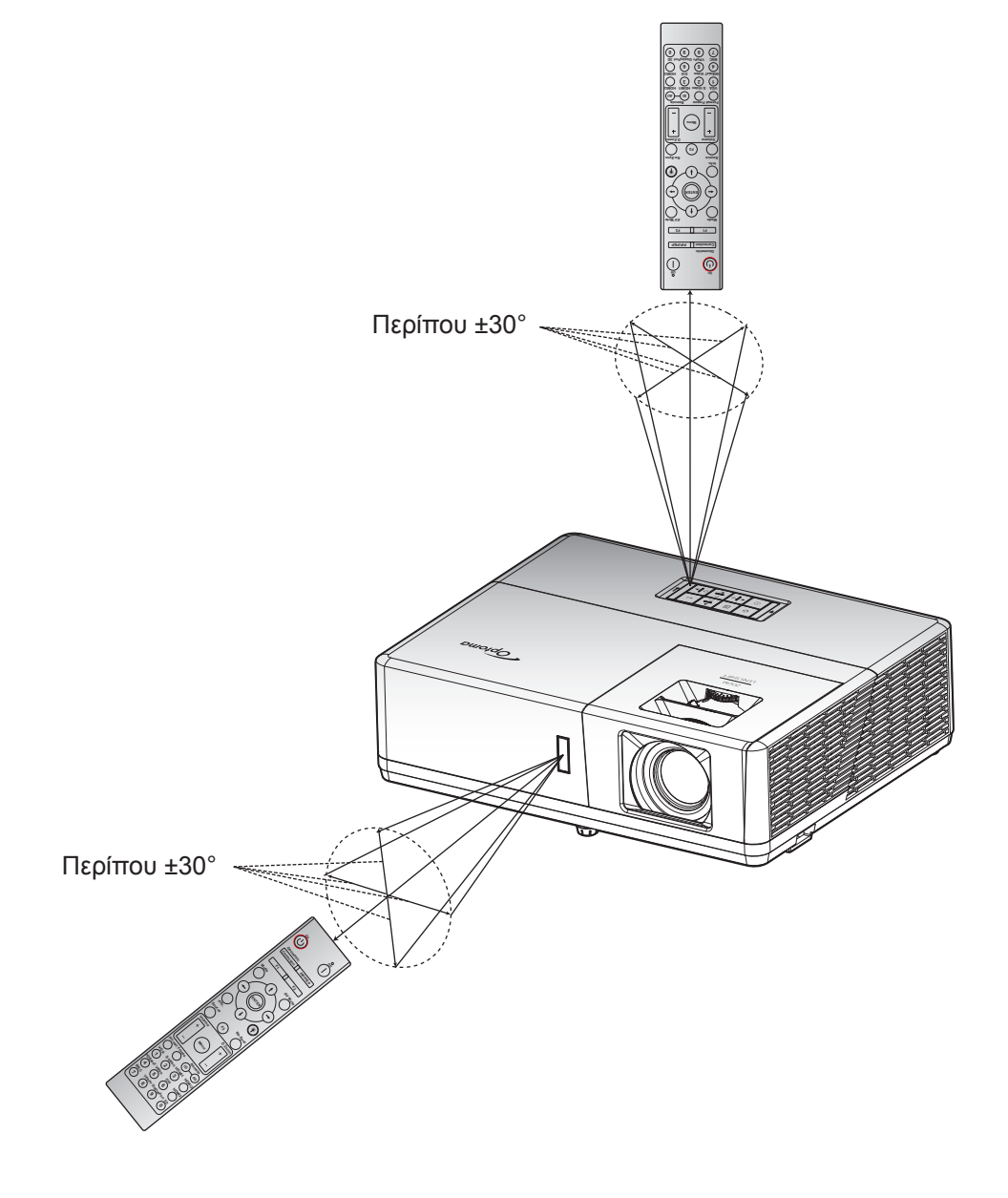

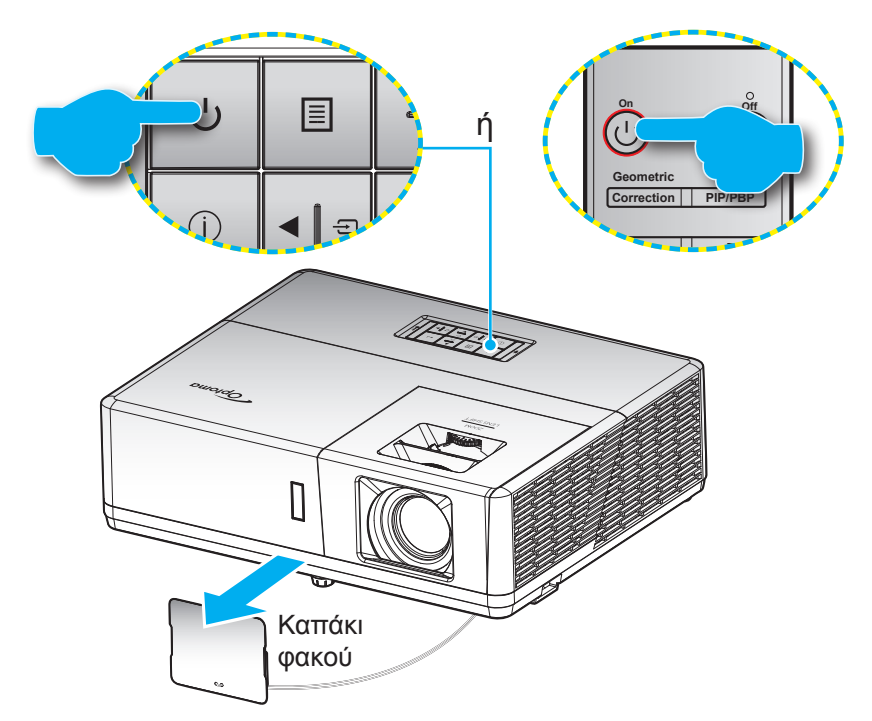

### Ενεργοποίηση/Απενεργοποίηση του προβολέα

#### Ενεργοποίηση ισχύος

- 1. Αφαιρέστε το καπάκι των φακών.
- Σιγουρευτείτε πως έχετε συνδέσει καλά το καλώδιο τροφοδοσίας και το καλώδιο σήματος/πηγής. Η λυχνία LED της τροφοδοσίας θα γίνει κόκκινη κατά τη σύνδεση.
- Ενεργοποιήστε τον προβολέα πατώντας το κουμπί 🖰 στο πληκτρολόγιο του προβολέα ή στο τηλεχειριστήριο.
- 4. Μια αρχική οθόνη θα εμφανιστεί σε 10 δευτερόλεπτα περίπου και η λυχνία τροφοδοσίας LED θα αναβοσβήνει με μπλε χρώμα.
- **Σημείωση:** Την πρώτη φορά που θα ενεργοποιήσετε τον προβολέα θα ερωτηθείτε αν θέλετε να επιλέξετε τη γλώσσα της προτίμησής σας, τον προσανατολισμό προβολής και άλλες ρυθμίσεις.

#### Απενεργοποίηση

- Απενεργοποιήστε τον προβολέα πατώντας το κουμπί <sup>(1)</sup> στο πληκτρολόγιο του προβολέα ή το κουμπί | στο τηλεχειριστήριο.
- 2. Εμφανίζεται το παρακάτω μήνυμα:

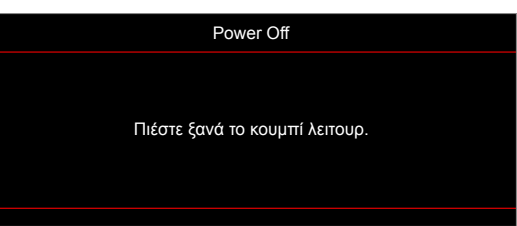

- 3. Πατήστε ξανάPress το κουμπί () ή το κουμπί | για επιβεβαίωση, διαφορετικά το μήνυμα θα εξαφανιστεί μετά από 15 δευτερόλεπτα. Όταν πατήσετε το κουμπί () ή το κουμπί | για δεύτερη φορά, ο προβολέας θα απενεργοποιηθεί.
- 4. Οι ανεμιστήρες ψύξης θα συνεχίσουν τη λειτουργία τους για περίπου 10 δευτερόλεπτα, ώστε να εκτελεστεί ο κύκλος ψύξης και μετά η λυχνία τροφοδοσίας LED θα αναβοσβήνει με μπλε. Όταν η λυχνία τροφοδοσίας LED γίνει σταθερά κόκκινη, ο προβολέας έχει τεθεί σε λειτουργία αναμονής. Αν θέλετε να ανάψετε πάλι τον προβολέα, πρέπει να περιμένετε να ολοκληρωθεί ο κύκλος ψύξης και να εισέλθει στη λειτουργία αναμονής. Όταν ο προβολέας είναι σε κατάσταση αναμονής, πατήστε απλώς το κουμπί 🖞 ξανά, για να ενεργοποιηθεί.
- 5. Αποσυνδέστε το καλώδιο τροφοδοσίας από την πρίζα του ρεύματος και από τον προβολέα.

**Σημείωση:** Δεν συνιστάται να ενεργοποιείτε τον προβολέα αμέσως μετά μια διακοπή ρεύματος.

### Επιλογή μιας πηγής εισόδου

Ενεργοποιήστε τη συνδεδεμένη πηγή που θέλετε να εμφανίζεται στην οθόνη, όπως υπολογιστής, φορητός υπολογιστής, συσκευή αναπαραγωγής βίντεο, κ.λπ. Ο προβολέας θα ανιχνεύσει αυτόματα την πηγή. Αν είναι συνδεδεμένες πολλές πηγές, πατήστε το κουμπί Ξ στο πληκτρολόγιο του προβολέα ή το κουμπί Πηγή στο τηλεχειριστήριο, για να επιλέξετε την είσοδο που επιθυμείτε.

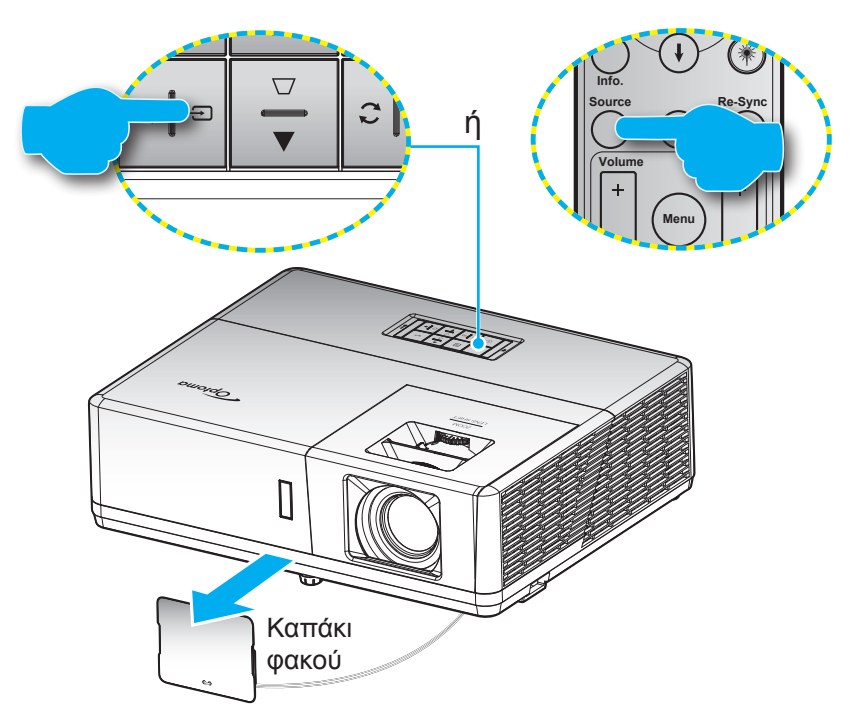

### Περιήγηση στο μενού και λειτουργίες

Ο προβολέας έχει πολύγλωσσα μενού προβολής στην οθόνη (OSD) τα οποία σάς επιτρέπουν να κάνετε προσαρμογές στην εικόνα και να αλλάξετε διάφορες ρυθμίσεις. Ο προβολέας θα εντοπίσει αυτόματα την πηγή.

- 1. Για να ανοίξετε το μενού οθόνης, πατήστε το πλήκτρο Ξ στο πληκτρολόγιο τυ προβολέα ή το κουμπί **Μενού** στο τηλεχειριστήριο.
- Όταν εμφανιστεί το OSD, χρησιμοποιήστε τα κουμπιά ▲▼ για να επιλέξετε οποιοδήποτε στοιχείο στο βασικό μενού. Όταν κάνετε μιαν επιλογή σε μια συγκεκριμένη σελίδα, πατήστε το πλήκτρο ← στο πληκτρολόγιο του προβοέα ή το κουμπί Enter στο τηλεχειριστήριο, για να εισέλθετε στο υπομενού.
- Χρησιμοποιήστε τα πλήκτρα ◄►, για να επιλέξετε το επιθυμητό στοιχείο από το υπομενού και στη συνέχεια, πατήστε το κουμπί ← ή Enter για προβολή περισσότερων ρυθμίσεων. Προσαρμόστε τις ρυθμίσεις με τα πλήκτρα ◀►.
- 4. Επιλέξτε το επόμενο στοιχείο που θέλετε να ρυθμίσετε στο υπομενού και ρυθμίστε το σύμφωνα με την παραπάνω περιγραφή.
- 5. Πατήστε το κουμπί 🕂 ή το Enter για επιβεβαίωση και η οθόνη θα επιστρέψει το κεντρικό μενού.
- 6. Για έξοδο, πατήστε πάλι το κουμπί Ξ ή το **Μενού**. Το μενού της OSD θα κλείσει και ο προβολέας θα αποθηκεύσει αυτόματα τις νέες ρυθμίσεις.

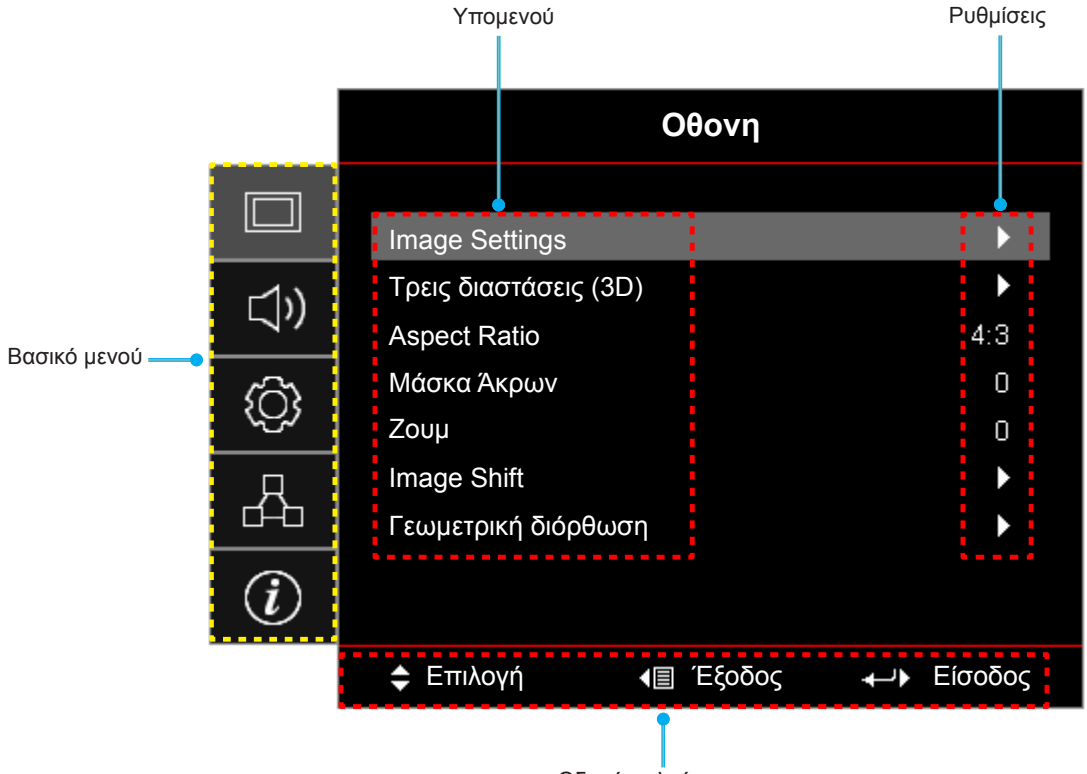

Οδηγός πλοήγησης

### Δέντρο μενού OSD

| Βασικό<br>μενού | Υπομενού       | Υπο-μενού 2         | Υπο-μενού 3               | Υπο-μενού 4 | Τιμές                 |
|-----------------|----------------|---------------------|---------------------------|-------------|-----------------------|
|                 |                |                     |                           |             | Παρουσίαση            |
|                 |                |                     |                           |             | Φωτεινό               |
|                 |                |                     |                           |             | HDR                   |
|                 |                |                     |                           |             | Κινηματογράφος        |
|                 |                | Είδος Εικόνας       |                           |             | Παιχνίδι              |
|                 |                |                     |                           |             | sRGB                  |
|                 |                |                     |                           |             | DICOM SIM.            |
|                 |                |                     |                           |             | Χρήστης               |
|                 |                |                     |                           |             | Τρεις διαστάσεις (3D) |
|                 |                |                     |                           |             | Ανενεργό [Προεπιλογή] |
|                 |                |                     |                           |             | Μαύρος πίνακας        |
|                 |                |                     |                           |             | Light Yellow          |
|                 |                | Wall Color          |                           |             | Light Green           |
|                 |                |                     |                           |             | Light Blue            |
|                 |                |                     |                           |             | Pink                  |
|                 |                |                     |                           |             | Гкрі                  |
|                 |                | Δυναμικό εύρος<br>S |                           |             | Ανενεργό              |
|                 | Image Settings |                     | HDR                       |             | Αυτόματο [Προεπιλογή] |
|                 |                |                     | Λειτουργία εικόνας<br>HDR |             | Φωτεινό               |
|                 |                |                     |                           |             | Τυπική [Προεπιλογή]   |
| Οθονη           |                |                     |                           |             | Film                  |
|                 |                |                     |                           |             | Detail                |
|                 |                | Φωτεινότητα         |                           |             | -50 ~ 50              |
|                 |                | Αντίθεση            |                           |             | -50 ~ 50              |
|                 |                | Οξύτητα             |                           |             | 1 ~ 15                |
|                 |                | Χρώμα               |                           |             | -50 ~ 50              |
|                 |                | Απόχρωση            |                           |             | -50 ~ 50              |
|                 |                |                     | Film                      |             |                       |
|                 |                |                     | Video                     |             |                       |
|                 |                |                     | Γραφικά                   |             |                       |
|                 |                |                     | Τυπική(2.2)               |             |                       |
|                 |                |                     | 1.8                       |             |                       |
|                 |                |                     | 2.0                       |             |                       |
|                 |                | Gamma               | 2.4                       |             |                       |
|                 |                |                     | 2.6                       |             |                       |
|                 |                |                     | HDR                       |             |                       |
|                 |                |                     | Τρεις διαστάσεις<br>(3D)  |             |                       |
|                 |                |                     | Μαύρος πίνακας            |             |                       |
|                 |                |                     | DICOM SIM.                |             |                       |
|                 |                | Ρυθμ. χρώματος      | BrilliantColor™           |             | 1 ~ 10                |

| Βασικό<br>μενού | Υπομενού       | Υπο-μενού 2    | Υπο-μενού 3                      | Υπο-μενού 4       | Τιμές                                             |
|-----------------|----------------|----------------|----------------------------------|-------------------|---------------------------------------------------|
|                 |                |                |                                  |                   | Θερμό                                             |
|                 |                |                |                                  |                   | Τυπική                                            |
|                 |                |                | Θερμ. Χρωματος                   |                   | Ψυχρός λευκό                                      |
|                 |                |                |                                  |                   | Ψυχρό                                             |
|                 |                |                |                                  |                   | Κόκκινο [Προεπιλογή]                              |
|                 |                |                |                                  |                   | Πράσινο                                           |
|                 |                |                |                                  |                   | Μπλε                                              |
|                 |                |                |                                  | Χρώμα             | Κυανό                                             |
|                 |                |                |                                  |                   | Κίτρινο                                           |
|                 |                |                |                                  |                   | Magenta                                           |
|                 |                |                | Αντιστοίχισηχρωμάτων             |                   | Λευκό(*)                                          |
|                 |                |                |                                  | Τόνος/R(*)        | -50 ~ 50 [Προεπιλογή: 0]                          |
|                 |                |                |                                  | Κορεσμός/G(*)     | -50 ~ 50 [Προεπιλογή: 0]                          |
|                 |                |                |                                  | Ενίσχυση/Β(*)     | -50 ~ 50 [Προεπιλογή: 0]                          |
|                 |                |                |                                  | Επαναφορά         | Ακύρωση [Προεπιλογή]                              |
|                 |                |                |                                  |                   | Ναι                                               |
|                 |                |                |                                  | Έξοδος            |                                                   |
|                 |                |                |                                  | Ενίσχυση κόκκινου | -50 ~ 50                                          |
|                 |                |                |                                  | Ενίσχυση πράσινου | -50 ~ 50                                          |
|                 | Image Settings | Ρυθμ. χρώματος |                                  | Ενίσχυση μπλε     | -50 ~ 50                                          |
|                 |                |                |                                  | Πόλωση κόκκινου   | -50 ~ 50                                          |
| Oθovn           |                |                | RGB/Κέρδος                       | Πόλωση πράσινου   | -50 ~ 50                                          |
|                 |                |                |                                  | Πόλωση μπλε       | -50 ~ 50                                          |
|                 |                |                |                                  | Επαναφορά         | Ακύρωση [Προεπιλογή]                              |
|                 |                |                |                                  |                   | Ναι                                               |
|                 |                |                |                                  | Έξοδος            |                                                   |
|                 |                |                | Εύρος Χρώματος                   |                   | Αυτόματο [Προεπιλογή]                             |
|                 |                |                | [Χωρίς Είσοδο<br>ΗDMI]           |                   | RGB                                               |
|                 |                |                |                                  |                   |                                                   |
|                 |                |                |                                  |                   | Αυτοματο [Ι Ιροεπιλογη]                           |
|                 |                |                | Εύρος Χρώματος<br>[Είσοδος ΗDMI] |                   | RGB(0~255)                                        |
|                 |                |                |                                  |                   | RGB(16~235)                                       |
|                 |                |                | Γπίποδο Λουνιού                  |                   |                                                   |
|                 |                |                | Επίπεδο Μαύρου                   |                   | 0~31                                              |
|                 |                |                |                                  |                   | -5 ~ 5                                            |
|                 |                |                | κορεύμος<br>Τόνος                |                   | -50 ~ 50                                          |
|                 |                |                | 10005                            |                   | -30 ~ 50                                          |
|                 |                |                | IRE                              |                   | 7.5                                               |
|                 |                |                |                                  |                   | γ.σ                                               |
|                 |                |                | Αυτόματο                         |                   | Ανενεργο                                          |
|                 |                | Σήμα           |                                  |                   | -50 ~ 50 (εξαρτάται από το σύμα)                  |
|                 |                | Lilha          | Συχνότητα                        |                   | [Προεπιλογή: 0]                                   |
|                 |                |                | Φάση                             |                   | υ ~ 31 (εξαρτάται από το σήμα)<br>[Προεπιλογή: 0] |

| Βασικό<br>μενού | Υπομενού         | Υπο-μενού 2        | Υπο-μενού 3 | Υπο-μενού 4 | Τιμές                                                                                     |
|-----------------|------------------|--------------------|-------------|-------------|-------------------------------------------------------------------------------------------|
|                 |                  | Σήμα               | Οριζ. Θέση  |             | -50 ~ 50 (εξαρτάται από το σήμα)<br>[Προεπιλογή: 0]                                       |
|                 |                  |                    | Καθ. Θέση   |             | -50 ~ 50 (εξαρτάται από το σήμα)<br>[Προεπιλογή: 0]                                       |
|                 | Image Settings   |                    |             |             | DynamicBlack                                                                              |
|                 | inage Settings   | Λειτ. Φωτεινότητας |             |             | Τροφοδοσία<br>(Τροφοδοσία = 100%/ 95%/ 90%/<br>85%/ 80%/ 75%/ 70%/ 65%/ 60%/<br>55%/ 50%) |
|                 |                  | Επαναφορά          |             |             |                                                                                           |
|                 |                  |                    |             |             | Ανενεργό[Προεπιλογή]                                                                      |
|                 |                  | Λειτουργία 3D      |             |             | DLP-Link                                                                                  |
|                 |                  |                    |             |             | IR                                                                                        |
|                 |                  |                    |             |             | Τρεις διαστάσεις (3D) [Προεπιλογή]                                                        |
|                 |                  | 3D->2D             |             |             | L                                                                                         |
|                 | Τρεις διαστάσεις |                    |             |             | R                                                                                         |
|                 | (3D)             |                    |             |             | Αυτόματο [Προεπιλογή]                                                                     |
|                 |                  |                    |             |             | SBS                                                                                       |
|                 |                  | Φορμά 3D           |             |             | Top and Bottom                                                                            |
|                 |                  |                    |             |             | Frame Sequential                                                                          |
| Οθονη           |                  | Αντ. Συγχρον. 3D   |             |             | Ενεργό                                                                                    |
|                 |                  |                    |             |             | Ανενεργό [Προεπιλογή]                                                                     |
|                 | Aspect Ratio     |                    |             |             | 4:3                                                                                       |
|                 |                  |                    |             |             | 16:9                                                                                      |
|                 |                  |                    |             |             | 16:10                                                                                     |
|                 |                  |                    |             |             | LBX                                                                                       |
|                 |                  |                    |             |             | Φυσικά                                                                                    |
|                 |                  |                    |             |             | Αυτόματο                                                                                  |
|                 | Μάσκα Άκρων      |                    |             |             | 0 ~ 10 [Προεπιλογή: 0]                                                                    |
|                 | Ζουμ             |                    |             |             | -5 ~ 25 [Προεπιλογή: 0]                                                                   |
|                 |                  | н                  |             |             | -100 ~ 100 [Προεπιλογή: 0]                                                                |
|                 | Image Shift      | V                  |             |             | -100 ~ 100 [Προεπιλογή: 0]                                                                |
|                 |                  | Τέσσερις γωνίες    |             |             |                                                                                           |
|                 |                  | H Keystone         |             |             | -30 ~ 30 [Προεπιλογή: 0]                                                                  |
|                 | Γεωμετρική       | Κάθετο Keystone    |             |             | -30 ~ 30 [Προεπιλογή: 0]                                                                  |
|                 | διόρθωση         |                    |             |             | Ανενεργό                                                                                  |
|                 |                  |                    |             |             | Ενεργό [Προεπιλογή]                                                                       |
|                 |                  | Επαναφορά          |             |             |                                                                                           |
|                 | Σίναση ήχου      |                    |             |             | Ανενεργό [Προεπιλογή]                                                                     |
|                 |                  |                    |             |             | Ενεργό                                                                                    |
| Нурс            | Ένταση           |                    |             |             | 0 ~ 10 [Προεπιλογή: 5]                                                                    |
| 11205           |                  |                    |             |             | Audio 1                                                                                   |
|                 | Είσοδος ήχου     | HDMI1 / MHL        |             |             | Audio 2                                                                                   |
|                 |                  |                    |             |             | Προεπιλογή [Προεπιλογή]                                                                   |

| Βασικό<br>μενού | Υπομενού                                         | Υπο-μενού 2                             | Υπο-μενού 3  | Υπο-μενού 4 | Τιμές                                           |
|-----------------|--------------------------------------------------|-----------------------------------------|--------------|-------------|-------------------------------------------------|
|                 |                                                  |                                         |              |             | Audio 1                                         |
|                 |                                                  | HDMI2                                   |              |             | Audio 2                                         |
|                 |                                                  |                                         |              |             | Προεπιλογή [Προεπιλογή]                         |
|                 |                                                  | HDBaseT                                 |              |             | Audio 1                                         |
|                 |                                                  | [Móvo για μοντέλο<br>HDBaseT]           |              |             | Audio 2                                         |
|                 |                                                  |                                         |              |             | Προεπιλογή [Προεπιλογή]                         |
|                 |                                                  | VGA<br>[Μόνο για μοντέλο<br>μη-HDBaseT] |              |             | Audio 1                                         |
|                 |                                                  |                                         |              |             | Audio 2                                         |
|                 | Είσοδος ήχου                                     | VGA 1                                   |              |             | Audio 1                                         |
| Ήχος            |                                                  | [Μονό για μοντελό<br>HDBaseT]           |              |             | Audio 2                                         |
|                 |                                                  | VGA 2                                   |              |             | Audio 1                                         |
|                 |                                                  | HDBaseT]                                |              |             | Audio 2                                         |
|                 |                                                  | S-Video                                 |              |             | Audio 1                                         |
|                 |                                                  | [Μόνο για μοντέλο<br>HDBaseT]           |              |             | Audio 2                                         |
|                 |                                                  | Video                                   |              |             | Audio 1                                         |
|                 |                                                  |                                         |              |             | Audio 2                                         |
|                 | Λειτουργία Εισόδου<br>ήχου / μικροφώνου          |                                         |              |             | Είσοδος ήχου [Προεπιλογή]                       |
|                 |                                                  |                                         |              |             | Μικρόφωνο                                       |
|                 | Προβολή                                          |                                         |              |             | Μπροστά 💶 [Προεπιλογή]                          |
|                 |                                                  |                                         |              |             | Πίσω 💶                                          |
|                 |                                                  |                                         |              |             | Οροφή-πάνω 💶                                    |
|                 |                                                  |                                         |              |             | Πίσω-πάνω 🕢 🏸                                   |
|                 | Τύπος οθόνης<br>[Μόνο για μοντέλο<br>WXGA/WUXGA] |                                         |              |             | 16:9                                            |
|                 |                                                  |                                         |              |             | 16:10 [Προεπιλογή]                              |
|                 |                                                  |                                         |              |             | Ανενεργό [Προεπιλογή]                           |
|                 |                                                  |                                         |              |             | Ενεργό                                          |
| Ρυθυσεισ        |                                                  | Ενεργοποίηση<br>Σήματος                 |              |             | Ανενεργό [Προεπιλογή]                           |
| Γυσμισείο       |                                                  |                                         |              |             | Ενεργό                                          |
|                 | Power Settings                                   | Αυτόμ. Απενεργοπ.<br>(λ.)               |              |             | 0 ~ 180 (βήματα των 5 λεπ.)<br>[Προεπιλογή: 20] |
|                 |                                                  | Χρον. Ύπνου (λ.)                        |              |             | 0 ~ 990 (βήματα των 30 λεπ.)<br>[Προεπιλογή: 0] |
|                 |                                                  |                                         | L            |             | Όχι [Προεπιλογή]                                |
|                 |                                                  |                                         | Πάντα ενεργό |             | Ναι                                             |
|                 |                                                  | Τύπος λειτουρ.<br>(Σε αναμονή)          |              |             | Ενεργό                                          |
|                 |                                                  |                                         |              |             | Εсο. [Προεπιλογή]                               |
|                 |                                                  | USB Power<br>(Σε αναμονή)               |              |             | Ανενεργό [Προεπιλογή]                           |
|                 |                                                  |                                         |              |             | Ενεργό                                          |

| Βασικό<br>μενού | Υπομενού                                                         | Υπο-μενού 2              | Υπο-μενού 3 | Υπο-μενού 4 | Τιμές                                 |
|-----------------|------------------------------------------------------------------|--------------------------|-------------|-------------|---------------------------------------|
|                 |                                                                  |                          |             |             | Ανενεργό                              |
|                 |                                                                  | Ασφαλεία                 |             |             | Ενεργό                                |
|                 |                                                                  |                          | Μήνας       |             |                                       |
|                 | Ασφάλεια                                                         | Χρονοδ. Ασφαλείας        | Ημέρα       |             |                                       |
|                 |                                                                  |                          | Ώρα         |             |                                       |
|                 |                                                                  | Αλλαγή Κωδικού           |             |             | [Προεπιλογή: 1234]                    |
|                 |                                                                  |                          |             |             | Ανενεργό [Προεπιλογή]                 |
|                 |                                                                  | HDMI Link                |             |             | Ενεργό                                |
|                 |                                                                  | Συμπεριλαμβ. ΤV          |             |             | Όχι [Προεπιλογή]                      |
|                 |                                                                  |                          |             |             | Ναι                                   |
|                 | HDMI Link Settings                                               |                          |             |             | Mutual [Προεπιλογή]                   |
|                 |                                                                  | Power On Link            |             |             | PJ→Device                             |
|                 |                                                                  |                          |             |             | Device→PJ                             |
|                 |                                                                  |                          |             |             | Ανενεργό [Προεπιλογή]                 |
|                 |                                                                  | Power Off Link           |             |             | Ενεργό                                |
|                 |                                                                  |                          |             |             | Πράσινο πλέγμα                        |
|                 |                                                                  |                          |             |             | Πλέγμα ματζέντα                       |
|                 | Γεννήτρια Ελέγχου                                                |                          |             |             | Λευκό πλέγμα                          |
|                 |                                                                  |                          |             |             | Λευκό                                 |
|                 |                                                                  |                          |             |             | Ανενεργό                              |
|                 |                                                                  |                          |             |             | Ενεργό [Προεπιλογή]                   |
| Ρυθμισεισ       | Ρυθμίσεις<br>τηλεχειρισμού<br>[ανάλογα με το<br>τηλεχειριστήριο] | Λειτουργία IR            |             |             | Ανενεργό                              |
|                 |                                                                  | Κωδικος<br>τηλεχειρισμού |             |             | 00~99                                 |
|                 |                                                                  | F1                       |             |             | Γεννήτρια Ελέγχου                     |
|                 |                                                                  |                          |             |             | Φωτεινότητα                           |
|                 |                                                                  |                          |             |             | Αντίθεση                              |
|                 |                                                                  |                          |             |             | Χρον. Ύπνου [Προεπιλογή]              |
|                 |                                                                  |                          |             |             | Αντιστοίχιση χρωμάτων                 |
|                 |                                                                  |                          |             |             | Θερμ. Χρώματος                        |
|                 |                                                                  |                          |             |             | Gamma                                 |
|                 |                                                                  |                          |             |             | Προβολή                               |
|                 |                                                                  |                          |             |             | MHL                                   |
|                 |                                                                  | F2                       |             |             | Γεννήτρια Ελέγχου                     |
|                 |                                                                  |                          |             |             | Φωτεινότητα                           |
|                 |                                                                  |                          |             |             | Αντίθεση                              |
|                 |                                                                  |                          |             |             | Χρον. Ύπνου                           |
|                 |                                                                  |                          |             |             | Αντιστοίχιση χρωμάτων<br>[Προεπιλογή] |
|                 |                                                                  |                          |             |             | Θερμ. Χρώματος                        |
|                 |                                                                  |                          |             |             | Gamma                                 |
|                 |                                                                  |                          |             |             | Προβολή                               |
|                 |                                                                  |                          |             |             | MHL                                   |

| Βασικό<br>μενού | Υπομενού                                            | Υπο-μενού 2 | Υπο-μενού 3 | Υπο-μενού 4 | Τιμές                          |
|-----------------|-----------------------------------------------------|-------------|-------------|-------------|--------------------------------|
|                 |                                                     |             |             |             | Γεννήτρια Ελέγχου [Προεπιλογή] |
|                 |                                                     |             |             |             | Φωτεινότητα                    |
|                 |                                                     |             |             |             | Αντίθεση                       |
|                 | Ρυθμίσεις                                           |             |             |             | Χρον. Ύπνου                    |
|                 | τηλεχειρισμού<br>[ανάλογα με το<br>τηλεχειριστήριο] | F3          |             |             | Αντιστοίχιση χρωμάτων          |
|                 |                                                     |             |             |             | Θερμ. Χρώματος                 |
|                 |                                                     |             |             |             | Gamma                          |
|                 |                                                     |             |             |             | Προβολή                        |
|                 |                                                     |             |             |             | MHL                            |
|                 | ID Προβολέα                                         |             |             |             | 00 ~ 99                        |
|                 | Έξοδος                                              |             |             |             | Ενεργό                         |
|                 | σκανδαλισμού 12V                                    |             |             |             | Ανενεργό                       |
|                 |                                                     |             |             |             | English [Προεπιλογή]           |
|                 |                                                     |             |             |             | Deutsch                        |
|                 |                                                     |             |             |             | Français                       |
|                 |                                                     |             |             |             | Italiano                       |
|                 |                                                     |             |             |             | Español                        |
|                 |                                                     |             |             |             | Português                      |
|                 |                                                     |             |             |             | Polski                         |
|                 |                                                     | Γλώσσα      |             |             | Nederlands                     |
|                 |                                                     |             |             |             | Svenska                        |
| Ρυθμισεισ       |                                                     |             |             |             | Norsk/Dansk                    |
|                 |                                                     |             |             |             | Suomi                          |
|                 |                                                     |             |             |             | Ελληνικά                       |
|                 |                                                     |             |             |             |                                |
|                 | Options                                             |             |             |             |                                |
|                 |                                                     |             |             |             |                                |
|                 |                                                     |             |             |             | 하구어                            |
|                 |                                                     |             |             |             | Русский                        |
|                 |                                                     |             |             |             | Magyar                         |
|                 |                                                     |             |             |             |                                |
|                 |                                                     |             |             |             |                                |
|                 |                                                     |             |             |             | ц., ,<br>Мален                 |
|                 |                                                     |             |             |             |                                |
|                 |                                                     |             |             |             |                                |
|                 |                                                     |             |             |             | قارسي                          |
|                 |                                                     |             |             |             | neng Việt                      |
|                 |                                                     |             |             |             | Bahasa Indonesia               |
|                 |                                                     |             |             |             | Komana                         |
|                 |                                                     |             |             |             | Siovencina                     |
|                 |                                                     |             |             |             |                                |
|                 |                                                     |             |             |             | CC2                            |
|                 |                                                     |             |             |             | Ανενεργό [Προεπιλογή]          |

| Βασικό<br>μενού | Υπομενού | Υπο-μενού 2       | Υπο-μενού 3                              | Υπο-μενού 4 | Τιμές                         |
|-----------------|----------|-------------------|------------------------------------------|-------------|-------------------------------|
|                 |          |                   |                                          |             | Άνω αριστερά 💻                |
|                 |          |                   |                                          |             | Άνω δεξιά                     |
|                 |          |                   | Θέση Μενού                               |             | Κέντρο                        |
|                 |          |                   |                                          |             | Κάτω αριστερά                 |
|                 |          | Menu Settings     |                                          |             |                               |
|                 |          |                   | Menu Timer                               |             | Ανενεονό                      |
|                 |          |                   |                                          |             | 5 δευτερόλεπτα                |
|                 |          |                   |                                          |             | 10 δευτερόλεπτα. [Προεπιλογή] |
|                 |          |                   |                                          |             | Ανενεργό [Προεπιλογή]         |
|                 |          | Αυτόματη πηγή     |                                          |             | Ενεργό                        |
|                 |          |                   |                                          |             | HDMI1 / MHL                   |
|                 |          | Πρινή εισόδου     |                                          |             | HDMI2                         |
|                 |          |                   |                                          |             | VGA                           |
|                 |          |                   |                                          |             | Video                         |
|                 |          |                   | HDMI1 / MHI                              |             | Προεπιλογή [Προεπιλογή]       |
|                 |          |                   |                                          |             | Custom                        |
|                 |          |                   | HDMI2                                    |             | Προεπιλογή [Προεπιλογή]       |
|                 | Options  | Input Name        |                                          |             | Custom                        |
|                 |          |                   | HDBaseT<br>[Μόνο για μοντέλο<br>HDBaseT] |             | Προεπιλογή [Προεπιλογή]       |
|                 |          |                   |                                          |             | Custom                        |
| Ρυθμισεισ       |          |                   | VGA<br>ΙΜόνο για μοντέλο                 |             | Προεπιλογή [Προεπιλογή]       |
|                 |          |                   | μη-HDBaseT]                              |             | Custom                        |
|                 |          |                   | VGA 1<br>Μάνο για μοντέλο                |             | Προεπιλογή [Προεπιλογή]       |
|                 |          |                   | HDBaseT]                                 |             | Custom                        |
|                 |          |                   | VGA 2                                    |             | Προεπιλογή [Προεπιλογή]       |
|                 |          |                   | HDBaseT]                                 |             | Custom                        |
|                 |          |                   | S-Video                                  |             | Προεπιλογή [Προεπιλογή]       |
|                 |          |                   | [ΙΝΙΟVΟ ΥΙά μοντελο<br>HDBaseT]          |             | Custom                        |
|                 |          |                   | Video -                                  |             | Προεπιλογή [Προεπιλογή]       |
|                 |          |                   |                                          |             | Custom                        |
|                 |          | Μεγάλο Υψόμετρο   |                                          |             | Ανενεργό [Προεπιλογή]         |
|                 |          |                   |                                          |             | Ενεργό                        |
|                 |          | Display Mode Lock |                                          |             | Ανενεργό [Προεπιλογή]         |
|                 |          |                   |                                          |             | Ενεργό                        |
|                 |          | Κλείδωμα          |                                          |             | Ανενεργό [Προεπιλογή]         |
|                 |          | ΙΙληκτρων         |                                          |             | Ενεργό                        |
|                 |          | Απόκρ.            |                                          |             | Ανενεργό [Προεπιλογή]         |
|                 |          | ΠΛηροφοριων       |                                          |             | Ενεργό                        |
|                 |          |                   |                                          |             | Προεπιλογή [Προεπιλογή]       |
|                 |          | Λογοτυπο          |                                          |             |                               |
|                 |          |                   |                                          |             | χρηστης                       |

| Βασικό<br>μενού | Υπομενού   | Υπο-μενού 2       | Υπο-μενού 3 | Υπο-μενού 4 | Τιμές                                                           |
|-----------------|------------|-------------------|-------------|-------------|-----------------------------------------------------------------|
|                 |            |                   |             |             | None                                                            |
|                 |            |                   |             |             | Μπλε [Προεπιλογή]                                               |
|                 | Ontinun    | Yai'una dituran   |             |             | Κόκκινο                                                         |
|                 | Options    | χρωμα Φοντου      |             |             | Πράσινο                                                         |
| Duluana         |            |                   |             |             | Гкрі                                                            |
| Ρυθμισεισ       |            |                   |             |             | Λογότυπο                                                        |
|                 |            | Depart OSD        |             |             | Ακύρωση [Προεπιλογή]                                            |
|                 |            | Resel USD         |             |             | Ναι                                                             |
|                 | Επανάφορα  | Depart to Default |             |             | Ακύρωση [Προεπιλογή]                                            |
|                 |            | Reset to Default  |             |             | Ναι                                                             |
|                 |            | Κατάσταση δικτύου |             |             | (ανάγνωση μόνο)                                                 |
|                 |            | Διεύθ. ΜΑC        |             |             | (ανάγνωση μόνο)                                                 |
|                 |            | DUOD              |             |             | Ανενεργό [Προεπιλογή]                                           |
|                 |            | DHCP              |             |             | Ενεργό                                                          |
|                 | Δίκτυο Lan | Διεύθυνση ΙΡ      |             |             | 192.168.0.100 [Προεπιλογή]                                      |
|                 |            | Μάσκα υποδικτύου  |             |             | 255.255.255.0 [Προεπιλογή]                                      |
|                 |            | Πύλη              |             |             | 192.168.0.254 [Προεπιλογή]                                      |
|                 |            | DNS               |             |             | 192.168.0.51 [Προεπιλογή]                                       |
|                 |            | Επαναφορά         |             |             |                                                                 |
|                 | Control    | Crestron          |             |             | Ανενεργό                                                        |
|                 |            |                   |             |             | Ενεργό [Προεπιλογή]<br><mark>Σημείωση:</mark> <i>Θύρα 41794</i> |
| Δίκτυο          |            | Extron            |             |             | Ανενεργό                                                        |
|                 |            |                   |             |             | Ενεργό [Προεπιλογή]<br><mark>Σημείωση:</mark> <i>Θύρα 2023</i>  |
|                 |            | PJ Link           |             |             | Ανενεργό                                                        |
|                 |            |                   |             |             | Ενεργό [Προεπιλογή]<br><mark>Σημείωση:</mark> <i>Θύρα 4</i> 352 |
|                 |            |                   |             |             | Ανενεργό                                                        |
|                 |            | Discovery         |             |             | Ενεργό [Προεπιλογή]<br><mark>Σημείωση:</mark> <i>Θύρα</i> 9131  |
|                 |            | Telnet            |             |             | Ανενεργό                                                        |
|                 |            |                   |             |             | Ενεργό [Προεπιλογή]<br><mark>Σημείωση:</mark> <i>Θύρα 23</i>    |
|                 |            | НТТР              |             |             | Ανενεργό                                                        |
|                 |            |                   |             |             | Ενεργό [Προεπιλογή]<br><mark>Σημείωση:</mark> <i>Θύρα 80</i>    |

| Βασικό<br>μενού | Υπομενού                       | Υπο-μενού 2 | Υπο-μενού 3 | Υπο-μενού 4 | Τιμές   |
|-----------------|--------------------------------|-------------|-------------|-------------|---------|
|                 | Regulatory                     |             |             |             |         |
|                 | Serial Number                  |             |             |             |         |
|                 | Source                         |             |             |             |         |
|                 | Resolution                     |             |             |             | 00x00   |
|                 | Refresh Rate                   |             |             |             | 0,00Hz  |
|                 | Είδος Εικόνας                  |             |             |             |         |
| Info            | Τύπος λειτουρ.<br>(Σε αναμονή) |             |             |             |         |
|                 | Light Source Hours             |             |             |             | 0 hr    |
|                 | Κωδικος<br>τηλεχειρισμού       |             |             |             | 00 ~ 99 |
|                 | Remote Code<br>(Active)        |             |             |             | 00 ~ 99 |
|                 | Κατάσταση δικτύου              |             |             |             |         |
|                 | Διεύθυνση ΙΡ                   |             |             |             |         |
|                 | ID Προβολέα                    |             |             |             | 00 ~ 99 |
|                 | Λειτ. Φωτεινότητας             |             |             |             |         |
|                 | FW Version                     | Συστημα     |             |             |         |
|                 |                                | Δίκτυο Lan  |             |             |         |
|                 |                                | MCU         |             |             |         |

### Μενού οθόνης

### Εμφάνιση μενού ρυθμίσεων εικόνας

#### <u>Είδος Εικόνας</u>

Υπάρχουν πολλές εργοστασιακές προεπιλογές βελτιστοποιημένες για διάφορους τύπους εικόνων.

- Παρουσίαση: Αυτή η λειτουργία είναι κατάλληλη για να εμφανίζεται μπροστά σε κοινό σε σύνδεση με τον Η/Υ.
- **Φωτεινό**: Μέγιστη φωτεινότητα από είσοδο PC.
- HDR: Αποκωδικοποιεί και εμφανίζει περιεχόμενο High Dynamic Range (HDR) για το πιο σκούρο μαύρο, το πιο φωτεινό λευκό και ζωντανό κινηματογραφικό χρώμα χρησιμοποιώντας τη μονάδα υποχρωμάτων REC.2020. Η λειτουργία αυτή θα ενεργοποιηθεί αυτόματα εάν το HDR έχει οριστεί σε ENEPFO (και το περιεχόμενο HDR έχει αποσταλεί στον προβολέα 4K UHD Blu-ray, Παιχνίδια HDR 1080p/4K UHD, Βίντεο συνεχούς ροής 4K UHD). Ενώ είναι ενεργή η λειτουργία HDR, άλλες λειτουργίες εμφάνισης (Κινηματογράφος, Αναφορά κ.λπ.) δεν μπορούν να επιλεχθούν καθώς το HDR παρέχει ένα χρώμα υψηλής ακρίβειας που υπερβαίνει την απόδοση του χρώματος των άλλων λειτουργιών εμφάνισης.
- Κινηματογράφος: Παρέχει τα καλύτερα δυνατά χρώματα για την παρακολούθηση ταινιών.
- Παιχνίδι: Επιλέξτε αυτή τη λειτουργία για να αυξήσετε τη φωτεινότητα και το επίπεδο χρονικής απόκρισης για να απολαμβάνετε τα παιχνίδια βίντεο.
- **sRGB**: Κανονικό και ακριβές χρώμα.
- DICOM SIM.: Αυτή η λειτουργία μπορεί να προβάλει μία μονόχρωμη ιατρική εικόνα όπως μία ακτινογραφία, MRI, κ.λπ.
- **Χρήστης**: Αποθήκευση των ρυθμίσεων του χρήστη.
- Τρεις διαστάσεις (3D): Για να βιώσετε την τρισδιάσταστη εμπειρία, πρέπει να έχετε γυαλιά 3Δ,
  βεβαιωθείτε ότι ο Η/Υ/η φορητή συσκευή σας έχει κάρτα γραφικών πρόχειρου quad με έξοδο σήματος
  120 Ηz και έχει εγκατεστημένο Πρόγραμμα Αναπαραγωγής 3D.

#### Wall Color

Χρησιμοποιήστε αυτή τη λειτουργία για να λάβετε μια βελτιστοποιημένη εικόνα οθόνης ανάλογα με το χρώμα του τοίχου. Επιλέξτε μεταξύ Ανενεργό, Μαύρος πίνακας, Light Yellow, Light Green, Light Blue, Pink και Γκρι.

#### Δυναμικό εύρος

Διαμορφώνει τη ρύθμιση High Dynamic Range (HDR) και τα εφέ της κατά την προβολή βίντεο από συσκευές αναπαραγωγής 4K Blu-ray και συσκευές ροής.

Σημείωση: Το HDMI1 και το VGA δεν υποστηρίζουν Δυναμικό εύρος (DR).

- > HDR
  - Ανενεργό: Απενεργοποιήστε την επεξεργασία HDR. Όταν είναι απενεργοποιημένη (Ανενεργό), ο προβολέας ΔΕΝ αποκωδικοποιεί περιεχόμενο HDR.
  - Αυτόματο: Αυτόματη ανίχνευση σήματος HDR.
- ≻ Λειτουργία εικόνας HDR
  - **Φωτεινό**: Επιλέξτε αυτή τη λειτουργία για φωτεινότερα, πιο κορεσμένα χρώματα.
  - Τυπική: Επιλέξτε αυτή τη λειτουργία για φυσικά χρώματα με ισορροπία θερμών και ψυχρών αποχρώσεων.
  - Film: Επιλέξτε αυτή τη λειτουργία για μεγαλύτερη λεπτομέρεια και ευκρίνεια εικόνας.
  - **Detail**: Το σήμα έρχεται εκ μετατροπής OETF για επίτευξη καλύτερου χρωματικού συνδυασμού.

#### <u>Φωτεινότητα</u>

Ρυθμίζει τη φωτεινότητα της εικόνας.

#### <u>Αντίθεση</u>

Τα χειριστήρια αντίθεσης ελέγχουν το βαθμό διαφοράς ανάμεσα στα φωτεινότερα και τα σκοτεινότερα μέρη της εικόνας.

#### <u>Οξύτητα</u>

Ρυθμίζει την ευκρίνεια της εικόνας.

#### <u>Χρώμα</u>

Ρυθμίζει μια εικόνα βίντεο από μαύρο και άσπρο σε πλήρως κορεσμένο χρώμα.

#### <u>Απόχρωση</u>

Ρυθμίζει την ισορροπία χρώματος του κόκκινου και του πράσινου.

#### <u>Gamma</u>

Ορισμός τύπου καμπύλης gamma. Μετά την ολοκλήρωση της αρχικής ρύθμισης και της μικρορύθμισης, χρησιμοποιήστε τα βήματα ρύθμισης γάμμα για να βελτιστοποιήσετε την έξοδο της εικόνας.

- **Film**: Για οικιακό κινηματογράφο.
- **Video**: Για πηγή βίντεο ή τηλεόρασης.
- **Γραφικά**: Για PC / πηγή φωτογραφιών.
- **Τυπική(2.2)**: Για τυποποιημένη ρύθμιση.
- **1.8 / 2.0 / 2.4 / 2.6**: Για συγκεκριμένο Η/Υ / πηγή φωτογραφιών.

#### Σημείωση:

- Αυτές οι επιλογές είναι μόνο διαθέσιμες αν η λειτουργία 3D mode είναι απενεργοποιημένη, η Wall Color ρύθμιση δεν έχει τεθεί σε Μαύρος Πίνακας, και η Είδος Εικόνας ρύθμιση δεν έχει τεθεί σε DICOM SIM. ή HDR.
- Αν η Είδος Εικόνας ρύθμιση έχει τεθεί σε HDR, ο χρήστης μπορεί να επιλέξει μόνο την HDR για τη Gamma ρύθμιση.
- Σε λειτορυγία 3D, ο χρήστης μπορεί να επιλέξει μόνο Τρεις διαστάσεις (3D) για τη ρύθμιση Gamma.
- Εάν η ρύθμιση Wall Color έχει οριστεί σε Μαύρος πίνακας, ο χρήστης μπορεί να επιλέξει μόνο Μαύρος πίνακας για τη ρύθμιση Gamma.
- Εάν η ρύθμιση Είδος Εικόνας έχει οριστεί σε DICOM SIM., ο χρήστης μπορεί να επιλέξει μόνο DICOM SIM. για τη ρύθμιση Gamma.

#### Ρυθμ. χρώματος

Διαμορφώστε τις ρυθμίσεις χρώματος.

- BrilliantColor™: Αυτό το ρυθμιζόμενο στοιχείο χρησιμοποιεί ένα νέο αλγόριθμο επεξεργασίας χρώματος και βελτιώσεις για να επιτρέψει μεγαλύτερη φωτεινότητα ενώ παρέχει πραγματικά, πιο έντονα χρώματα στην εικόνα.
- **Θερμ. Χρώματος**: Επιλέξτε θερμοκρασία χρώματος από τις Θερμό, Τυπική, Ψυχρός λευκό ή Ψυχρό.
- Αντιστοίχιση χρωμάτων: Επιλέξτε από τις ακόλουθες επιλογές:
  - Χρώμα: Προσαρμόστε το επίπεδο κόκκινου, πράσινου, μαύρου, γαλάζιου, κίτρινου, ματζέντα και λευκού της εικόνας.
  - Τόνος/R(κόκκινο)\*: Ρυθμίζει την ισορροπία χρώματος του κόκκινου και του πράσινου.
    Σημείωση: \*Εάν η ρύθμιση Χρώμα έχει οριστεί σε Λευκό, μπορείτε να προσαρμόσετε τη ρύθμιση κόκκινου χρώματος.
  - Κορεσμός/G(πράσινο)\*: Ρυθμίζει μια εικόνα βίντεο από μαύρο και άσπρο σε πλήρως κορεσμένο χρώμα.

Σημείωση: \*Εάν η ρύθμιση Χρώμα έχει οριστεί σε Λευκό, μπορείτε να προσαρμόσετε τη ρύθμιση πράσινου χρώματος.

Ενίσχυση/Β(μπλε)\*: Ρυθμίστε τη φωτεινότητα της εικόνας.
 Σημείωση: \*Εάν η ρύθμιση Χρώμα έχει οριστεί σε Λευκό, μπορείτε να προσαρμόσετε τη ρύθμιση μπλε χρώματος.
- Επαναφορά: Επιστρέψτε στις εργοστασιακά προεπιλεγμένες ρυθμίσεις για συμφωνία χρωμάτων.
- Έξοδος: Έξοδος από το μενού "Αντιστοίχιση χρωμάτων".
- RGB/Κέρδος: Αυτές οι ρυθμίσεις σας επιτρέπουν να διαμορφώσετε τη φωτεινότητα (κέρδος) και την αντίθεση (πόλωση) μιας εικόνας.
  - Επαναφορά: Επιστρέψτε στις εργοστασιακά προεπιλεγμένες ρυθμίσεις για ενίσχυση/πόλωση RGB.
  - Έξοδος: Έξοδος από το μενού "RGB/Κέρδος".
- Εύρος Χρώματος (μόνο για είσοδο εκτός HDMI): Επιλέξτε ένα κατάλληλο τύπο χρωματικού πίνακα από τα εξής: Αυτόματο, RGB, ή YUV.
- Εύρος Χρώματος (Είσοδος HDMI μόνο): Επιλέξτε έναν κατάλληλο τύπο χρωματικού πίνακα από τους ακόλουθους: Αυτόματο, RGB(0~255), RGB(16~235) και YUV.
- Επίπεδο Λευκού: Επιτρέπει στο χρήστη να ρυθμίσει το επίπεδο λευκού κατά την είσοδο σημάτων βίντεο.

**Σημείωση:** Το επίπεδο λευκού χρώματος μπορεί να προσαρμοστεί μόνο σε πηγές εισόδου Video/S-Video.

 Επίπεδο Μαύρου: Επιτρέπει στο χρήστη να ρυθμίσει το επίπεδο μαύρου κατά την είσοδο σημάτων βίντεο.

- Κορεσμός: Ρυθμίζει μια εικόνα βίντεο από μαύρο και άσπρο σε πλήρως κορεσμένο χρώμα.
   Σημείωση: Ο κορεσμός υποστηρίζεται μόνο για πηγή VGA (480i/480p 576i/675p 720P 1080i/1080p).
- Τόνος: Ρυθμίζει την ισορροπία χρώματος του κόκκινου και του πράσινου.
   Σημείωση: Η απόχρωση υποστηρίζεται μόνο για πηγή VGA (480i/480p 576i/675p 720P 1080i/1080p).
- IRE: Επιτρέπει στο χρήστη να ρυθμίσει την τιμή IRE κατά την είσοδο σημάτων βίντεο.
   Σημείωση:
  - Το IRE διατίθεται μόνο με μορφή βίντεο NTSC.
  - Το IRE μπορεί να προσαρμοστεί μόνο σε πηγές εισόδου Video/S-Video.

### <u>Σήμα</u>

Ρυθμίζει τις επιλογές σήματος.

- Αυτόματο: Διαμορφώνει αυτόματα το σήμα (τα στοιχεία συχνότητα και φάση εμφανίζονται με γκρι χρώμα). Εάν είναι απενεργοποιημένη η αυτόματη ρύθμιση, τα στοιχεία συχνότητα και φάση εμφανίζονται στο χρήστη για μη αυτόματη ρύθμιση και αποθήκευση των ρυθμίσεων.
- Συχνότητα: Αλλάξτε τη συχνότητα της εμφάνισης δεδομένων για να ταιριάζει με τη συχνότητα της κάρτας γραφικών του υπολογιστή σας. Χρησιμοποιήστε αυτή τη λειτουργία μόνο αν η εικόνα φαίνεται να τρεμοπαίζει κάθετα.
- Φάση: Συγχρονίζει το χρονισμό του σήματος της οθόνης με αυτόν της κάρτας γραφικών. Αν η εικόνα είναι ασταθής ή τρεμοπαίζει, χρησιμοποιήστε αυτή τη λειτουργία για να τη διορθώσετε.
- **Οριζ. Θέση**: Ρυθμίζει την οριζόντια θέση της εικόνας.
- **Καθ. Θέση**: Ρυθμίζει την κατακόρυφη θέση της εικόνας.

**Σημείωση:** Αυτό το μενού είναι διαθέσιμο μόνο αν η πηγή εισόδου είναι RGB/Component.

### Λειτ. Φωτεινότητας

Προσαρμόζει τις ρυθμίσεις της λειτουργίας φωτεινότητας.

- DynamicBlack: Χρησιμοποιήστε το για να ρυθμίσετε αυτόματα τη φωτεινότητα της εικόνας ώστε να παρέχει βέλτιστη απόδοση αντίθεσης.
- **Τροφοδοσία**: Επιλέξτε το ποσοστό ισχύος για τη λειτουργία φωτεινότητας.

#### <u>Επαναφορά</u>

Επιστρέψτε στις εργοστασιακά προεπιλεγμένες ρυθμίσεις για συμφωνία χρωμάτων.

**Σημείωση:** Το επίπεδο μαύρου χρώματος μπορεί να προσαρμοστεί μόνο σε πηγές εισόδου Video/S-Video.

# Εμφάνιση μενού 3D

## Σημείωση:

- Ο προβολέας αυτός είναι ένας προβολέας 3D με ανάλυση DLP-Link 3D.
- Βεβαιωθείτε ότι τα γυαλιά 3D είναι κατάλληλα για χρήση με το DLP-Link 3D πριν απολαύσετε το βίντεό σας.
- Ο προβολέας αυτός υποστηρίζει αλληλουχία καρέ (σελίδα-αναστροφή) 3D μέσω θυρών HDMI1/ HDMI2/VGA.
- Για να ενεργοποιήσετε τη λειτουργία 3D, ο ρυθμός εισόδου καρέ πρέπει να έχει οριστεί σε 60Hz μόνο.
   Υψηλότερος ή χαμηλότερος ρυθμός καρέ δεν υποστηρίζεται.
- Για την επίτευξη της καλύτερης δυνατής απόδοσης, συνιστάται η ανάλυση 1920x1080. Έχετε υπόψη σας ότι η ανάλυση 4K(3840x2160) δεν υποστηρίζεται σε λειτουργία 3D.

## <u>Λειτουργία 3D</u>

Χρησιμοποιήστε αυτήν την επιλογή για να απενεργοποιήσετε τη λειτουργία 3D ή να επιλέξετε την κατάλληλη λειτουργία 3D.

- **Ανενεργό**: Επιλέξτε "Ανενεργό" για να απενεργοποιήσετε τη λειτουργία 3D.
- **DLP-Link**: Επιλέξτε για να χρησιμοποιήσετε τις βελτιστοποιημένες ρυθμίσεις για τα γυαλιά 3D DLP.
- IR: Επιλέξτε "IR" για να χρησιμοποιήσετε τις βελτιστοποιημένες ρυθμίσεις για τα γυαλιά IR 3D.

### **Σημείωση:** Εάν οι πηγές 2D και 3D εισέλθουν στο PJ ταυτόχρονα και εμφανιστεί εικόνα ειδώλου στην πηγή 2D, απενεργοποιήστε χειροκίνητα τη λειτουργία 3D.

## <u>3D->2D</u>

Χρησιμοποιήστε αυτήν την επιλογή για να καθορίσετε πώς το περιεχόμενο 3D θα εμφανίζεται στην οθόνη.

- Τρεις διαστάσεις (3D): Εμφανίζει σήμα 3D.
- L (Αριστερά): Εμφανίζει το αριστερό πλαίσιο του περιεχομένου 3D.
- **R** (Δεξιά): Εμφανίζει το δεξιό πλαίσιο του περιεχομένου 3D.

### <u>Φορμά 3D</u>

Χρησιμοποιήστε αυτήν την επιλογή για να επιλέξετε την κατάλληλη μορφή περιεχομένου 3D.

- **Αυτόματο**: Όταν ανιχνευτεί ένα αναγνωριστικό σήμα 3D το φορμά 3D επιλέγεται αυτόματα.
- SBS: Εμφανίζει σήμα 3D σε φορμά "Πλάι-πλάι".
- **Top and Bottom**: Εμφανίζει σήμα 3D σε φορμά "Top and Bottom".
- Frame Sequential: Εμφανίζει σήμα 3D σε φορμά "Frame Sequential".

### Αντ. Συγχρον. 3D

Χρησιμοποιήστε αυτήν την επιλογή για να ενεργοποιήσετε/απενεργοποιήσετε τη λειτουργία αντίστροφου συγχρονισμού 3D.

# Εμφάνιση μενού αναλογίας εικόνας

## Aspect Ratio

Επιλέξτε την αναλογία εικόνας της προβαλλόμενης εικόνας από τις ακόλουθες επιλογές:

- **4:3**: Αυτό το φορμά είναι για πηγές εισόδου 4:3.
- 16:9: Το φορμά αυτό είναι για πηγές εισόδου 16:9, όπως HDTV και DVD βελτιωμένο για τηλεόραση ευρείας οθόνης.
- 16:10 (μόνο για μοντέλα WXGA): Αυτό το φορμά προορίζεται για πηγές εισόδου 16:10, όπως φορητούς υπολογιστές με ευρεία οθόνη.
- LBX: Αυτό το φορμά είναι για πηγές που δεν είναι 16x9, letterbox και για χρήστες που χρησιμοποιούν εξωτερικούς φακούς 16x9 για την προβολή αναλογίας εικόνας 2,35:1 με τη χρήση πλήρους ανάλυσης.
- Φυσικά: Αυτή η μορφή εμφανίζει την αρχική εικόνα χωρίς αλλαγή κλίμακας.
- **Αυτόματο**: Επιλέγει αυτόματα το κατάλληλο φορμά οθόνης.

#### Σημείωση:

- Λεπτομερείς πληροφορίες για τη λειτουργία LBX:
  - Ορισμένα DVD με φορμά Letter-Box δεν βελτιώνονται για τηλεοράσεις 16x9. Σε αυτή την κατάσταση, η εικόνα δεν θα εμφανίζεται σωστά όταν προβάλλεται στη λειτουργία 16:9. Σε αυτή την περίπτωση, προσπαθήστε να χρησιμοποιήσετε τη λειτουργία 4:3 για να προβάλλετε το DVD. Αν το περιεχόμενο δεν είναι 4:3, τότε θα υπάρχουν μαύρες γραμμές γύρω από την εικόνα σε προβολή 16:9. Για αυτού του τύπου το περιεχόμενο, μπορείτε να χρησιμοποιήσετε τη λειτουργία Letter τη λειτουργία 4:3 για να προβάλλετα σε προβολή 16:9. Για αυτού του τύπου το περιεχόμενο, μπορείτε να χρησιμοποιήσετε τη λειτουργία Letter τη λειτουργία 4:3
  - Αν χρησιμοποιείτε αναμορφικούς εξωτερικούς φακούς, αυτή η λειτουργία LBX σας επιτρέπει επίσης να παρακολουθήσετε περιεχόμενο 2,35:1 (περιλαμβανομένων πηγών Αναμορφικού DVD και ταινιών HDTV) που υποστηρίζουν αναμορφική ευρεία οθόνη, με ενίσχυση για οθόνη 16x9 σε ευρεία εικόνα 2,35:1. Σε αυτήν την περίπτωση, δεν υπάρχουν μαύρες γραμμές. Η ισχύς της φωτεινής πηγής και η κάθετη ανάλυση χρησιμοποιούνται πλήρως.
- Για να χρησιμοποιήσετε το φορμά υπερ-ευρείας, κάντε τα εξής:
  - a) Ορίστε την αναλογία διαστάσεων της οθόνης σας στο 2,0:1.
  - b) Επιλέξτε τη μορφή "Υπερ-ευρεία".
  - c) Ευθυγραμμίστε σωστά την εικόνα στην οθόνη.

### Πίνακας κλιμάκωσης 1080p:

| Οθόνη 16:9 | 480i/p                                                                                                    | 576i/p                                                                                                    | 1080i/p              | 720p                 | PC              |
|------------|----------------------------------------------------------------------------------------------------|----------------------------------------------------------------------------------------------------|----------------------|----------------------|-----------------|
| 4x3        | Αλλαγή κλίμακας α                                                                                                    | ε 1440x1080.                                                                                                    |                      |                      |                 |
| 16x9       | Αλλαγή κλίμακας α                                                                                                    | ε 1920x1080.                                                                                                    |                      |                      |                 |
| LBX        | Κάντε αλλαγή κλίμ<br>1920x1080.                                                                                                    | ακας σε 1920x1440                                                                                                    | ), κατόπιν κάντε να  | εμφανιστεί η κεντρι  | κή εικόνα       |
| Φυσικά     | - Απεικόνιση κεντρ                                                                                                    | οικά 1:1.                                                                                                    |                      |                      |                 |
|            | <ul> <li>Καμία αλλαγή κλίμακας δεν θα συμβεί και η εικόνα θα εμφανίζεται με την ανάλυση που<br/>βασίζεται στην πηγή εισόδου.</li> </ul> |                                                                                                    |                      |                      |                 |
| Αυτόματο   | <ul> <li>Εάν επιλεγεί αυτ</li> </ul>                                                                                                    | ό το φορμά, ο τύπο                                                                                                    | ος της οθόνης θα γίν | /ει αυτόματα 16:9 (1 | 1920x1080).     |
|            | - Αν η πηγή είναι 4                                                                                                    | <ul> <li>Αν η πηγή είναι 4:3, ο τύπος οθόνης θα αλλάξει αυτόματα μέγεθος σε 1440x1080.</li> </ul>                                                         |                      |                      | 0x1080.         |
|            | <ul> <li>Αν η πηγή είναι 16:9, ο τύπος οθόνης θα αλλάξει αυτόματα μέγεθος σε 1920x1080.</li> </ul>                                      |                                                                                                    |                      |                      |                 |
|            | - Αν η πηγή είναι ΄<br>κόψει την περιοχ                                                                                                 | <ul> <li>Αν η πηγή είναι 16:10, ο τύπος οθόνης θα αλλάξει αυτόματα μέγεθος σε 1920x1200 και θα<br/>κόψει την περιοχή σε 1920x1080 για προβολή.</li> </ul> |                      |                      | 920x1200 και θα |

#### Κανόνας αυτόματης αντιστοίχισης 1080Ρ:

| A              | Ανάλυση εισόδου |              | Αυτόματο/Κλίμακα |      |
|----------------|-----------------|--------------|------------------|------|
| Αυτοματο       | Ορ. ανάλυση     | Κατ. ανάλυση | 1920             | 1080 |
|                | 640             | 480          | 1440             | 1080 |
|                | 800             | 600          | 1440             | 1080 |
| 4.2            | 1024            | 768          | 1440             | 1080 |
| 4.5            | 1280            | 1024         | 1440             | 1080 |
|                | 1400            | 1050         | 1440             | 1080 |
|                | 1600            | 1200         | 1440             | 1080 |
| Φορητός        | 1280            | 720          | 1920             | 1080 |
| υπολογιστής με | 1280            | 768          | 1800             | 1080 |
| ευρεία οθόνη   | 1280            | 800          | 1728             | 1080 |
|                | 720             | 576          | 1350             | 1080 |
| 5010           | 720             | 480          | 1620             | 1080 |
|                | 1280            | 720          | 1920             | 1080 |
| יוטח           | 1920            | 1080         | 1920             | 1080 |

## Πίνακας κλιμάκωσης WXGA (τύπος οθόνης 16x10):

#### Σημείωση:

- Υποστηριζόμενος τύπος οθόνης 16:9 (1280x720), 16:10 (1280x800).
- Όταν ο τύπος οθόνης είναι 16:9, η μορφή 16x10 δεν είναι διαθέσιμη.
- Όταν ο τύπος οθόνης είναι 16:10, η μορφή 16x9 δεν είναι διαθέσιμη.
- Αν επιλέξετε αυτόματη επιλογή τότε η λειτουργία προβολής θα αλλάξει επίσης αυτόματα.

| Οθόνη 16:10           | 480i/p                                                                                                    | 576i/p                                                                                           | 1080i/p                                   | 720p                       | PC                          |
|-----------------------|----------------------------------------------------------------------------------------------------|--------------------------------------------------------------------------------------------------|-------------------------------------------|----------------------------|-----------------------------|
| 4x3                   | Κλιμάκωση σε 106                                                                                                    | 6x800.                                                                                           |                                           |                            |                             |
| 16x10                 | Κλιμάκωση σε 128                                                                                                    | 0x800.                                                                                           |                                           |                            |                             |
| LBX                   | Κάντε αλλαγή κλίμ                                                                                                    | ακας σε 1280x960,                                                                                | κατόπιν κάντε να ε                        | μφανιστεί η κεντρικι       | ή εικόνα 1280x800.          |
| Εγγενής<br>λειτουργία | Απεικόνιση κεντριι                                                                                                    | κά 1:1.                                                                                          | Προβολή<br>αντιστοίχισης 1:1<br>1280x800. | 1280x720<br>κεντραρισμένη. | Απεικόνιση<br>κεντρικά 1:1. |
| Αυτόματο              | <ul> <li>Η πηγή εισόδου θα εφαρμοστεί σε περιοχή προβολής 1280x800 και θα διατηρήσει την<br/>αρχική αναλογία εικόνας.</li> </ul> |                                                                                                  |                                           |                            |                             |
|                       | - Αν η πηγή είναι 4                                                                                                    | <ul> <li>Αν η πηγή είναι 4:3, ο τύπος οθόνης θα αλλάξει αυτόματα μέγεθος σε 1066x800.</li> </ul> |                                           |                            |                             |
|                       | <ul> <li>Αν η πηγή είναι 16:9, ο τύπος οθόνης θα αλλάξει αυτόματα μέγεθος σε 1280x720.</li> </ul>                                |                                                                                                  |                                           |                            |                             |
|                       | Αν η πηγή είναι 15:9, ο τύπος οθόνης θα αλλάξει αυτόματα μέγεθος σε 1280x768.                                                    |                                                                                                  |                                           |                            |                             |
|                       | - Αν η πηγή είναι                                                                                                    | 16:10, ο τύπος οθό                                                                               | νης θα αλλάξει αυτά                       | ύματα μέγεθος σε 12        | 280x800.                    |

| ٨٠٠=٢          | Ανάλυση     | εισόδου      | Αυτόματο/Κλίμακα |     |
|----------------|-------------|--------------|------------------|-----|
| Αυτοματο       | Ορ. ανάλυση | Κατ. ανάλυση | 1280             | 800 |
|                | 640         | 480          | 1066             | 800 |
|                | 800         | 600          | 1066             | 800 |
| 4.2            | 1024        | 768          | 1066             | 800 |
| 4.3            | 1280        | 1024         | 1066             | 800 |
|                | 1400        | 1050         | 1066             | 800 |
|                | 1600        | 1200         | 1066             | 800 |
| Φορητός        | 1280        | 720          | 1280             | 720 |
| υπολογιστής με | 1280        | 768          | 1280             | 768 |
| ευρεία οθόνη   | 1280        | 800          | 1280             | 800 |
|                | 720         | 576          | 1280             | 720 |
| 5010           | 720         | 480          | 1280             | 720 |
|                | 1280        | 720          | 1280             | 720 |
| יוטח           | 1920        | 1080         | 1280             | 720 |

## Κανόνας αυτόματης αντιστοίχισης WXGA (τύπος οθόνης 16x10):

# Πίνακας κλιμάκωσης WXGA (τύπος οθόνης 16x9):

| Οθόνη 16:9            | 480i/p                                                                                        | 576i/p                                                                        | 1080i/p                                      | 720p                       | PC                          |
|-----------------------|-----------------------------------------------------------------------------------------------|-------------------------------------------------------------------------------|----------------------------------------------|----------------------------|-----------------------------|
| 4x3                   | Κλιμάκωση σε 960                                                                              | x720.                                                                         |                                              |                            |                             |
| 16x9                  | Κλιμάκωση σε 128                                                                              | 0x720.                                                                        |                                              |                            |                             |
| LBX                   | Κάντε αλλαγή κλίμακας σε 1280x960, κατόπιν κάντε να εμφανιστεί η κεντρική εικόνα<br>1280x720. |                                                                               |                                              |                            | ή εικόνα                    |
| Εγγενής<br>λειτουργία | Απεικόνιση κεντρικ                                                                            | αά 1:1.                                                                       | Απεικόνιση<br>αντιστοίχισης 1:1<br>1280x720. | 1280x720<br>κεντραρισμένη. | Απεικόνιση<br>κεντρικά 1:1. |
| Αυτόματο              | - Εάν επιλεγεί αυτό το φορμά, ο τύπος της οθόνης θα γίνει αυτόματα 16:9 (1280x720).           |                                                                               |                                              |                            |                             |
|                       | - Αν η πηγή είναι 4                                                                           | - Αν η πηγή είναι 4:3, ο τύπος οθόνης θα αλλάξει αυτόματα μέγεθος σε 960x720. |                                              |                            | x720.                       |
|                       | - Αν η πηγή είναι 16:9, ο τύπος οθόνης θα αλλάξει αυτόματα μέγεθος σε 1280x720.               |                                                                               |                                              |                            | 80x720.                     |
|                       | - Αν η πηγή είναι 15:9, ο τύπος οθόνης θα αλλάξει αυτόματα μέγεθος σε 1200x720.               |                                                                               |                                              |                            |                             |
|                       | - Αν η πηγή είναι ΄                                                                           | 16:10, ο τύπος οθόν                                                           | νης θα αλλάξει αυτά                          | ύματα μέγεθος σε 1΄        | 152x720.                    |

| A              | Ανάλυση     | εισόδου      | Αυτόματο/Κλίμακα |     |
|----------------|-------------|--------------|------------------|-----|
| Αυτοματο       | Ορ. ανάλυση | Κατ. ανάλυση | 1280             | 720 |
|                | 640         | 480          | 960              | 720 |
|                | 800         | 600          | 960              | 720 |
| 4.2            | 1024        | 768          | 960              | 720 |
| 4.3            | 1280        | 1024         | 960              | 720 |
|                | 1400        | 1050         | 960              | 720 |
|                | 1600        | 1200         | 960              | 720 |
| Φορητός        | 1280        | 720          | 1280             | 720 |
| υπολογιστής με | 1280        | 768          | 1200             | 720 |
| ευρεία οθόνη   | 1280        | 800          | 1152             | 720 |
|                | 720         | 576          | 1280             | 720 |
| 5010           | 720         | 480          | 1280             | 720 |
|                | 1280        | 720          | 1280             | 720 |
| יוטח           | 1920        | 1080         | 1280             | 720 |

#### Κανόνας αυτόματης αντιστοίχισης WXGA (τύπος οθόνης 16x9):

#### Πίνακας κλιμάκωσης WUXGA για το 1920x1200 DMD (τύπος οθόνης 16:10):

#### Σημείωση:

- Υποστηριζόμενος τύπος οθόνης 16:10 (1920x1200), 16:9 (1920x1080).
- Όταν ο τύπος οθόνης είναι 16:9, η μορφή 16x10 γίνεται διαθέσιμη.
- Όταν ο τύπος οθόνης είναι 16:10, η μορφή 16x9 δεν είναι διαθέσιμη.
- Αν επιλέξετε αυτόματη επιλογή τότε η λειτουργία προβολής θα αλλάξει επίσης αυτόματα.

| Οθόνη 16:10 | 480i/p                                                                                                    | 576i/p                                                                                                  | 1080i/p             | 720p              | PC        |  |
|-------------|----------------------------------------------------------------------------------------------------|----------------------------------------------------------------------------------------------------|---------------------|-------------------|-----------|--|
| 4x3         | Αλλαγή κλίμακας α                                                                                                    | τε 1600x1200.                                                                                           |                     |                   |           |  |
| 16x9        | Αλλαγή κλίμακας α                                                                                                    | τε 1920x1080.                                                                                           |                     |                   |           |  |
| 16x10       | Αλλαγή κλίμακας α                                                                                                    | τε 1920x1200.                                                                                           |                     |                   |           |  |
| LBX         | Κάντε αλλαγή κλίμ<br>1920x1200.                                                                                      | Κάντε αλλαγή κλίμακας σε 1920x1440, κατόπιν κάντε να εμφανιστεί η κεντρική εικόνα<br>1920x1200.         |                     |                   | κή εικόνα |  |
| Φυσικά      | - Απεικόνιση κεντρικά 1:1.                                                                                           |                                                                                                    |                     |                   |           |  |
|             | - Καμία αλλαγή κλίμακας δεν θα συμβεί και η εικόνα θα εμφανίζεται με την ανάλυση που<br>βασίζεται στην πηγή εισόδου. |                                                                                                    |                     |                   |           |  |
| Αυτόματο    | - Εάν επιλεγεί αυτ                                                                                                   | <ul> <li>Εάν επιλεγεί αυτό το φορμά, ο τύπος της οθόνης θα γίνει αυτόματα 16:10 (1920x1200).</li> </ul> |                     |                   |           |  |
|             | - Αν η πηγή είναι 4:3, ο τύπος οθόνης θα αλλάξει αυτόματα μέγεθος σε 1600x1200.                                      |                                                                                                    |                     |                   |           |  |
|             | - Αν η πηγή είναι ΄                                                                                                  | Αν η πηγή είναι 16:9, ο τύπος οθόνης θα αλλάξει αυτόματα μέγεθος σε 1920x1080.                          |                     |                   |           |  |
|             | - Αν η πηγή είναι ΄                                                                                                  | 16:10, ο τύπος οθό <sup>·</sup>                                                                         | νης θα αλλάξει αυτά | ματα μέγεθος σε 1 | 920x1200. |  |

| ٨٠٠=           | Ανάλυση εισόδου |              | Αυτόματο/Κλίμακα |      |
|----------------|-----------------|--------------|------------------|------|
| Αυτοματο       | Ορ. ανάλυση     | Κατ. ανάλυση | 1920             | 1200 |
|                | 640             | 480          | 1600             | 1200 |
|                | 800             | 600          | 1600             | 1200 |
| 4.2            | 1024            | 768          | 1600             | 1200 |
| 4.3            | 1280            | 1024         | 1600             | 1200 |
|                | 1400            | 1050         | 1600             | 1200 |
|                | 1600            | 1200         | 1600             | 1200 |
| Φορητός        | 1280            | 720          | 1920             | 1080 |
| υπολογιστής με | 1280            | 768          | 1920             | 1152 |
| ευρεία οθόνη   | 1280            | 800          | 1920             | 1200 |
|                | 720             | 576          | 1350             | 1080 |
| 5010           | 720             | 480          | 1620             | 1080 |
|                | 1280            | 720          | 1920             | 1080 |
|                | 1920            | 1080         | 1920             | 1080 |

## Κανόνας αυτόματης αντιστοίχισης WUXGA (τύπος οθόνης 16:10):

## Πίνακας κλίμακας WUXGA (τύπος οθόνης 16:9):

| Οθόνη 16:9 | 480i/p                                                                                                    | 576i/p                                                                                          | 1080i/p | 720p | PC |
|------------|----------------------------------------------------------------------------------------------------|-------------------------------------------------------------------------------------------------|---------|------|----|
| 4x3        | Αλλαγή κλίμακας α                                                                                                    | σε 1440x1080.                                                                                   |         |      |    |
| 16x9       | Αλλαγή κλίμακας α                                                                                                    | τε 1920x1080.                                                                                   |         |      |    |
| LBX        | Κάντε αλλαγή κλίμ<br>1920x1080.                                                                                                    | Κάντε αλλαγή κλίμακας σε 1920x1440, κατόπιν κάντε να εμφανιστεί η κεντρική εικόνα<br>1920x1080. |         |      |    |
| Φυσικά     | <ul> <li>Απεικόνιση κεντρικά 1:1.</li> <li>Καμία αλλαγή κλίμακας δεν θα συμβεί και η εικόνα θα εμφανίζεται με την ανάλυση που<br/>βασίζεται στην πηνή εισόδου.</li> </ul>                                                                                                    |                                                                                                 |         |      |    |
| Αυτόματο   | <ul> <li>Εάν επιλεγεί αυτό το φορμά, ο τύπος της οθόνης θα γίνει αυτόματα 16:9 (1920x1080).</li> <li>Αν η πηγή είναι 4:3, ο τύπος οθόνης θα αλλάξει αυτόματα μέγεθος σε 1440x1080.</li> <li>Αν η πηγή είναι 16:9, ο τύπος οθόνης θα αλλάξει αυτόματα μέγεθος σε 1920x1080.</li> <li>Αν η πηγή είναι 16:10, ο τύπος οθόνης θα αλλάξει αυτόματα μέγεθος σε 1920x1200 και θα</li> </ul> |                                                                                                 |         |      |    |

| A              | Ανάλυση εισόδου |              | Αυτόματο/Κλίμακα |      |
|----------------|-----------------|--------------|------------------|------|
| Αυτοματο       | Ορ. ανάλυση     | Κατ. ανάλυση | 1920             | 1080 |
|                | 640             | 480          | 1440             | 1080 |
|                | 800             | 600          | 1440             | 1080 |
| 4.2            | 1024            | 768          | 1440             | 1080 |
| 4.3            | 1280            | 1024         | 1440             | 1080 |
|                | 1400            | 1050         | 1440             | 1080 |
|                | 1600            | 1200         | 1440             | 1080 |
| Φορητός        | 1280            | 720          | 1920             | 1080 |
| υπολογιστής με | 1280            | 768          | 1800             | 1080 |
| ευρεία οθόνη   | 1280            | 800          | 1728             | 1080 |
|                | 720             | 576          | 1350             | 1080 |
| 5010           | 720             | 480          | 1620             | 1080 |
|                | 1280            | 720          | 1920             | 1080 |
|                | 1920            | 1080         | 1920             | 1080 |

## Κανόνας αυτόματης αντιστοίχισης WUXGA (τύπος οθόνης 16:9):

# Προβολή μενού μάσκας άκρων

### <u>Μάσκα Άκρων</u>

Χρησιμοποιήστε αυτή τη λειτουργία, για να απομακρύνετε τον θόρυβο κωδικοποίησης του βίντεο στα άκρα της πηγής βίντεο.

# Προβολή μενού ζουμ

### <u>Ζουμ</u>

Χρησιμοποιήστε, για να σμικρύνετε ή να μεγεθύνετε μια εικόνα στην οθόνη προβολής.

# Εμφάνιση μενού μετατόπισης εικόνας

### Image Shift

Προσαρμογή της θέσης προβαλλόμενης εικόνας οριζόντια (Η) ή κατακόρυφα (V).

# Προβολή μενού γεωμετρικής διόρθωσης

### Τέσσερις γωνίες

Επιτρέπει τη συμπίεση της εικόνας, για να χωρέσει σε μια ορισμένη περιοχή μετακινώντας καθεμία από τις τέσσερις γωνίες x και y.

### <u>H Keystone</u>

Προσαρμόζει την παραμόρφωση εικόνας οριζόντια και τετραγωνίζει την εικόνα. Η οριζόντια τραπεζοειδής παραμόρφωση χρησιμοποιείται για τη διόρθωση μιας εικόνας τραπεζοειδούς σχήματος, της οποίας το αριστερό και δεξύ όριο είναι άνισα σε μήκος. Αυτή η δυνατότητα προορίζεται για χρήση με εφαμογές οριζόντιες στον άξονα.

### Κάθετο Keystone

Προσαρμόζει την παραμόρφωση εικόνας κατακόρυφα και τετραγωνίζει την εικόνα. Η κατακόρυφη τραπεζοειδής παραμόρφωση χρησιμοποιείται για τη διόρθωση μιας εικόνας τραπεζοειδούς σχήματος, της οποίας το επάνω και κάτω όριο γέρνει προς τη μία πλευρά. Αυτή η δυνατότητα προορίζεται για χρήση με εφαμογές κατακόρυφες στον άξονα.

## Αυτ. διόρ. τραπ.

Διορθώστε την τραπεζοειδή παραμόρφωση ψηφιακά, για να χωρέσει η προβαλλόμενη εικόνα στην περιοχή που θέλετε να προβληθεί.

#### Σημείωση:

- Το μέγεθος της εικόνας μειώνεται ελαφρά, κατά την προσαρμογή της οριζόντιας και της κατακόρυφης τραπεζοειδούς παραμόρφωσης.
  - Όταν γίνεται χρήση της Αυτόματης τραπεζοειδούς παραμόρφωσης, απενεργοποιείται η λειτουργία Ρύθμισης 4 γωνιών.

### <u>Επαναφορά</u>

Επιστροφή στις εργοστασιακά προεπιλεγμένες ρυθμίσεις για τις ρυθμίσεις γεωμετρικής διόρθωσης.

# Μενού ήχου

# Μενού σίγασης ήχου

### <u>Σίγαση ήχου</u>

Χρησιμοποιήστε αυτήν την επιλογή, για να απενεργοποιήσετε προσωρινά τον ήχο.

- Ενεργό: Επιλέξτε "Ενεργό" για να ενεργοποιήσετε τη σίγαση.
- Ανενεργό: Επιλέξτε "Ανενεργό" για να απενεργοποιήσετε τη σίγαση.

**Σημείωση:** Η λειτουργία "Σίγαση ήχου" επηρεάζει την ένταση του εσωτερικού και του εξωτερικού ηχείου.

# Μενού έντασης ήχου

### <u>Ένταση</u>

Ρύθμιση της έντασης του ήχου.

# Μενού εισόδου ήχου

### Είσοδος ήχου

Επιλέξτε τη θύρα εισόδου ήχου για πηγές βίντεο ως εξής:

- **HDMI1 / MHL:** Audio 1, Audio 2, ή Προεπιλογή.
- **ΗDMI2:** Audio 1, Audio 2, ή Προεπιλογή.
- **HDBaseT**: Audio 1, Audio 2, ή Προεπιλογή.
- VGA: Audio 1 και Audio 2.
- **VGA 1**: Audio 1 και Audio 2.
- VGA 2: Audio 1 και Audio 2.
- S-Video: Audio 1 και Audio 2.
- Video: Audio 1 και Audio 2.

#### Σημείωση:

- Οι επιλογές HDBaseT, VGA 1, VGA 2, και S-Video είναι διαθέσιμες μόνο για το μοντέλο HDBaseT.
- Η επιλογή VGA είναι μόνο διαθέσιμη για μη-HDBaseT μοντέλα.

# Μενού λειτουργίας εισόδου ήχου / μικροφώνου

### Λειτουργία εισόδου ήχου / μικροφώνου

Διαμορφώστε τη ρύθμιση πηγής εισόδου ήχου.

# Μενού ρυθμίσεων

# Ρύθμιση μενού προβολής

## <u>Προβολή</u>

Επιλέξτε την επιθυμητή προβολή μεταξύ των επιλογών μπροστά, πίσω, οροφή-επάνω και πίσω-επάνω.

# Ρύθμιση μενού τύπου οθόνης

## <u>Τύπος οθόνης (μόνο για μοντέλα WXGA ή WUXGA)</u>

Επιλέξτε τον τύπο οθόνης από 16:9 και 16:10.

# Ρύθμιση μενού ρυθμίσεων ισχύος

## Άμεση Εκκίνηση

Επιλέξτε "Ενεργό" για να ενεργοποιήσετε την κατάσταση Άμεσης Ενεργοποίησης. Ο προβολέας ενεργοποιείται αυτόματα όταν συνδέεται στην παροχή εναλλασσόμενου ρεύματος, χωρίς να πατηθεί το πλήκτρο "Λειτουργία" στο πληκτρολόγιο του προβολέα ή στο τηλεχειριστήριο.

### Ενεργοποίηση Σήματος

Επιλέξτε "Ενεργό", για να ενεργοποιήσετε τη λειτουργία Ενεργοποίησης σήματος. Ο προβολέας ενεργοποιείται αυτόματα όταν ανιχνευτεί σήμα, χωρίς να πιέσετε το κουμπί "Λειτουργία" στον πίνακα ελέγχου ή στο τηλεχειριστήριο.

**Σημείωση:** Εάν η επιλογή "Ενεργοποίηση Σήματος" είναι "Ενεργό", η κατανάλωση ενέργειας του προβολέα σε κατάσταση αναμονής θα είναι μεγαλύτερη από 3W.

## <u>Αυτόμ. Απενεργοπ. (λ.)</u>

Ορίζει το χρονικό διάστημα της αντίστροφης μέτρησης. Ο χρονοδιακόπτης της αντίστροφης μέτρησης θα αρχίσει όταν δεν υπάρχει είσοδος σήματος στον προβολέα. Ο προβολέας θα απενεργοποιηθεί αυτόματα όταν τελειώσει η αντίστροφη μέτρηση (σε λεπτά).

### Χρον. Ύπνου (λ.)

Διαμόρφωση του χρονοδιακόπτη αναμονής.

- Χρον. Ύπνου (λ.): Ορίζει το χρονικό διάστημα της αντίστροφης μέτρησης. Ο χρονοδιακόπτης της αντίστροφης μέτρησης θα αρχίσει με ή χωρίς σήμα στον προβολέα. Ο προβολέας θα απενεργοποιηθεί αυτόματα όταν τελειώσει η αντίστροφη μέτρηση (σε λεπτά).
  - **Σημείωση:** Ο χρονοδιακόπτης αναμονής επαναφέρεται κάθε φορά που απενεργοποιείται ο προβολέας.
- **Πάντα ενεργό:** Επιλέξτε το για να είναι ο διακόπτης αναμονής πάντα ενεργοποιημένος.

### Τύπος λειτουρ.(Σε αναμονή)

Ορίστε τη ρύθμιση της λειτουργίας ισχύος.

- **Ενεργό:** Επιλέξτε "Ενεργό" για να επιστρέψετε στην κανονική κατάσταση αναμονής.
- **Εco.:** Επιλέξτε "Εco." για να μειώσετε την κατανάλωση ενέργειας περισσότερο < 0,5W.

### USB Power (Σε αναμονή)

Ενεργοποιεί ή απενεργοποιεί τη λειτουργία τροφοδοσίας USB, όταν ο προβολέας βρίσκεται σε κατάσταση αναμονής.

**Σημείωση:** Το USB δεν μπορεί να παρέχει ισχύ με πηγές S-Video ή MHL.

# Ρύθμιση μενού Ασφάλειας

## <u>Ασφάλεια</u>

Ενεργοποιήστε αυτή τη λειτουργία, για να ζητείται κωδικός πρόσβασης πριν από τη χρήση του προβολέα.

- Ενεργό: Επιλέξτε "Ενεργό" για να ενεργοποιήσετε την επιβεβαίωση ασφαλείας κατά την ενεργοποίηση του προβολέα.
- Ανενεργό: Επιλέξτε το "Ανενεργό" για να ανάψετε τον προβολέα χωρίς επιβεβαίωση του κωδικού πρόσβασης.

### Χρονοδ. Ασφαλείας

Μπορείτε να επιλέξετε τη λειτουργία ώρας (Μήνας/Ημέρα/Ωρα) για να ορίσετε τον αριθμό των ωρών που μπορεί να χρησιμοποιηθεί ο προβολέας. Μόλις ο χρόνος περάσει θα σας ζητηθεί ξανά να εισαγάγετε τον κωδικό πρόσβασης.

## <u>Αλλαγή Κωδικού</u>

Χρησιμοποιήστε το, για να ορίσετε ή να τροποποιήσετε τον κωδικό πρόσβασης που ζητείται, όταν ενεργοποιείτε τον προβολέα.

# Επιλογές μενού ρυθμίσεων HDMI link

#### Σημείωση:

Όταν συνδέετε στον προβολέα συσκευές HDMI συμβατές με το CEC με καλώδια HDMI, μπορείτε να τις ελέγχετε με την ίδια κατάσταση για Ενεργοποίηση ή Απενεργοποίηση, χρησιμοποιώντας τη λειτουργία ελέγχου HDMI Link στο OSD του προβολέα. Το γεγονός αυτό επιτρέπει Ενεργοποίηση ή Απενεργοποίηση μίας ή πολλαπλών συσκευών σε μια ομάδα μέσω της λειτουργίας HDMI Link. Σε μια τυπική ρύθμιση παραμέτρων, η συσκευή αναπαραγωγής DVD που διαθέτετε μπορεί να συνδεθεί στον προβολέα μέσω ενισχυτή ή συστήματος οικιακού κινηματογράφου.

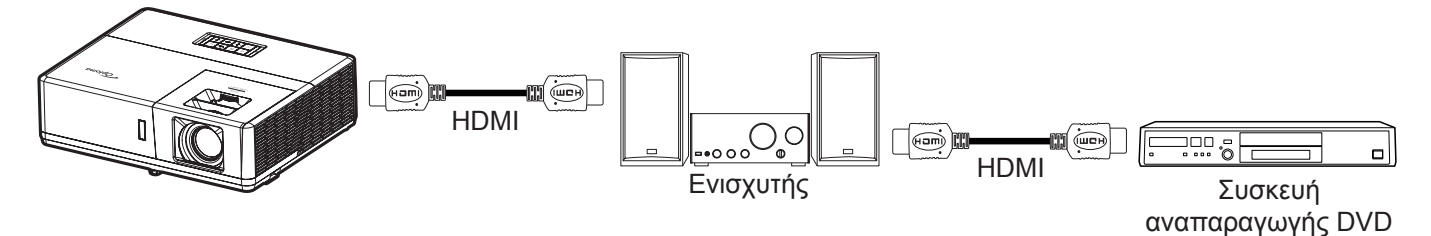

### HDMI Link

Ενεργοποιεί/απενεργοποιεί τη λειτουργία HDMI Link. Οι επιλογές Inclusive TV, Power on Link και Power off Link θα είναι διαθέσιμες μόνο αν η ρύθμιση έχει τεθεί σε "Ενεργό".

### Συμπεριλαμβ. ΤV

Εάν η ρύθμιση έχει οριστεί σε "Ναι", η τηλεόραση και ο προβολέας απενεργοποιούνται ταυτόχρονα αυτόματα. Για να αποτρέψετε την αυτόματη ταυτόχρονη απενεργοποίηση, ορίστε τη ρύθμιση σε "Όχι".

#### Power On Link

Εντολή ενεργοποίησης CEC.

- Mutual: Ο προβολέας και η συσκευή CEC θα ενεργοποιηθούν ταυτόχρονα.
- **PJ→Device:** Οι συσκευές CEC θα ενεργοποιηθούν μόνο μετά την ενεργοποίηση του προβολέα.
- **Device**→**PJ:** Ο προβολέας θα ενεργοποιηθεί μόνο μετά την ενεργοποίηση της συσκευής CEC.

#### Power Off Link

Ενεργοποιήστε αυτή τη λειτουργία, για να επιτρέψετε στο HDMI Link και στον προβολέα να απενεργοποιούνται αυτόματα ταυτόχρονα.

# Ρύθμιση μενού σχηματομορφής δοκιμής

## Γεννήτρια Ελέγχου

Επιλέξτε τη σχηματομορφή δοκιμής από Πράσινο πλέγμα, Πλέγμα ματζέντα, Λευκό πλέγμα, Λευκό ή απενεργοποίηση αυτής της λειτουργίας (Ανενεργό).

# Ρύθμιση μενού απομακρυσμένων ρυθμίσεων

## <u>Λειτουργία IR</u>

Ορίστε τις ρυθμίσεις της λειτουργίας IR.

- Ενεργό: Επιλέξτε "Ενεργό", ο προβολέας μπορεί να λειτουργήσει από το τηλεχειριστήριο μέσω του μπροστινού και του άνω δέκτη υπερύθρων (IR).
- Ανενεργό: Επιλέγοντας "Ανενεργό", ο προβολέας δεν μπορεί να λειτουργήσει από το τηλεχειριστήριο.
   Επιλέγοντας "Ανενεργό", θα είστε σε θέση να χρησιμοποιήσετε και πάλι το πληκτρολόγιο.

### Κωδικος τηλεχειρισμού

Ορίστε τον προσαρμοσμένο απομακρυσμένο κωδικό πατώντας το κουμπί αναγνώρισης (ID) στο τηλεχειριστήριο για 3 δευτερόλεπτα και θα δείτε την ένδειξη (πάνω από το κουμπί απενεργοποίησης - Off) να αναβοσβήνει. Στη συνέχεια, εισάγετε έναν αριθμό από 00- 99 χρησιμοποιώντας το αριθμητικό πληκτρολόγιο. Μετά την εισαγωγή του αριθμού, η ένδειξη του τηλεχειριστηρίου αναβοσβήνει γρήγορα, δυο φορές, για να δείξει ότι ο απομαρκυσμένος κωδικός άλλαξε.

### F1/F2/F3

Αναθέστε τη λειτουργία προεπιλογής για το F1, F2 ή F3 μεταξύ Γεννήτριας Ελέγχου, Φωτεινότητας, Αντίθεσης, Χρον. Ύπνου, Αντιστοίχισης χρωμάτων , Θερμ. Χρώματος, Gamma, Προβολής ή MHL.

# Ρύθμιση μενού αναγνωριστικού (ID) προβολέα

### <u>ΙD Προβολέα</u>

Μπορείτε να ρυθμίσετε ένα ID από το μενού (εύρος 0~99) και να επιτρέπει στο χρήστη να ελέγχει ένα συγκεκριμένο προβολέα μέσω εντολής RS232.

# Ρύθμιση μενού ενεργοποίησης 12V

## Έξοδος σκανδαλισμού 12V

Χρησιμοποιήστε αυτή τη λειτουργία για να ενεργοποιήσετε ή να απενεργοποιήσετε το σκανδαλισμό.

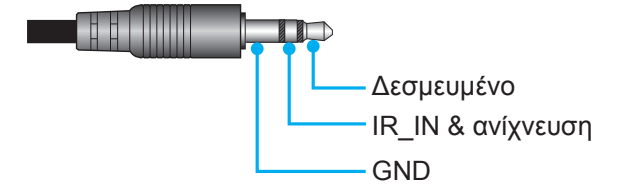

- Ανενεργό: Επιλέξτε "Ανενεργό" για να απενεργοποιήσετε τη δυνατότητα.
- Ενεργό: Επιλέξτε "Ενεργό" για να ενεργοποιήσετε τη δυνατότητα.

# Ρύθμιση μενού επιλογών

### <u>Γλώσσα</u>

Επιλέξτε από το πολύγλωσσο μενού επί της οθόνη μεταξύ των γλωσσών Αγγλικά, Γερμανικά, Γαλλικά, Ιταλικά, Ισπανικά, Πορτογαλικά, Πολωνικά, Ολλανδικά, Σουηδικά, Νορβηγικά/Δανέζικα, Φινλανδικά, Ελληνικά, παραδοσιακά Κινέζικα, απλοποιημένα Κινέζικα, Ιαπωνικά, Κορεάτικα, Ρωσικά, Ουγγρικά, Τσεχικά, Αραβικά, Ταϊλανδέζικα, Τούρκικα, Φαρσί, Βιετναμέζικα, Ινδονησιακά, Ρουμάνικα και Σλοβάκικα.

## <u>Υπότιτλοι</u>

Οι Υπότιτλοι είναι μία έκδοση κειμένου του ήχου του προγράμματος ή άλλων πληροφοριών που εμφανίζονται στην οθόνη. Εάν το σήμα εισόδου περιέχει υποτίτλους, μπορείτε να ενεργοποιήσετε την ιδιότητα και να κάνετε εναλλαγή στα κανάλια. Οι διαθέσιμες επιλογές περιλαμβάνουν "Ανενεργό", "CC1", and "CC2".

### Menu Settings

Ορίστε τη θέση του μενού στην οθόνη και διαμορφώστε τις ρυθμίσεις χρονοδιακόπτη μενού.

- Θέση Μενού: Επιλέξτε τη θέση του μενού στην οθόνη προβολής.
- Menu Timer: Ορίστε τη διάρκεια κατά την οποία το μενού OSD θα παραμένει ορατό στην οθόνη.

#### <u>Αυτόματη πηγή</u>

Κάντε αυτή την επιλογή, για να επιτρέψετε στον προβολέα να βρίσκει αυτόματα μια διαθέσιμη πηγή εισόδου.

#### <u>Πηγή εισόδου</u>

Επιλέξτε την πηγή εισόδου μεταξύ HDMI1/MHL, HDMI2, VGA, και Video.

### Input Name

Χρησιμοποιήστε για μετονομασία της λειτουργίας εισαγωγής για ευκολότερη ταυτοποίηση. Οι διαθέσιμες επιλογές περιλαμβάνουν HDMI1/MHL, HDMI2, HDBaseT, VGA, VGA 1, VGA 2, S-Video, και Video.

#### Σημείωση:

- Οι επιλογές HDBaseT, VGA 1, VGA 2, και S-Video είναι διαθέσιμες μόνο για το μοντέλο HDBaseT.
- Η επιλογή VGA είναι μόνο διαθέσιμη για μη-HDBaseT μοντέλα.

#### <u>Μεγάλο Υψόμετρο</u>

Όταν είναι ενεργοποιημένη η επιλογή "Ενεργό", οι ανεμιστήρες περιστρέφονται πιο γρήγορα. Αυτή η λειτουργία είναι χρήσιμη σε περιοχές με μεγάλο υψόμετρο όπου η ατμόσφαιρα είναι αραιή.

#### **Display Mode Lock**

Επιλέξτε "Ενεργό" ή "Ανενεργό", για να κλειδώσετε ή να ξεκλειδώσετε την προσαρμογή ρυθμίσεων της λειτουργίας προβολής.

### <u>Κλείδωμα Πληκτρων</u>

Όταν η λειτουργία κλειδώματος πλητρολογίου είναι "Ενεργό", το πληκτροόγιο κλειδώνει. Ωστόσο, ο προβολέας μπορεί να λειτουργήσει από το τηλεχειριστήριο. Επιλέγοντας "Ανενεργό", θα είστε σε θέση να χρησιμοποιήσετε και πάλι το πληκτρολόγιο.

#### Απόκρ. Πληροφοριών

Ενεργοποιήστε αυτή τη λειτουργία, για να αποκρύψετε τα μηνύματα πληροφόρησης.

- Ανενεργό: Επιλέξτε "Ανενεργό" για εμφάνιση του μηνύματος "Αναζήτηση".
- **Ενεργό:** Επιλέξτε "Ενεργό" για απόκρυψη του μηνύματος πληροφοριών.

#### <u>Λογότυπο</u>

Χρησιμοποιήστε αυτή τη λειτουργία, για να επιλέξετε την οθόνη εκκίνησης που προτιμάτε. Σε περίπτωση τροποποίησης, οι αλλαγές θα ενεργοποιηθούν την επόμενη φορά που θα ενεργοποιήσετε τον προβολέα.

- **Προεπιλογή:** Η προεπιλεγμένη οθόνη εκκίνησης.
- Ουδέτερο: Το λογότυπο δεν εμφανίζεται στην οθόνη εκκίνησης.
- **Χρήστης:** Χρησιμοποιήστε την αποθηκευμένη εικόνα ως οθόνη εκκίνησης.

#### Χρώμα Φόντου

Χρησιμοποιήστε αυτή τη λειτουργία για να εμφανιστεί μια μπλε, κόκκινη, πράσινη, γκρι οθόνη, καμία οθόνη ή η οθόνη λογότυπου όταν δεν υπάρχει διαθέσιμο σήμα.

**Σημείωση:** Εάν το χρώμα του φόντου έχει οριστεί σε "None", τότε είναι μαύρο.

# Ρύθμιση επαναφοράς όλων των μενού OSD

## Reset OSD

Επιστρέψτε στις εργοστασιακά προεπιλεγμένες ρυθμίσεις για τις ρυθμίσεις μενού οθόνης.

## Reset to Default

Επιστροφή στις εργοστασιακά προεπιλεγμένες ρυθμίσεις για όλες τις ρυθμίσεις.

# Μενού δικτύου

# Μενού δικτύου LAN

## Κατάσταση δικτύου

Εμφάνιση της κατάστασης σύνδεσης του δικτύου (μόνο για ανάγνωση).

## Διεύθ. ΜΑΟ

Εμφάνιση της Διεύθ. ΜΑC (μόνο για ανάγνωση).

## DHCP

Χρησιμοποιήστε αυτή την επιλογή, για να ενεργοποιήσετε ή να απενεργοποιήσετε τη λειτουργία DHCP.

- Ανενεργό: Για να εκχωρήσετε χειροκίνητα διεύθυνση IP, μάσκα υποδικτύου, πύλη και διαμόρφωση DNS.
- **Ενεργό**: Ο προβολέας θα λάβει αυτόματα μία Διεύθυνση IP από το δίκτυό σας.

Σημείωση: Με την έξοδο από το μενού οθόνης, θα εφαρμοστούν αυτόματα οι τιμές που έχουν εισαχθεί.

### <u>Διεύθυνση IP</u>

Επιλογή της Διεύθυνση ΙΡ.

### Μάσκα υποδικτύου

Εμφάνιση αριθμού μάσκας υποδικτύου.

### <u>Πύλη</u>

Εμφάνιση της προεπιλεγμένης πύλης του δικτύου στο οποίο συνδέεται ο προβολέας.

## <u>DNS</u>

Εμφάνιση αριθμού DNS.

### Πώς να χρησιμοποιήσετε το πρόγραμμα περιήγησης στο web για τον έλεγχο του προβολέα σας

- Ενεργοποιήστε την επιλογή "Ενεργό" DHCP στον προβολέα ώστε να επιτρέπεται σε έναν διακομιστή DHCP να εκχωρεί αυτόματα μία διεύθυνση IP.
- Ανοίξτε το πρόγραμμα περιήγησης στο web στον Η/Υ και πληκτρολογήστε τη διεύθυνση IP του προβολέα ("Δίκτυο > Δίκτυο Lan > Διεύθυνση IP").
- Εισάγετε το όνομα χρήστη και τον κωδικό πρόσβασης και κάντε κλικ στο "Login (Σύνδεση)".
   Η διαδικτυακή διασύνδεση της ρύθμισης παραμέτρων του προβολέα ανοίγει.

### Σημείωση:

- Το προεπιλεγμένο όνομα χρήστη και κωδικός πρόσβασης είναι "admin".
- Τα βήματα σε αυτή την ενότητα βασίζονται στο λειτουργικό σύστημα Windows 7.

## Πραγματοποιείτε μία άμεση σύνδεση από τον υπολογιστή σας στον προβολέα\*

- 1. Θέστε την επιλογή DHCP σε "Ανενεργό" στον προβολέα.
- Διαμορφώστε τις ρυθμίσεις διεύθυνση IP, μάσκα υποδικτύου, πύλη και DNS στον προβολέα ("Δίκτυο > Δίκτυο Lan").
- Ανοίξτε τη σελίδα Δίκτυο και Κέντρο Κοινής χρήσης στον Η/Υ σας και εκχωρήστε τις πανομοιότυπες παραμέτρους δικτύου στον Η/Υ όπως ορίζεται στον προβολέα. Κάντε κλικ στο "OK" για να αποθηκεύσετε τις παραμέτρους.

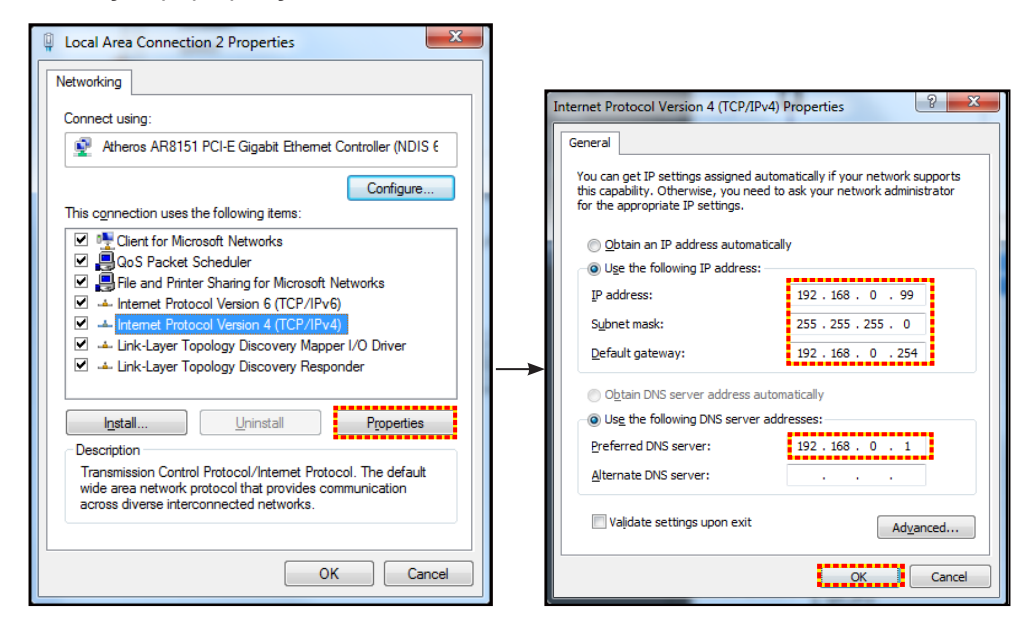

4. Ανοίξτε το πρόγραμμα περιήγησης στο web στον Η/Υ και πληκτρολογήστε στο πεδίο URL τη διεύθυνση IP που εκχωρήθηκε στο βήμα 3. Στη συνέχεια πατήστε το πλήκτρο "Enter".

### <u>Επαναφορά</u>

Επαναφέρει όλες τις τιμές για τις παραμέτρους LAN.

# Μενού ελέγχου δικτύου

### **Crestron**

Χρησιμοποιήστε αυτή τη λειτουργία για να επιλέξετε τη λειτουργία δικτύου (θύρα: 41794).

Για περαιτέρω πληροφορίες, επισκεφτείτε τη σελίδα http://www.crestron.com and www.crestron.com/getroomview.

### Extron

Χρησιμοποιήστε αυτή τη λειτουργία για να επιλέξετε τη λειτουργία δικτύου (θύρα: 2023).

### <u>PJ Link</u>

Χρησιμοποιήστε αυτή τη λειτουργία για να επιλέξετε τη λειτουργία δικτύου (θύρα: 4352).

#### AMX Device Discovery

Χρησιμοποιήστε αυτή τη λειτουργία για να επιλέξετε τη λειτουργία δικτύου (θύρα: 9131).

### <u>Telnet</u>

Χρησιμοποιήστε αυτή τη λειτουργία για να επιλέξετε τη λειτουργία δικτύου (θύρα: 23).

### <u>HTTP</u>

Χρησιμοποιήστε αυτή τη λειτουργία για να επιλέξετε τη λειτουργία δικτύου (θύρα: 80).

# Ρύθμιση μενού ρυθμίσεων ελέγχου δικτύου

## <u>Λειτουργία LAN\_RJ45</u>

Για λόγους απλοποίησης και ευκολίας στη λειτουργία, ο προβολέας παρέχει διάφορες λειτουργίες δικτύωσης και απομακρυσμένης διαχείρισης. Η λειτουργία LAN/RJ45 του προβολέα μέσω δικτύου όπως και απομακρυσμένα διαχειρίζεται: Ρυθμίσεις Ενεργ./Απενεργ., φωτεινότητα και αντίθεση. Μπορείτε επίσης να προβάλλετε τις πληροφορίες κατάστασης προβολέα, όπως: Πηγή-βίντεο, Σίγαση ήχου, κλπ.

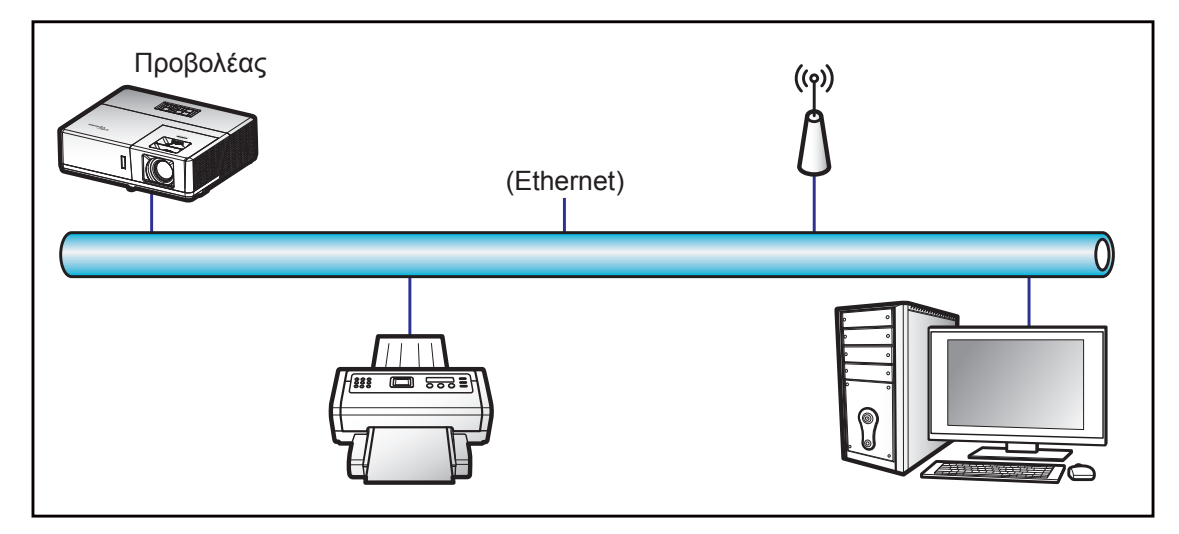

#### Λειτουργίες ενσύρματου τερματικού LAN

Ο προβολέας μπορεί να ελέγχεται από ένα PC (Laptop) ή άλλη εξωτερική συσκευή μέσω θύρας LAN/RJ45 συμβατής με το Crestron / Extron / AMX (Εντοπισμός Συσκευής) / PJLink.

- Το Crestron είναι σήμα κατατεθέν της Crestron Electronics, Inc. στις Ηνωμένες Πολιτείες.
- Το Extron είναι σήμα κατατεθέν της Extron Electronics, Inc. στις Ηνωμένες Πολιτείες.
- Το AMX είναι σήμα κατατεθέν της AMX LLC στις Ηνωμένες Πολιτείες.
- Το PJLink έχει αιτηθεί για εμπορικό σήμα και καταχώρηση λογότυπου στην Ιαπωνία, τις Ηνωμένες Πολιτείες Αμερικής και άλλες χώρες από την JBMIA.

Αυτός ο προβολέας υποστηρίζεται από τις καθορισμένες εντολές ελέγχου της Crestron Electronics και το σχετικό λογισμικό π.χ. RoomView<sup>®</sup>.

http://www.crestron.com/

- Ο συγκεκριμένος προβολέας είναι συμβατός και υποστηρίζει συσκευές Extron για αναφορά.
  - http://www.extron.com/

Ο συγκεκριμένος προβολέας υποστηρίζεται από το AMX (Device Discovery).

http://www.amx.com/

Ο συγκεκριμένος προβολέας υποστηρίζει όλες τις εντολές του PJLink Κατηγορία 1 (Έκδοση 1.00).

http://pjlink.jbmia.or.jp/english/

Για περισσότερες πληροφορίες σχετικά με τα διαφορετικά είδη εξωτερικών συσκευών που μπορούν να συνδεθούν στη θύρα LAN/RJ45 και του ελέγχου/τηλεχειρισμού του προβολέα, καθώς και τις υποστηριζόμενες σχετικές εντολές ελέγχου για κάθε εξωτερική συσκευή, μπορείτε να επικοινωνήσετε απευθείας με το Τμήμα Υποστήριξης.

## Δίκτυο Lan RJ45

1. Συνδέστε ένα καλώδιο RJ45 στις θύρες RJ45 του προβολέα και του προσωπικού (ή φορητού) υπολογιστή.

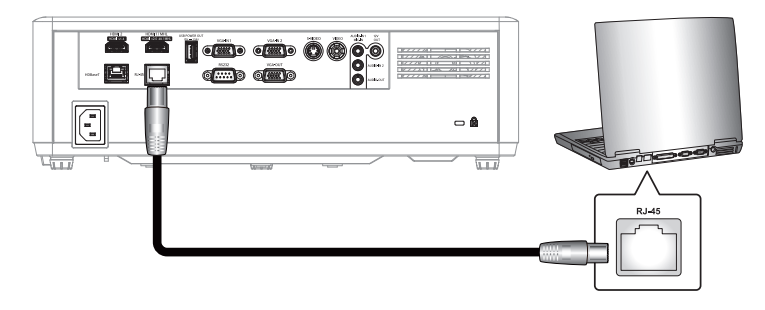

2. Στον Η/Υ (Φορητός υπολογιστής), επιλέξτε Έναρξη > Πίνακας ελέγχου > Συνδέσεις δικτύου.

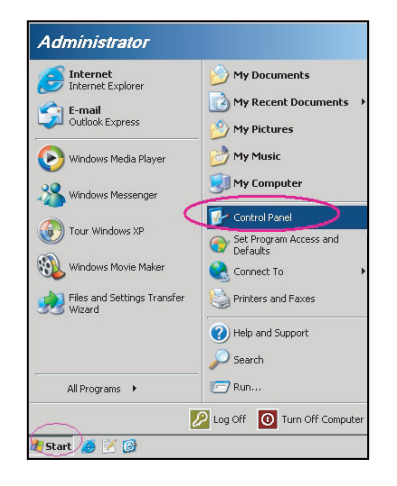

3. Κάντε δεξί κλικ στην επιλογή **Σύνδεση τοπικού δικτύου** και επιλέξτε την εντολή Ιδιότητες.

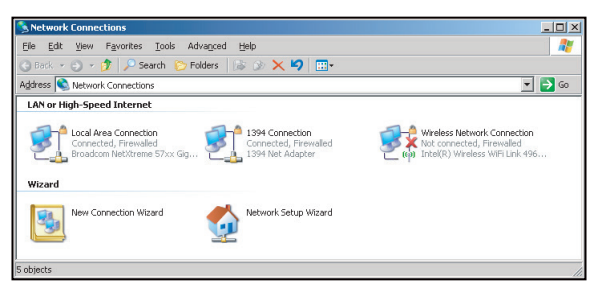

4. Στο παράθυρο διαλόγου Ιδιότητες, επιλέξτε την καρτέλα Γενικά και κατόπιν την επιλογή Πρωτόκολλο Διαδικτύου (TCP/IP).

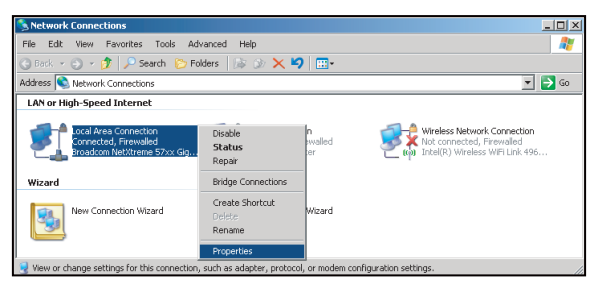

5. Κάντε κλικ στο "Ιδιότητες".

| eneral Advanced                                                                                                  |                                                                       |                                     |
|----------------------------------------------------------------------------------------------------|-----------------------------------------------------------------------|-------------------------------------|
| Broadcom NetXtr                                                                                                  | eme 57xx Gigabit Cc                                                   | Configure                           |
| This connection uses th                                                                                          | e following items:                                                    |                                     |
| Government Protoc                                                                                                | cheduler<br>or Driver<br>tol (TCP/IP)                                 |                                     |
| I <u>n</u> stall                                                                                                 | Uninstall                                                             | Properties                          |
| <ul> <li>Description</li> <li>Transmission Control<br/>wide area network pr<br/>across diverse interc</li> </ul> | Protocol/Internet Pro<br>otocol that provides o<br>onnected networks. | tocol. The default<br>communication |
| Show icon in notific                                                                                             | ation afea when conr                                                  |                                     |
| <ul> <li>Show icon in notific</li> <li>Notify me when this</li> </ul>                                            | ation area when conr<br>connection has limite                         | d or no connectivi                  |

6. Πληκτρολογήστε τη Διεύθυνση IP και τη μάσκα υποδικτύου και πατήστε "OK".

| Internet Protocol Version 4 (TCP/IPv4)                                                                                | Properties 2                                                          |  |  |
|----------------------------------------------------------------------------------------------------|-----------------------------------------------------------------------|--|--|
| General                                                                                                    |                                                                       |  |  |
| You can get IP settings assigned autor<br>this capability. Otherwise, you need to<br>for the appropriate IP settings. | matically if your network supports<br>a sk your network administrator |  |  |
| Obtain an IP address automatically                                                                                    |                                                                       |  |  |
| Uge the following IP address:                                                                                         |                                                                       |  |  |
| IP address:                                                                                                    | 192.168.0.99                                                          |  |  |
| Subnet mask:                                                                                                    | 255.255.255.0                                                         |  |  |
| Default gateway:                                                                                                    | 192.168.0.254                                                         |  |  |
| Obtain DNS server address autor                                                                                       | natically                                                             |  |  |
| <ul> <li>Use the following DNS server add</li> </ul>                                                                  | tresses:                                                              |  |  |
| Preferred DNS server:                                                                                                 | 192.168.0.1                                                           |  |  |
| Alternate DNS server:                                                                                                 | · · ·                                                                 |  |  |
| Valjdate settings upon exit                                                                                           | Advanced                                                              |  |  |
|                                                                                                    | OK Cancel                                                             |  |  |

- 7. Πιέστε το κουμπί "Μενού" στον προβολέα.
- 8. Ανοίξτε στον προβολέα Δίκτυο > Δίκτυο Lan.
- 9. Εισάγετε τις ακόλουθες παραμέτρους σύνδεσης:
  - DHCP: Ανενεργό
  - Διεύθυνση IP: 192.168.0.100
  - Μάσκα υποδικτύου: 255.255.255.0
  - Πύλη: 192.168.0.254
  - DNS: 192.168.0.51
- 10. Πιέστε "Enter" για επιβεβαίωση των ρυθμίσεων.
- Ανοίξτε ένα πρόγραμμα περιήγησης στο web π.χ., Microsoft Internet Explorer με Adobe Flash Player
   9.0 ή νεότερη έκδοση.
- 12. Στη γραμμή Διεύθυνσης, πληκτρολογήστε τη διεύθυνση ΙΡ του προβολέα: 192.168.0.100.

| Coptoma Projector - Windows Internet Explorer |            |
|-----------------------------------------------|------------|
| S S                                           | <b>ب</b> م |

13. Πιέστε "Enter".

Οι προβολέας ρυθμίζεται για απομακρυσμένη διαχείριση. Η λειτουργία LAN/RJ45 εμφανίζεται ως εξής:

| Model: Optoma    |                       |                 | Tool       | Info   | Contact IT Help   |
|------------------|-----------------------|-----------------|------------|--------|-------------------|
|                  | <b>_</b>              |                 |            |        |                   |
|                  | otoma                 |                 |            |        |                   |
|                  |                       |                 |            |        |                   |
|                  |                       |                 |            |        |                   |
|                  | Projector Information |                 | Projector  | Status |                   |
| Projector Name   | Optoma UHD60          | Power Status    | Power On.  |        |                   |
| Location         |                       | Source          | HDMI       |        |                   |
|                  |                       | Display Mode    | Cinema     |        |                   |
| Firmware Version | B01                   | Projection      | Front      |        |                   |
| MAC Address      | 00:60:E9:16:56:17     |                 |            |        |                   |
| Resolution       | 1080p 60Hz            |                 |            |        |                   |
| Lamp Hours       | 0                     | Brightness Mode | Bright     |        |                   |
|                  |                       |                 |            |        |                   |
| Assigned to      | Optoma Projector      | Error Status    | 0:No Error |        |                   |
|                  |                       |                 |            |        |                   |
|                  |                       |                 |            |        |                   |
|                  | _                     |                 |            |        |                   |
|                  |                       | exit            |            |        |                   |
|                  |                       |                 |            |        |                   |
| ~                |                       |                 |            |        |                   |
| CRESTRON         | enteri                |                 |            |        | Expansion Options |

Σελίδα πληροφοριών

Βασική σελίδα

| Model: Optoma |          |             | Too   |          | Info  | Contact IT Help   |
|---------------|----------|-------------|-------|----------|-------|-------------------|
| Optom         | a        |             |       |          |       |                   |
|               | <u> </u> |             |       |          |       |                   |
| Power         | Vol -    | Mute        | Vol + | _        |       |                   |
| Sources List  |          |             |       |          |       | Interface 2.7.2.7 |
| HIMH          |          |             |       |          |       |                   |
| HONKS         |          |             |       | Menu     |       | Re-Sync           |
|               |          |             |       |          | Enter | $\mathbf{F}$      |
|               |          |             |       | AV mute  |       | Source            |
| 1016          |          |             |       |          | ,ı    |                   |
|               |          |             |       |          |       |                   |
| Fre           | eze Con  | trast Brigh | iness | Sharpnes | •     |                   |
| CRESTRON      |          |             |       |          | Exp   | oansion Options   |

Σελίδα εργαλείων

| Model: Optoma    |                               |                                     | 1001                    | Into     | Contact II Help |
|------------------|-------------------------------|-------------------------------------|-------------------------|----------|-----------------|
| Optomo           | 2                             |                                     |                         |          |                 |
| Crestron Control | Projector Name                | Projector<br>Optoma UHD60           | ]                       | User Pas | sword           |
|                  | Location                      |                                     | New Password            |          |                 |
| Port 41/94 Send  | Assigned to<br>DHCP           | Optoma Projector<br>Send<br>Enabled | Confirm                 | Admin Pa | Send            |
|                  | Subnet Mask                   | 255.255.255.0                       |                         | Enabled  | 00000           |
|                  | Default Gateway<br>DNS Server | 192.168.0.254<br>192.168.0.51       | New Password<br>Confirm |          |                 |
|                  |                               | Send                                | ]                       |          | Send            |
| CRESTRON         |                               |                                     |                         | Exp      | ansion Options  |

Επικοινωνία με το γραφείο υποστήριξης ΙΤ

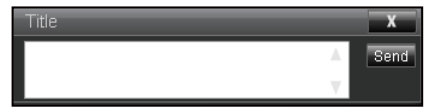

## <u>Λειτουργία RS232 από Telnet</u>

Υπάρχει εναλλακτικός τρόπος εντολής ελέγχου RS232, στο "RS232 by TELNET" του προβολέα για διασύνδεση LAN/RJ45.

### Οδηγός γρήγορης εκκίνησης για "RS232 από Telnet"

- Ελέγξτε και αποκτήστε τη διεύθυνση IP στο OSD του προβολέα.
- Βεβαιωθείτε ότι είναι δυνατή η πρόσβαση στην ιστοσελίδα του προβολέα από τον φορητό/προσωπικό υπολογιστή.
- Βεβαιωθείτε ότι η ρύθμιση "Τοίχος ασφαλείας των Windows" πρόκειται να απενεργοποιηθεί σε περίπτωση που η λειτουργία "TELNET" φιλτράρεται από φορητό υπολογιστή/Η/Υ.

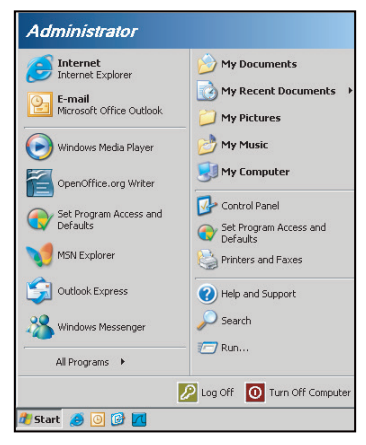

1. Επιλέξτε Έναρξη > Όλα τα προγράμματα > Αξεσουάρ > Γραμμή εντολής.

| 🎯 Set Program Access and Defaults |                              |
|-----------------------------------|------------------------------|
| 😢 Windows Catalog                 |                              |
| 🌯 Windows Update                  |                              |
| 🔝 New Office Document             |                              |
| 🔯 Open Office Document            |                              |
| 去 Program Updates                 |                              |
| Accessories                       | Accessibility                |
| 🛅 Games                           | Entertainment                |
| 🛅 Startup                         | 🕨 🛅 System Tools             |
| 🧿 Internet Explorer               | 🕥 Address Book               |
| 📢 MSN Explorer                    | 🧾 Calculator                 |
| 🗐 Outlook Express                 | Command Prompt               |
| Remote Assistance                 | 🥃 Notepad                    |
| Windows Media Player              | 1 Paint                      |
| 😤 Windows Messenger               | Program Compatibility Wizard |

- 2. Εισάγετε τη μορφή εντολής ως εξής:
  - telnet ttt.xxx.yyy.zzz 23 (με πατημένο το κουμπί "Enter")
  - (ttt.xxx.yyy.zzz: Διεύθυνση IP για τον προβολέα)
- Αν η σύνδεση Telnet είναι έτοιμη και ο χρήστης μπορεί να εισαγάγει την εντολή RS232, πιέστε το πλήκτρο "Enter" και η εντολή RS232 θα λειτουργεί.

#### Φύλλο προδιαγραφών για "RS232 από TELNET":

- 1. Telnet: TCP.
- Θύρα Telnet: 23 (για περισσότερες λεπτομέρειες, επικοινωνήστε με τον αντιπρόσωπο ή την ομάδα τεχνικής εξυπηρέτησης).
- 3. Βοηθητικό πρόγραμμα Telnet: Windows "TELNET.exe" (λειτουργία κονσόλας).
- Κανονική αποσύνδεση για στοιχείο ελέγχου "RS232 από Telnet": Κλείσιμο
- 5. Κλείστε το βοηθητικό πρόγραμμα Telnet των Windows αμέσως αφού ετοιμαστεί η σύνδεση TELNET.
  - Περιορισμός 1 για το στοιχείο ελέγχου Telnet: Διατίθενται λιγότερα από 50 byte διαδοχικού φορτίου δικτύου για την εφαρμογή του στοιχείου ελέγχου Telnet.
  - Περιορισμός 2 για το στοιχείο ελέγχου Telnet: Διατίθενται λιγότερα από 26 byte για μία πλήρη εντολή RS232 για το στοιχείο ελέγχου Telnet.
  - Περιορισμός 3 για το στοιχείο ελέγχου Telnet: Η ελάχιστη καθυστέρηση για την επόμενη εντολή RS232 πρέπει να είναι μεγαλύτερη από 200 (ms).

# Μενού πληροφοριών

# Μενού πληροφοριών

Προβάλλετε τις πληροφορίες προβολέα όπως φαίνεται παρακάτω:

- Regulatory
- Serial Number
- Source
- Resolution
- Refresh Rate
- Είδος Εικόνας
- Τύπος λειτουρ.(Σε αναμονή)
- Light Source Hours
- Κωδικος τηλεχειρισμού
- Remote Code (Active)
- Κατάσταση δικτύου
- Διεύθυνση IP
- ΙD Προβολέα
- Λειτ. Φωτεινότητας
- FW Version

# ΣΥΝΤΗΡΗΣΗ

# Εγκατάσταση και καθαρισμός του φίλτρου σκόνης

Εγκατάσταση του φίλτρου σκόνης

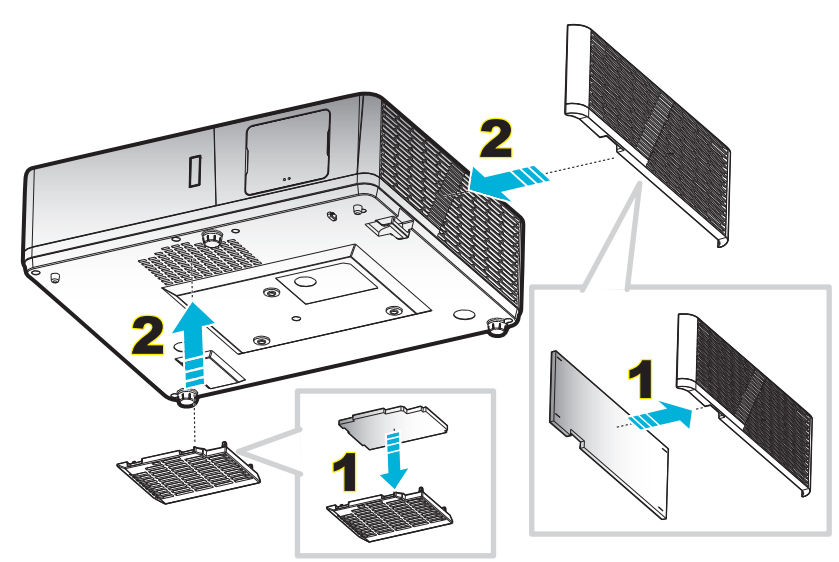

Σημείωση: Φίλτρα σκόνης απαιτούνται/παρέχονται σε επιλεγμένες περιοχές με υπερβολική σκόνη.

## Καθαρισμός του φίλτρου σκόνης

Συνιστάται ο καθαρισμός του φίλτρου σκόνης κάθε τρεις μήνες. Καθαρίζετε συχνότερα αν ο προβολέας χρησιμοποιείται σε περιβάλλον με πολύ σκόνη.

Διαδικασία:

- Απενεργοποιήστε την ισχύ στον προβολέα πατώντας το πλήκτρο "U" στο πληκτρολόγιο του προβολέα ή το πλήκτρο "①" στο τηλεχειριστήριο.
- 2. Αποσυνδέστε το καλώδιο τροφοδοσίας.
- Τραβήξτε προς τα κάτω το τμήμα φίλτρου σκόνης για να το αφαιρέσετε από την κάτω πλευρά του προβολέα.
- 4. Αφαιρέστε προσεκτικά το φίλτρο αέρα. Καθαρίστε ή αντικαταστήστε το φίλτρο σκόνης. 2
- 5. Για να αντικαταστήσετε το φίλτρο σκόνης, εκτελέστε τα προηγούμενα βήματα αντίστροφα.

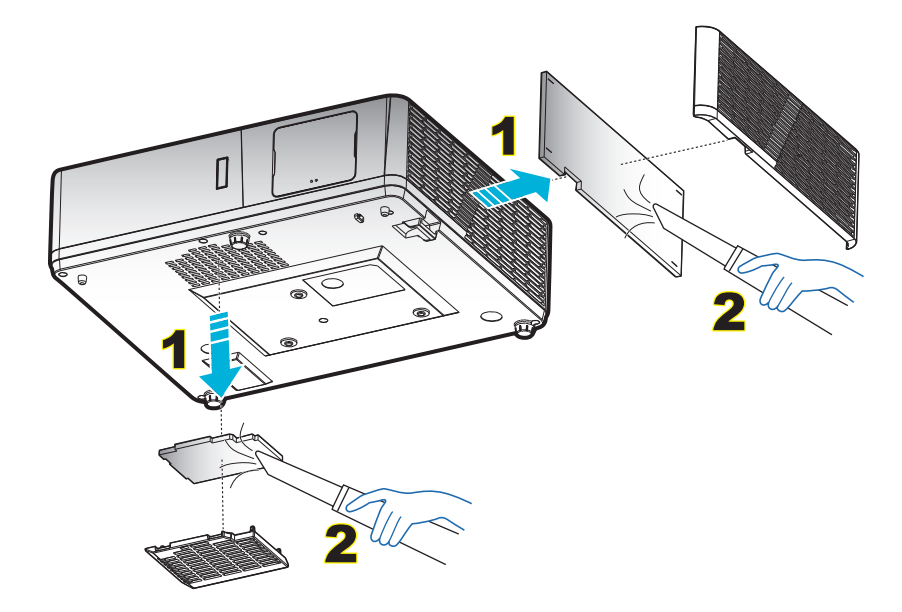

# Συμβατές αναλύσεις

## Ψηφιακό (HDMI 1.4)

Φυσική ανάλυση: 1920 x 1080 @60Hz (ZH506); 1920 x 1200 @ 60Hz (WU506)

| Εδραιωμένος<br>χρονισμός | Βασικός χρονισμός                | Χρονισμός<br>περιγραφέα-Β0<br>(Λεπτομερής<br>χρονισμός) | Υποστηριζόμενη<br>λειτουργία βίντεο | Χρονισμός<br>περιγραφέα -Β1<br>(Λεπτομερής<br>χρονισμός) |
|--------------------------|----------------------------------|---------------------------------------------------------|-------------------------------------|----------------------------------------------------------|
| 720 x 400 @ 70Hz         | 1280 x 720 @ 60Hz                | 1920 x 1080 @ 60Hz<br>(ZH506)                           | 720 x 480i @ 60Hz 16:9              | 1920 x 1080p @ 60Hz                                      |
| 640 x 480 @ 60Hz         | 1280 x 800 @ 60Hz                | 1920 x 1200 @ 600Hz-<br>RB (ZU506)                      | 720 x 480p @ 60Hz 4:3               | 1366 x 768 @ 60Hz                                        |
| 640 x 480 @ 67Hz         | 1280 x 1024 @ 60Hz               |                                                         | 720 x 480p @ 60Hz 16:9              | 1920 x 1080 @ 120Hz                                      |
| 640 x 480 @ 72Hz         | 1920 x 1200 @ 60Hz<br>(μειωμένη) |                                                         | 720 x 576i @ 50Hz 16:9              |                                                          |
| 640 x 480 @ 75Hz         | 640 x 480 @ 120Hz                |                                                         | 720 x 576p @ 50Hz 4:3               |                                                          |
| 800 x 600 @ 56Hz         | 800 x 600 @ 120Hz                |                                                         | 720 x 576p @ 50Hz 16:9              |                                                          |
| 800 x 600 @ 60Hz         | 1024 x 768 @ 120Hz               |                                                         | 1280 x 720p @ 60Hz 16:9             |                                                          |
| 800 x 600 @ 72Hz         | 1280 x 800 @ 120Hz               |                                                         | 1280 x 720p @ 50Hz 16:9             |                                                          |
| 800 x 600 @ 75Hz         |                                  |                                                         | 1920 x 1080i @ 60Hz 16:9            |                                                          |
| 832 x 624 @ 75Hz         |                                  |                                                         | 1920 x 1080i @ 50Hz 16:9            |                                                          |
| 1024 x 768 @ 60Hz        |                                  |                                                         | 1920 x 1080p @ 60Hz 16:9            |                                                          |
| 1024 x 768 @ 70Hz        |                                  |                                                         | 1920 x 1080p @ 50Hz 16:9            |                                                          |
| 1024 x 768 @ 75Hz        |                                  |                                                         | 1920 x 1080p @ 24Hz 16:9            |                                                          |
| 1280 x 1024 @ 75Hz       |                                  |                                                         | 3840 x 2160 @ 24Hz                  |                                                          |
|                          |                                  |                                                         | 3840 x 2160 @ 25Hz                  |                                                          |
| Χρονισμοί Κατασκευαά     | στή                              |                                                         | 3840 x 2160 @ 30Hz                  |                                                          |
| 1152 x 870 @ 75Hz        |                                  |                                                         | 4096 x 2160 @ 24Hz                  |                                                          |

### Ψηφιακό (HDMI 2.0)

Φυσική ανάλυση: 1920 x 1080 @ 60Hz (ZH506); 1920 x1200 @ 60Hz (WU506)

| Εδραιωμένος<br>χρονισμός | Βασικός χρονισμός                | Χρονισμός<br>περιγραφέα-Β0<br>(Λεπτομερής<br>χρονισμός) | Υποστηριζόμενη<br>λειτουργία βίντεο | Χρονισμός<br>περιγραφέα -Β1<br>(Λεπτομερής<br>χρονισμός) |
|--------------------------|----------------------------------|---------------------------------------------------------|-------------------------------------|----------------------------------------------------------|
| 720 x 400 @ 70Hz         | 1280 x 720 @ 60Hz                | 1920 x 1080 @ 60Hz<br>(ZH506)                           | 720 x 480i @ 60Hz 16:9              | 1920 x 1080p @ 120Hz                                     |
| 640 x 480 @ 60Hz         | 1280 x 800 @ 60Hz                | 1920 x 1200 @ 600Hz-<br>RB (ZU506)                      | 720 x 480p @ 60Hz 4:3               | 1366 x 768 @ 60Hz                                        |
| 640 x 480 @ 67Hz         | 1280 x 1024 @ 60Hz               |                                                         | 720 x 480p @ 60Hz 16:9              |                                                          |
| 640 x 480 @ 72Hz         | 1920 x 1200 @ 60Hz<br>(μειωμένη) |                                                         | 720 x 576i @ 50Hz 16:9              |                                                          |
| 640 x 480 @ 75Hz         | 640 x 480 @ 120Hz                |                                                         | 720 x 576p @ 50Hz 4:3               |                                                          |
| 800 x 600 @ 56Hz         | 800 x 600 @ 120Hz                |                                                         | 720 x 576p @ 50Hz 16:9              |                                                          |
| 800 x 600 @ 60Hz         | 1024 x 768 @ 120Hz               |                                                         | 1280 x 720p @ 60Hz 16:9             |                                                          |
| 800 x 600 @ 72Hz         | 1280 x 800 @ 120Hz               |                                                         | 1280 x 720p @ 50Hz 16:9             |                                                          |
| 800 x 600 @ 75Hz         |                                  |                                                         | 1920 x 1080i @ 60Hz 16:9            |                                                          |
| 832 x 624 @ 75Hz         |                                  |                                                         | 1920 x 1080i @ 50Hz 16:9            |                                                          |
| 1024 x 768 @ 60Hz        |                                  |                                                         | 1920 x 1080p @ 60Hz 16:9            |                                                          |
| 1024 x 768 @ 70Hz        |                                  |                                                         | 1920 x 1080p @ 50Hz 16:9            |                                                          |
| 1024 x 768 @ 75Hz        |                                  |                                                         | 1920 x 1080p @ 24Hz 16:9            |                                                          |

| Εδραιωμένος<br>χρονισμός | Βασικός χρονισμός | Χρονισμός<br>περιγραφέα-Β0<br>(Λεπτομερής<br>χρονισμός) | Υποστηριζόμενη<br>λειτουργία βίντεο | Χρονισμός<br>περιγραφέα -Β1<br>(Λεπτομερής<br>χρονισμός) |
|--------------------------|-------------------|---------------------------------------------------------|-------------------------------------|----------------------------------------------------------|
| 1280 x 1024 @ 75Hz       |                   |                                                         | 3840 x 2160 @ 24Hz                  |                                                          |
|                          |                   |                                                         | 3840 x 2160 @ 25Hz                  |                                                          |
| Χρονισμοί Κατασκευαστή   |                   |                                                         | 3840 x 2160 @ 30Hz                  |                                                          |
| 1152 x 870 @ 75Hz        |                   |                                                         | 4096 x 2160 @ 24Hz                  |                                                          |
|                          |                   |                                                         | 3840 x 2160 @ 50Hz                  |                                                          |
|                          |                   |                                                         | 3840 x 2160 @ 60Hz                  |                                                          |
|                          |                   |                                                         | 4096 x 2160 @ 50Hz                  |                                                          |
|                          |                   |                                                         | 4096 x 2160 @ 60Hz                  |                                                          |

#### Αναλογικό

Φυσική ανάλυση: 1920 x 1080 @ 60Hz (ZH506); 1920 x 1200 @ 60Hz (WU506)

| Β0/Εδραιωμένος χρονισμός | Β0/Βασικός χρονισμός | Β0/Λεπτομερής χρονισμός            | Β1/Λεπτομερής χρονισμός |
|--------------------------|----------------------|------------------------------------|-------------------------|
| 720 x 400 @ 70Hz         | 1280 x 720 @ 60Hz    | 1920 x 1080 @ 60Hz<br>(προεπιλογή) | 1366 x 768 @ 60Hz       |
| 640 x 480 @ 60Hz         | 1280 x 800 @ 60Hz    |                                    | 1280 x 800 @ 120Hz (RB) |
| 640 x 480 @ 67Hz         | 1280 x 1024 @ 60Hz   |                                    | 1900 x 1200 @ 60Hz (RB) |
| 640 x 480 @ 72Hz         | 1400 x 1050 @ 60Hz   |                                    |                         |
| 640 x 480 @ 75Hz         | 640 x 480 @ 120Hz    |                                    |                         |
| 800 x 600 @ 56Hz         | 800 x 600 @ 120Hz    |                                    |                         |
| 800 x 600 @ 60Hz         | 1024 x 768 @ 120Hz   |                                    |                         |
| 800 x 600 @ 72Hz         |                      |                                    |                         |
| 800 x 600 @ 75Hz         |                      |                                    |                         |
| 832 x 624 @ 75Hz         |                      |                                    |                         |
| 1024 x 768 @ 60Hz        |                      |                                    |                         |
| 1024 x 768 @ 70Hz        |                      |                                    |                         |
| 1024 x 768 @ 75Hz        |                      |                                    |                         |
| 1280 x 1024 @ 75Hz       |                      |                                    |                         |
|                          |                      |                                    |                         |
| Χρονισμοί Κατασκευαστή   |                      |                                    |                         |
| 1152 x 870 @ 75Hz        |                      |                                    |                         |

#### Συμβατότητα βίντεο True 3D

|           |                         | Χρονισμός εισόδου   |                       |                                          |  |  |
|-----------|-------------------------|---------------------|-----------------------|------------------------------------------|--|--|
|           |                         | 1280 x 720P @ 50Hz  | Πάνω μισό - Κάτω μισό |                                          |  |  |
|           |                         | 1280 x 720P @ 60Hz  | Πάνω μισό - Κάτω μισό |                                          |  |  |
|           |                         | 1280 x 720P @ 50Hz  | Συσσώρευση καρέ       |                                          |  |  |
|           | HDMI 1.4a<br>Είσοδος 3D | 1280 x 720P @ 60Hz  | Συσσώρευση καρέ       |                                          |  |  |
|           | 2100003 02              | 1920 x 1080i @ 50Hz | Σε παράθεση (Μισό)    |                                          |  |  |
|           |                         | 1920 x 1080i @ 60Hz | Σε παράθεση (Μισό)    |                                          |  |  |
|           |                         | 1920 x 1080P @ 24Hz | Πάνω μισό - Κάτω μισό |                                          |  |  |
|           |                         | 1920 x 1080P @ 24Hz | Συσσώρευση καρέ       |                                          |  |  |
|           |                         | 1920 x 1080i @ 50Hz |                       |                                          |  |  |
|           |                         | 1920 x 1080i @ 60Hz |                       |                                          |  |  |
| Αναλύσεις |                         | 1280 x 720P @ 50Hz  | Σε παράθεση (Μισό)    | -                                        |  |  |
| εισόδου   |                         | 1280 x 720P @ 60Hz  |                       | Ειναι ενεργοποιημενη η<br>λειτουρνία SBS |  |  |
|           |                         | 800 x 600 @ 60Hz    |                       |                                          |  |  |
|           |                         | 1024 x 768 @ 60Hz   |                       |                                          |  |  |
|           |                         | 1280 x 800 @ 60Hz   |                       |                                          |  |  |
|           | HDMI 1.3                | 1920 x 1080i @ 50Hz |                       |                                          |  |  |
|           |                         | 1920 x 1080i @ 60Hz |                       |                                          |  |  |
|           |                         | 1280 x 720P @ 50Hz  |                       |                                          |  |  |
|           |                         | 1280 x 720P @ 60Hz  | Πάνω μισό - Κάτω μισό | λειτουργία ΤΑΒ                           |  |  |
|           |                         | 800 x 600 @ 60Hz    |                       |                                          |  |  |
|           |                         | 1024 x 768 @ 60Hz   |                       |                                          |  |  |
|           |                         | 1280 x 800 @ 60Hz   |                       |                                          |  |  |
|           |                         | 480i                | HQFS                  | Ενώ το Φορμά 3D είναι<br>Αλληλουχία καρέ |  |  |

#### Σημείωση:

- Αν η είσοδος 3D είναι 1080p@24Hz, η DMD θα πρέπει να αναπαράγεται με ολοκληρωμένο πολλαπλών με λειτουργία 3D.
- Υποστηρίζει αναπαραγωγή NVIDIA 3DTV Play εάν δεν ισχύουν τέλη ευρεσιτεχνίας από την Optoma.
- Τα 1080i@25Hz και 720p@50Hz θα εκτελούνται σε 100Hz, τα 1080p@24Hz θα εκτελούνται σε 144Hz.
   Άλλοι χρονισμοί 3D θα εκτελούνται σε 120Hz.

# Μέγεθος εικόνας και απόσταση προβολής

## 1080p

| Επιθυμητό μέγεθος εικόνας |        |       |        |       |        | Απόσταση π | <b>Γροβολής</b> (C | )     |        |
|---------------------------|--------|-------|--------|-------|--------|------------|--------------------|-------|--------|
| Διαγι                     | ώνιος  | Πλό   | τος    | Ύι    | ψος    | Φαρδιά     |                    | Απομά | κρυνση |
| μέτρα                     | ίντσες | μέτρα | ίντσες | μέτρα | ίντσες | μέτρα      | πόδια              | μέτρα | πόδια  |
| 0,91                      | 36     | 0,80  | 31,38  | 0,45  | 17,65  | 1,1        | 3,66               | 1,8   | 5,86   |
| 1,02                      | 40     | 0,89  | 34,86  | 0,50  | 19,61  | 1,2        | 4,07               | 2,0   | 6,51   |
| 1,27                      | 50     | 1,11  | 43,58  | 0,62  | 24,51  | 1,5        | 5,08               | 2,5   | 8,13   |
| 1,52                      | 60     | 1,33  | 52,29  | 0,75  | 29,42  | 1,9        | 6,10               | 3,0   | 9,76   |
| 1,78                      | 70     | 1,55  | 61,01  | 0,87  | 34,32  | 2,2        | 7,12               | 3,5   | 11,39  |
| 2,03                      | 80     | 1,77  | 69,73  | 1,00  | 39,22  | 2,5        | 8,13               | 4,0   | 13,02  |
| 2,29                      | 90     | 1,99  | 78,44  | 1,12  | 44,12  | 2,8        | 9,15               | 4,5   | 14,64  |
| 2,54                      | 100    | 2,21  | 87,16  | 1,25  | 49,03  | 3,1        | 10,17              | 5,0   | 16,27  |
| 3,05                      | 120    | 2,66  | 104,59 | 1,49  | 58,83  | 3,7        | 12,20              | 6,0   | 19,52  |
| 3,81                      | 150    | 3,32  | 130,74 | 1,87  | 73,54  | 4,6        | 15,25              | 7,4   | 24,40  |
| 4,57                      | 180    | 3,98  | 156,88 | 2,24  | 88,25  | 5,6        | 18,30              | 8,9   | 29,28  |
| 5,08                      | 200    | 4,43  | 174,32 | 2,49  | 98,05  | 6,2        | 20,34              | 9,9   | 32,54  |
| 6,35                      | 250    | 5,53  | 217,89 | 3,11  | 122,57 | 7,7        | 25,42              | /     | /      |
| 7,62                      | 300    | 6,64  | 261,47 | 3,74  | 147,08 | 9,3        | 30,51              | 1     | /      |

|            | Εύρος μετατόπισης φακού |                            |                                |             |             |  |  |  |  |
|------------|-------------------------|----------------------------|--------------------------------|-------------|-------------|--|--|--|--|
| ŀ          | <b>Κέντρο φακού Ρ</b> 、 | Εύρος μετατό               | πισης εικόνας                  |             |             |  |  |  |  |
| Κάθετη +   | Κάθετη -                | Εύρος                      | Κάθετο εύρος σε                | Οριζόντιο + | Οριζόντιο - |  |  |  |  |
| (Μεγ.) (Α) | (Ελάχ.) (Β)             | κατακόρυφης<br>μετατόπισης | οποιαδήποτε οριζόντια<br>θέσης | (Δεξιά)     | (Αριστερά)  |  |  |  |  |
| ٤К.        | ٤К.                     | ٤К.                        | ٤К.                            | ٤К.         | ٤К.         |  |  |  |  |
| 53,2       | 46,4                    | 6,7                        | Δ/Υ                            | 0           | 0           |  |  |  |  |
| 59,1       | 51,6                    | 7,5                        | Δ/Υ                            | 0           | 0           |  |  |  |  |
| 73,8       | 64,5                    | 9,3                        | Δ/Υ                            | 0           | 0           |  |  |  |  |
| 88,6       | 77,4                    | 11,2                       | Δ/Υ                            | 0           | 0           |  |  |  |  |
| 103,4      | 90,3                    | 13,1                       | Δ/Υ                            | 0           | 0           |  |  |  |  |
| 118,2      | 103,2                   | 14,9                       | Δ/Υ                            | 0           | 0           |  |  |  |  |
| 132,9      | 116,1                   | 16,8                       | Δ/Υ                            | 0           | 0           |  |  |  |  |
| 147,7      | 129,0                   | 18,7                       | Δ/Υ                            | 0           | 0           |  |  |  |  |
| 177,2      | 154,8                   | 22,4                       | Δ/Υ                            | 0           | 0           |  |  |  |  |
| 221,5      | 193,5                   | 28,0                       | Δ/Υ                            | 0           | 0           |  |  |  |  |
| 265,8      | 232,2                   | 33,6                       | Δ/Υ                            | 0           | 0           |  |  |  |  |
| 295,4      | 258,0                   | 37,4                       | Δ/Υ                            | 0           | 0           |  |  |  |  |
| 369,2      | 322,5                   | 46,7                       | Δ/Υ                            | 0           | 0           |  |  |  |  |
| 443,1      | 387,0                   | 56,0                       | Δ/Υ                            | 0           | 0           |  |  |  |  |

#### WXGA

| Επιθυμητό μέγεθος εικόνας |        |       |        |       | Απόσταση π | <b>Γροβολής</b> (C | )     |       |        |
|---------------------------|--------|-------|--------|-------|------------|--------------------|-------|-------|--------|
| Διαγ                      | ώνιος  | Πλό   | ιτος   | ϓϥ    | ψος        | Φα                 | ρδιά  | Απομά | κρυνση |
| μέτρα                     | ίντσες | μέτρα | ίντσες | μέτρα | ίντσες     | μέτρα              | πόδια | μέτρα | πόδια  |
| 1,02                      | 40     | 0,86  | 33,92  | 0,54  | 21,20      | 1,3                | 4,16  | 2,0   | 6,64   |
| 1,27                      | 50     | 1,08  | 42,40  | 0,67  | 26,50      | 1,6                | 5,19  | 2,5   | 8,30   |
| 1,52                      | 60     | 1,29  | 50,88  | 0,81  | 31,80      | 1,9                | 6,23  | 3,0   | 9,96   |
| 1,78                      | 70     | 1,51  | 59,36  | 0,94  | 37,10      | 2,2                | 7,27  | 3,5   | 11,62  |
| 2,03                      | 80     | 1,72  | 67,84  | 1,08  | 42,40      | 2,5                | 8,31  | 4,0   | 13,29  |
| 2,29                      | 90     | 1,94  | 76,32  | 1,21  | 47,70      | 2,8                | 9,35  | 4,6   | 14,95  |
| 2,54                      | 100    | 2,15  | 84,80  | 1,35  | 53,00      | 3,2                | 10,39 | 5,1   | 16,61  |
| 3,05                      | 120    | 2,58  | 101,76 | 1,62  | 63,60      | 3,8                | 12,47 | 6,1   | 19,93  |
| 3,81                      | 150    | 3,23  | 127,20 | 2,02  | 79,50      | 4,7                | 15,58 | 7,6   | 24,91  |
| 4,57                      | 180    | 3,88  | 152,64 | 2,42  | 95,40      | 5,7                | 18,70 | 9,1   | 29,89  |
| 5,08                      | 200    | 4,31  | 169,60 | 2,69  | 106,00     | 6,3                | 20,78 | /     | /      |
| 6,35                      | 250    | 5,38  | 212,00 | 3,37  | 132,50     | 7,9                | 25,97 | /     | 1      |
| 7,62                      | 300    | 6,46  | 254,40 | 4,04  | 159,00     | 9,5                | 31,16 | 1     | 1      |

| Ευρος μετατοπισης φακου |                         |                            |                                |              |               |
|-------------------------|-------------------------|----------------------------|--------------------------------|--------------|---------------|
| ŀ                       | <b>Κέντρο φακού Ρ</b> 、 | Ι από το πάνω μέρο         | ς της εικόνας                  | Εύρος μετατό | πισης εικόνας |
| Κάθετη +                | Κάθετη -                | Εύρος                      | Κάθετο εύρος σε                | Οριζόντιο +  | Οριζόντιο -   |
| (Μεγ.) (Α)              | (Ελάχ.) (Β)             | κατακόρυφης<br>μετατόπισης | οποιαδήποτε οριζόντια<br>θέσης | (Δεξιά)      | (Αριστερά)    |
| ٤К.                     | εκ.                     | εκ.                        | ٤К.                            | εк.          | εк.           |
| 61,9                    | 53,8                    | 8,1                        | Δ/Υ                            | 0            | 0             |
| 77,4                    | 67,3                    | 10,1                       | Δ/Υ                            | 0            | 0             |
| 92,9                    | 80,8                    | 12,1                       | Δ/Υ                            | 0            | 0             |
| 108,4                   | 94,2                    | 14,1                       | Δ/Υ                            | 0            | 0             |
| 123,9                   | 107,7                   | 16,2                       | Δ/Υ                            | 0            | 0             |
| 139,3                   | 121,2                   | 18,2                       | Δ/Υ                            | 0            | 0             |
| 154,8                   | 134,6                   | 20,2                       | Δ/Υ                            | 0            | 0             |
| 185,8                   | 161,5                   | 24,2                       | Δ/Υ                            | 0            | 0             |
| 232,2                   | 201,9                   | 30,3                       | Δ/Υ                            | 0            | 0             |
| 278,7                   | 242,3                   | 36,3                       | Δ/Υ                            | 0            | 0             |
| 309,6                   | 269,2                   | 40,4                       | Δ/Υ                            | 0            | 0             |
| 387,0                   | /                       | /                          | Δ/Υ                            | 0            | 0             |
| 464,4                   | /                       | /                          | Δ/Υ                            | 0            | 0             |

#### WUXGA

| Επιθυμητό μέγεθος εικόνας |        |       |        |       | Απόσταση τ | <b>τροβολής</b> (C | )     |       |        |
|---------------------------|--------|-------|--------|-------|------------|--------------------|-------|-------|--------|
| Διαγ                      | ώνιος  | Πλό   | ιτος   | Ύι    | μος        | Φαι                | οδιά  | Απομά | κρυνση |
| μέτρα                     | ίντσες | μέτρα | ίντσες | μέτρα | ίντσες     | μέτρα              | πόδια | μέτρα | πόδια  |
| 0,91                      | 36     | 0,78  | 30,53  | 0,48  | 19,08      | 1,1                | 3,56  | 1,7   | 5,70   |
| 1,02                      | 40     | 0,86  | 33,92  | 0,54  | 21,20      | 1,2                | 3,96  | 1,9   | 6,33   |
| 1,27                      | 50     | 1,08  | 42,40  | 0,67  | 26,50      | 1,5                | 4,95  | 2,4   | 7,91   |
| 1,52                      | 60     | 1,29  | 50,88  | 0,81  | 31,80      | 1,8                | 5,94  | 2,9   | 9,50   |
| 1,78                      | 70     | 1,51  | 59,36  | 0,94  | 37,10      | 2,1                | 6,93  | 3,4   | 11,08  |
| 2,03                      | 80     | 1,72  | 67,84  | 1,08  | 42,40      | 2,4                | 7,91  | 3,9   | 12,66  |
| 2,29                      | 90     | 1,94  | 76,32  | 1,21  | 47,70      | 2,7                | 8,90  | 4,3   | 14,25  |
| 2,54                      | 100    | 2,15  | 84,80  | 1,35  | 53,00      | 3,0                | 9,89  | 4,8   | 15,83  |
| 3,05                      | 120    | 2,58  | 101,76 | 1,62  | 63,60      | 3,6                | 11,87 | 5,8   | 19,00  |
| 3,81                      | 150    | 3,23  | 127,20 | 2,02  | 79,50      | 4,5                | 14,84 | 7,2   | 23,74  |
| 4,57                      | 180    | 3,88  | 152,64 | 2,42  | 95,40      | 5,4                | 17,81 | 8,7   | 28,49  |
| 5,08                      | 200    | 4,31  | 169,60 | 2,69  | 106,00     | 6,0                | 19,79 | 9,6   | 31,66  |
| 6,35                      | 250    | 5,38  | 212,00 | 3,37  | 132,50     | 7,5                | 24,73 | 1     | /      |
| 7,62                      | 300    | 6,46  | 254,40 | 4,04  | 159,00     | 9,0                | 29,68 | /     | /      |

| Ευρος μετατοπισης φακου |                         |                            |                                |         |             |
|-------------------------|-------------------------|----------------------------|--------------------------------|---------|-------------|
| ŀ                       | <b>Κέντρο φακού Ρ</b> ω | Εύρος μετατό               | πισης εικόνας                  |         |             |
| Κάθετη +                | Κάθετη -                | Εύρος                      | Εύρος Κάθετο εύρος σε          |         | Οριζόντιο - |
| (Μεγ.) (Α)              | (Ελάχ.) (Β)             | κατακόρυφης<br>μετατόπισης | οποιαδήποτε οριζόντια<br>θέσης | (Δεξιά) | (Αριστερά)  |
| ٤к.                     | εκ.                     | ٤К.                        | ٤К.                            | ٤К.     | ٤К.         |
| 51,9                    | 47,5                    | 4,4                        | Δ/Υ                            | 0       | 0           |
| 57,6                    | 52,8                    | 4,8                        | Δ/Υ                            | 0       | 0           |
| 72,0                    | 66,0                    | 6,1                        | Δ/Υ                            | 0       | 0           |
| 86,4                    | 79,2                    | 7,3                        | Δ/Υ                            | 0       | 0           |
| 100,8                   | 92,3                    | 8,5                        | Δ/Υ                            | 0       | 0           |
| 115,2                   | 105,5                   | 9,7                        | Δ/Υ                            | 0       | 0           |
| 129,6                   | 118,7                   | 10,9                       | Δ/Υ                            | 0       | 0           |
| 144,0                   | 131,9                   | 12,1                       | Δ/Υ                            | 0       | 0           |
| 172,9                   | 158,3                   | 14,5                       | Δ/Υ                            | 0       | 0           |
| 216,1                   | 197,9                   | 18,2                       | Δ/Υ                            | 0       | 0           |
| 259,3                   | 237,5                   | 21,8                       | Δ/Υ                            | 0       | 0           |
| 288,1                   | 263,9                   | 24,2                       | Δ/Υ                            | 0       | 0           |
| 360,1                   | 329,8                   | 30,3                       | Δ/Υ                            | 0       | 0           |
| 432,1                   | 395,8                   | 36,3                       | Δ/Υ                            | 0       | 0           |

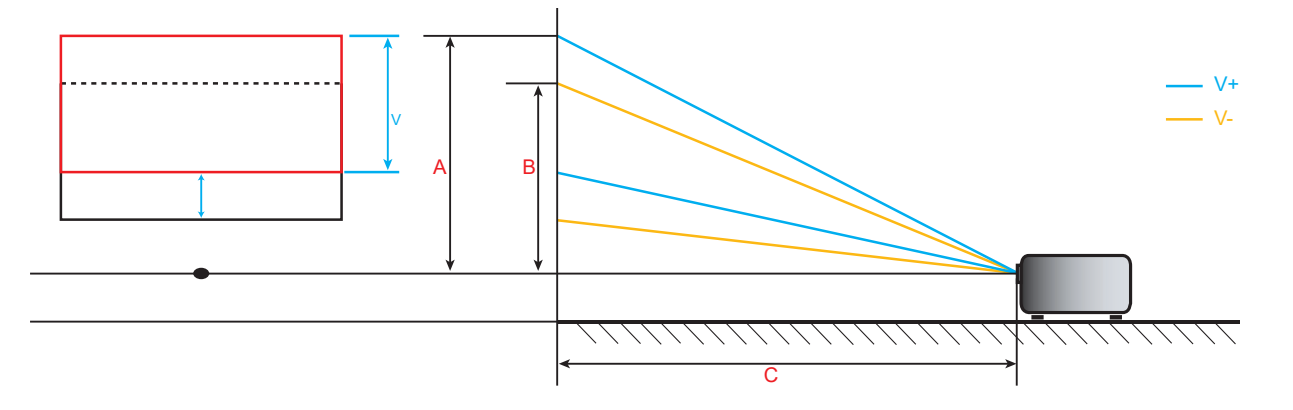

# Διαστάσεις προβολέα και εγκατάσταση με στήριξη στην οροφή

- 1. Για να αποτρέψετε τη ζημιά στον προβολέα σας, παρακαλούμε να χρησιμοποιήσετε το πακέτο Optoma προσάρτησης οροφής για την εγκατάσταση.
- Εάν επιθυμείτε να χρησιμοποιήσετε κιτ προσάρτησης οροφής τρίτων, παρακαλούμε βεβαιωθείτε πως οι βίδες που χρησιμοποιούνται για την προσάρτηση στον προβολέα ανταποκρίνονται στις παρακάτω προδιαγραφές:
- Τύπος βίδας: M6\*10
- Ελάχιστο μήκος βίδας: 10mm

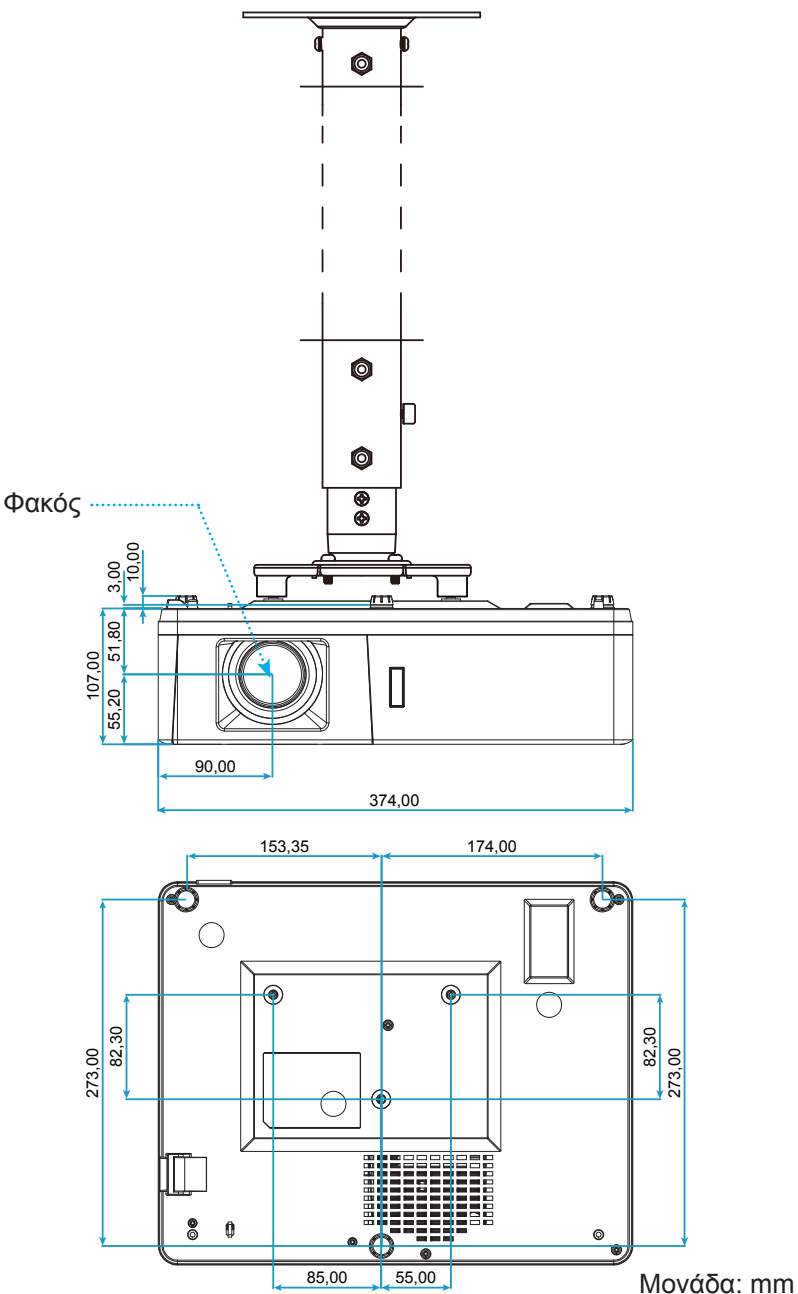

**Σημείωση:** Σημειώστε ότι ζημιές που έχουν προκληθεί από εσφαλμένη εγκατάσταση θα ακυρώσουν την εγγύηση.

Προειδοποίηση:

- Εάν αγοράσετε μία προσάρτηση οροφής κάποιας άλλης εταιρείας, χρησιμοποιήστε το σωστό μέγεθος βίδας. Το μέγεθος βίδας διαφέρει ανάλογα με το πάχος της πλάκας στερέωσης.
- Διατηρήστε διάκενο τουλάχιστον 10 εκ. μεταξύ της οροφής και της κάτω πλευράς του προβολέα.
- Αποφεύγετε να εγκαθιστάτε τον προβολέα κοντά σε πηγές θερμότητας.

Απομακρυσμένοι κωδικοί υπέρυθρων (IR)

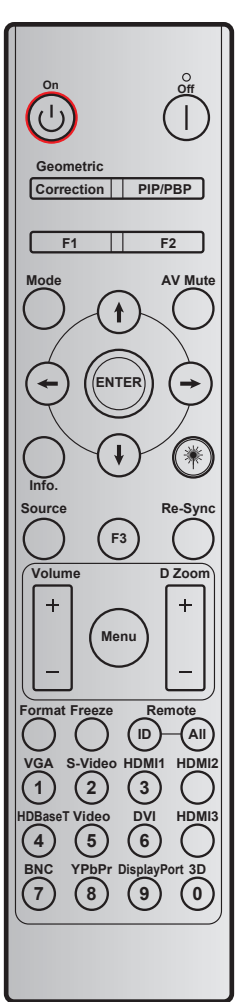

|                        | _ /                       |           |           |            |            |           |
|------------------------|---------------------------|-----------|-----------|------------|------------|-----------|
| Πλήκτρο                | Εκτυπωση                  | BYTE1     | BYTE2     | BYTE3      | BYTE4      | Επανάληψη |
|                        |                           | πελάτης 0 | πελάτης 1 | δεδομένα 0 | δεδομένα 1 |           |
| Ενεργοποίηση 🕛         | Ενεργό                    | 32        | CD        | 02         | #BYTE3     | F2        |
| Απενεργοποίηση         | Ανενεργό                  | 32        | CD        | 2E         | #BYTE3     | F2        |
| Γεωμετρική<br>διόρθωση | Γεωμετρική<br>διόρθωση    | 32        | CD        | 96         | #BYTE3     | F2        |
| PIP/PBP                | PIP/PBP                   | 32        | CD        | 78         | #BYTE3     | F2        |
| F1                     | F1                        | 32        | CD        | 26         | #BYTE3     | F2        |
| F2                     | F2                        | 32        | CD        | 27         | #BYTE3     | F2        |
| Λειτουργία             | Λειτουργία                | 32        | CD        | 95         | #BYTE3     | F2        |
|                        | Βέλος προς τα πάνω        | 32        | CD        | C6         | #BYTE3     | F2        |
| Τέσσεραεπιλογή         | Βέλος προς τα κάτω        | 32        | CD        | C7         | #BYTE3     | F2        |
| πλήκτρων<br>(₩↔)       | Βέλος προς τα<br>αριστερά | 32        | CD        | C8         | #BYTE3     | F2        |
|                        | Βέλος προς τα δεξιά       | 32        | CD        | C9         | #BYTE3     | F2        |
| Είσοδος                | Είσοδος                   | 32        | CD        | C5         | #BYTE3     | F2        |
| Σίγαση ΑV              | Σίγαση AV                 | 32        | CD        | 03         | #BYTE3     | F2        |
| Πληροφορίες            | Info.                     | 32        | CD        | 25         | #BYTE3     | F2        |
| Λέιζερ 🗮               | Λέιζερ                    | Δ/Υ       | Δ/Υ       | Δ/Υ        | Δ/Υ        | Δ/Υ       |

|                              |                       | Κωδ. πλήκτρου |           |            |            |           |
|------------------------------|-----------------------|---------------|-----------|------------|------------|-----------|
| Πλήκτρο                      | Εκτύπωση              | BYTE1         | BYTE2     | BYTE3      | BYTE4      | Επανάληψη |
|                              |                       | πελάτης 0     | πελάτης 1 | δεδομένα 0 | δεδομένα 1 |           |
| Πηγής                        | Πηγής                 | 32            | CD        | 18         | #BYTE3     | F2        |
| F3                           | F3                    | 32            | CD        | 66         | #BYTE3     | F2        |
| Επανασυγχρονισμός            | Επανασυγχρονισμός     | 32            | CD        | 04         | #BYTE3     | F2        |
|                              | Ένταση +              | 32            | CD        | 09         | #BYTE3     | F2        |
| Evidori                      | Ένταση -              | 32            | CD        | 0C         | #BYTE3     | F2        |
| D Zoom                       | D Zoom +              | 32            | CD        | 08         | #BYTE3     | F2        |
| D 20011                      | D Zoom -              | 32            | CD        | 0B         | #BYTE3     | F2        |
| Μενού                        | Μενού                 | 32            | CD        | 88         | #BYTE3     | F2        |
| Φορμά                        | Φορμά                 | 32            | CD        | 15         | #BYTE3     | F2        |
| Πάγωμα                       | Πάγωμα                | 32            | CD        | 06         | #BYTE3     | F2        |
|                              | ID Τηλεχειρισμού:     | 3201~         | - 3299    |            | Δ/Υ        |           |
| Τηλεχειριστηριο              | Τηλεχειρισμός<br>ΟΛΩΝ | 32            | CD        |            | Δ/Υ        |           |
| VGA/1                        | 1/VGA                 | 32            | CD        | 8E         | #BYTE3     | F2        |
| S-Video/2                    | 2/S-Video             | 32            | CD        | 1D         | #BYTE3     | F2        |
| HDMI1/3                      | 3/HDMI1               | 32            | CD        | 16         | #BYTE3     | F2        |
| HDMI2                        | HDMI2                 | 32            | CD        | 9B         | #BYTE3     | F2        |
| HDBaseT/4                    | 4/HDBaseT             | 32            | CD        | 70         | #BYTE3     | F2        |
| Video/5                      | 5/Video               | 32            | CD        | 1C         | #BYTE3     | F2        |
| DVI/6                        | 6/DVI                 | 32            | CD        | 19         | #BYTE3     | F2        |
| HDMI3                        | HDMI3                 | 32            | CD        | 98         | #BYTE3     | F2        |
| BNC/7                        | 7/BNC                 | 32            | CD        | 1A         | #BYTE3     | F2        |
| YPbPr/8                      | 8/YPbPr               | 32            | CD        | 17         | #BYTE3     | F2        |
| Display Port/9               | 9/Θύρα προβολής       | 32            | CD        | 9F         | #BYTE3     | F2        |
| Τρεις διαστάσεις<br>(3D) / 0 | 0/3D                  | 32            | CD        | 89         | #BYTE3     | F2        |

# Αντιμετώπιση προβλημάτων

Αν αντιμετωπίσετε κάποιο πρόβλημα με τον προβολέα σας, ανατρέξτε στις παρακάτω πληροφορίες. Αν το πρόβλημα εξακολουθεί να υφίσταται, επικοινωνήστε με τον τοπικό σας μεταπωλητή ή με το εξουσιοδοτημένο κέντρο επισκευών.

### Προβλήματα με την Εικόνα

?

- Δεν εμφανίζεται εικόνα στην οθόνη.
  - Βεβαιωθείτε πως όλα τα καλώδια και οι συνδέσεις τροφοδοσίας έχουν συνδεθεί με σωστά και καλά όπως περιγράφεται στην ενότητα "Εγκατάσταση".
  - Βεβαιωθείτε πως οι ακίδες στις υποδοχές δεν έχουν λυγίσει ή σπάσει.
  - Σιγουρευτείτε πως δεν είναι ενεργοποιημένη η λειτουργία "Σίγαση".
- Η εικόνα δεν είναι εστιασμένη
  - Στρέψτε το δακτύλιο εστίασης δεξιόστροφα ή αριστερόστροφα, μέχει να καταστεί ευδιάκριτη και ευκρινής η εικόνα. (Βλ. σελίδα 20).
  - Βεβαιωθείτε ότι η οθόνη προβολής βρίσκεται μέσα στην απαιτούμενη απόσταση από τον προβολέα. (Ανατρέξτε στις σελίδες 62-64).
- Η εικόνα είναι παραμορφωμένη κατά την προβολή ταινίας 16:9 DVD
  - Κατά την αναπαραγωγή αναμορφικού DVD ή 16:9 DVD, ο προβολέας θα εμφανίσει την καλύτερη εικόνα σε φορμά 16:9 από την πλευρά του προβολέα.
  - Κατά την αναπαραγωγή ταινίας DVD σε φορμά LBX, αλλάξτε το φορμά σε LBX στην OSD του προβολέα.
  - Κατά την αναπαραγωγή ταινίας DVD σε φορμά 4:3, παρακαλούμε αλλάξτε το φορμά σε 4:3 στην OSD του προβολέα.
  - Ρυθμίστε το φορμά προβολής σε τύπο κλίμακας οθόνης 16:9 (ευρεία) στη συσκευή αναπαραγωγής DVD.
- Η εικόνα είναι πολύ μικρή ή πολύ μεγάλη.
  - Στρέψτε το μοχλό του ζουμ δεξιόστροφα ή αριστερόστροφα, για να αυξήσετε ή να μειώσετε το μέγεθος της προβαλλόμενης εικόνας. (Βλ. σελίδα 20).
  - Μετακινήστε τον προβολέα πιο κοντά ή πιο μακριά στην οθόνη.
  - Πατήστε "Μενού" στον πίνακα του προβολέα, για να μεταβείτε σε "Οθονη → Aspect Ratio". Δοκιμάστε τις διαφορετικές ρυθμίσεις.
- Η εικόνα έχει λοξές πλευρές:
  - Αν είναι δυνατόν, αλλάξτε τη θέση του προβολέα ώστε να είναι κεντραρισμένος στην οθόνη και κάτω από τη βάση της.
- Η εικόνα είναι αντιστραμμένη
  - Επιλέξτε "Ρυθμισεισ → Προβολή" από το μενού οθόνης και ρυθμίστε την κατεύθυνση προβολής.

## Άλλα προβλήματα

Ο προβολέας σταματάει να ανταποκρίνεται σε όλα τα χειριστήρια

 Αν είναι δυνατόν, απενεργοποιήστε τον προβολέα, αποσυνδέστε το καλώδιο τροφοδοσίας και περιμένετε τουλάχιστον 20 δευτερόλεπτα πριν συνδέσετε ξανά την τροφοδοσία.

#### Προβλήματα με το Τηλεχειριστήριο

?

Αν δεν λειτουργεί το τηλεχειριστήριο

- Ελέγξτε ότι η γωνία λειτουργίας του τηλεχειριστηρίου είναι εντός ±30° από τους δέκτες IR στον προβολέα.
- Βεβαιωθείτε ότι δεν υπάρχουν εμπόδια ανάμεσα στο τηλεχειριστήριο και τον προβολέα. Μετακινηθείτε σε απόσταση έως 12m (39,4 πόδια) από τον προβολέα.
- Βεβαιωθείτε πως έχετε βάλει σωστά τις μπαταρίες.
- Αντικαταστήστε τις μπαταρίες αν έχουν εξαντληθεί.

# Ενδείξεις προειδοποίησης

Όταν ανάβουν ή αναβοσβήνουν οι ενδείξεις προειδοποίησης (δείτε παρακάτω), ο προβολέας τερματίζει αυτόματα τη λειτουργία του:

- Η ένδειξη λάμπας LED "Lamp" ανάβει με κόκκινο χρώμα και εάν η ένδειξη τροφοδοσίας "Power" αναβοσβήνει με κόκκινο χρώμα.
- Η ένδειξη θερμοκρασίας LED "Temp" ανάβει με κόκκινο χρώμα και εάν η ένδειξη τροφοδοσίας "Power" αναβοσβήνει με κόκκινο χρώμα. Αυτό υποδεικνύει ότι ο προβολέας έχει υπερθερμανθεί. Κάτω από κανονικές συνθήκες, μπορείτε να ενεργοποιήσετε ξανά τον προβολέα.
- Η ένδειξη θερμοκρασίας LED "Temp" αναβοσβήνει με κόκκινο χρώμα και εάν η ένδειξη τροφοδοσίας "Power" αναβοσβήνει με κόκκινο χρώμα.

Αποσυνδέστε το καλώδιο τροφοδοσίας από τον προβολέα, περιμένετε 30 δευτερόλεπτα και δοκιμάστε ξανά. Εάν η ένδειξη προειδοποίησης ανάψει ή αναβοσβήνει ξανά, επικοινωνήστε με το πλησιέστερο κέντρο επισκευών για βοήθεια.

#### Μήνυμα αναμμένων LED

| Magazza                                                | Λυχνία L    | ΞD Τροφοδοσίας                                                                                                    | LED θερμοκρασίας | LED λάμπας  |
|--------------------------------------------------------|-------------|----------------------------------------------------------------------------------------------------|------------------|-------------|
| wessage                                                | (Κόκκινο)   | (Μπλε)                                                                                                    | (Κόκκινο)        | (Κόκκινο)   |
| Κατάσταση αναμονής<br>(Καλώδιο εισόδου<br>τροφοδοσίας) | Σταθερό φως |                                                                                                    |                  |             |
| Ενεργοποίηση<br>(προειδοποίηση)                        |             | Αναβοσβήνει<br>(0,5 δευτερόλεπτα σβήνει /<br>0,5 δευτερόλεπτα ανάβει)                                                                               |                  |             |
| Ενεργοποίηση και ανάβει<br>η λάμπα                     |             | Σταθερό φως                                                                                                    |                  |             |
| Απενεργοποίηση (ψύξη)                                  |             | Αναβοσβήνει<br>(0,5 δευτερόλεπτα σβήνει /<br>0,5 δευτερόλεπτα ανάβει).<br>Επιστρέφει σε κόκκινο φως<br>όταν ο ανεμιστήρας ψύξης<br>απενεργοποιηθεί. |                  |             |
| Quick Resume<br>(100 δευτερόλεπτα)                     |             | Αναβοσβήνει<br>(0,25 δευτερόλεπτα σβήνει /<br>0,25 δευτερόλεπτα ανάβει)                                                                             |                  |             |
| Σφάλμα (Αστοχία λάμπας)                                | Αναβοσβήνει |                                                                                                    |                  | Σταθερό φως |
| Σφάλμα (Βλάβη ανεμ.)                                   | Αναβοσβήνει |                                                                                                    | Αναβοσβήνει      |             |
| Σφάλμα (Υπέρβαση<br>θερμοκρασίας)                      | Αναβοσβήνει |                                                                                                    | Σταθερό φως      |             |

#### Απενεργοποίηση:

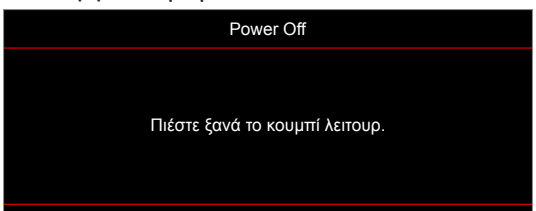

#### Προειδοποίηση θερμοκρασίας:

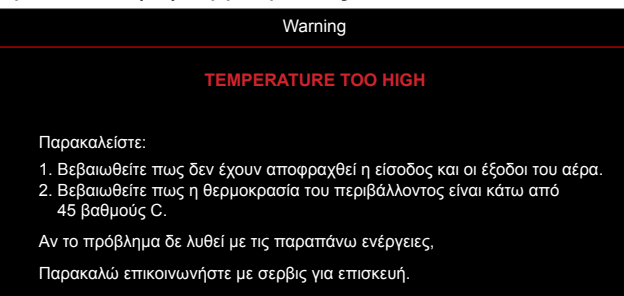

# Προδιαγραφές

| Οπτικό                     | Περιγραφή                                                                                                    |
|----------------------------|----------------------------------------------------------------------------------------------------|
| Μέγιστη ανάλυση            | 1920x1200 @ 60Hz(RB)                                                                                                    |
| Εγγενής ανάλυση            | <ul> <li>1080p</li> <li>WXGA</li> <li>WUXGA</li> </ul>                                                                                                    |
| Φακός                      | Μη αυτόματο ζουμ και εστίαση                                                                                                    |
| Μέγεθος εικόνας (διαγώνια) | <ul> <li>1080p: 26,2"~301,1"</li> <li>WXGA: 25,66"~301,15"</li> <li>WUXGA: 21"~300"</li> </ul>                                                                                                    |
| Απόσταση προβολής          | <ul> <li>1080p: 1,3m~9,4m (εύρος εστίασης με μεγιστοποιημένο@1,873m)</li> <li>WXGA: 1,3m~9,6m (εύρος εστίασης με μεγιστοποιημένο@1,913m)</li> <li>WUXGA: 1,0m~9,05m</li> </ul>                                                                                                    |
| Ηλεκτρικά                  | Περιγραφή                                                                                                    |
| Είσοδοι                    | <ul> <li>HDMI 1.4a</li> <li>HDMI 2.0b/MHL 2.2</li> <li>VGA In (ακροδέκτης εισόδου VGA 2, μόνο για τύπο με 15 εισόδους / εξόδους)</li> <li>Video (RCA Ακροδέκτης (Y))</li> <li>Είσοδος ήχου 3,5 mm</li> <li>Είσοδος ήχου 3,5 mm, με μικρόφωνο</li> <li>USB Type-A για τροφοδοσία USB 5V/1,5A</li> <li>S-Video (μόνο για τύπους με 15 εισόδους/ εξόδους)</li> </ul> |
| Έξοδοι                     | <ul> <li>Έξοδος VGA</li> <li>Έξοδος ήχου 3,5 mm</li> <li>12V Trigger</li> </ul>                                                                                                    |
| Στοιχείο ελέγχου           | <ul> <li>USB Τype Α για ποντίκι</li> <li>RS232</li> <li>RJ-45 (υποστήριξη ελέγχου διαδικτύου)</li> <li>RJ-45 for HDBaseT (μόνο για τύπους με 15 εισόδους/ εξόδους)</li> </ul>                                                                                                    |
| Αναπαραγωγή χρωμάτων       | 1073,4 εκατομμύρια χρώματα                                                                                                    |
| Συχνότητα σάρωσης          | <ul> <li>Ρυθμός οριζόντιας σάρωσης: 15,375~91,146 KHz</li> <li>Ρυθμός κατακόρυφης σάρωσης: 24~85 Hz (120Hz για προβολέα με λειτουργία 3D)</li> </ul>                                                                                                    |
| Ενσωματωμένο ηχείο         | Ναι, 10W                                                                                                    |
| Προδιαγραφές τροφοδοσίας   | 100 - 240V ±10%, AC 50/60Hz                                                                                                    |
| Ρεύμα εισόδου              | 3,8A                                                                                                    |
| Μηχανικά                   | Περιγραφή                                                                                                    |

| Μηχανικά                        | Περιγραφή                                                                                                    |
|---------------------------------|----------------------------------------------------------------------------------------------------|
| Προσανατολισμός<br>εγκατάστασης | Μπροστά, Πίσω, Οροφή, Κορυφή πίσω                                                                                             |
| Διαστάσεις                      | <ul> <li>374,0mm (Π) x 302mm (Β) x 107mm (Υ) (χωρίς πόδια)</li> <li>374,0mm (Π) x 302mm (Β) x 117mm (Υ) (με πόδια)</li> </ul> |
| Βάρος                           | 5,5±0,5kg                                                                                                    |
| Περιβαλλοντικές συνθήκες        | Λειτουργεί σε 5 ~ 40°C, 10% έως 85% υγρασία (χωρίς συμπύκνωση)                                                                |
|                                 |                                                                                                    |

**Σημείωση:** Όλες οι τεχνικές προδιαγραφές υπόκεινται σε αλλαγές χωρίς προειδοποίηση.

# Γραφεία της Optoma σε όλον τον κόσμο

Για επισκευές ή υποστήριξη, επικοινωνήστε με το τοπικό σας γραφείο.

## НПА

47697 Westinghouse Drive, Fremont, CA 94539, USA www.optomausa.com

# Καναδάς

47697 Westinghouse Drive, Fremont, CA 94539, USA www.optomausa.com

# Λατινική Αμερική

47697 Westinghouse Drive, Fremont, CA 94539, USA www.optomausa.com

## Ευρώπη

Unit 1, Network 41, Bourne End Mills Hemel Hempstead, Herts, HP1 2UJ, United Kingdom www.optoma.eu Τηλ. κέντρου επισκευών: +44 (0)1923 691865

# Κάτω χώρες ΒV

Randstad 22-123 1316 BW Almere The Netherlands www.optoma.nl

# Γαλλία

#### Bâtiment E 81-83 avenue Edouard V 92100 Boulogne Billanco fr

## Ισπανία

C/ José Hierro, 36 Of. 1C 28522 Rivas VaciaMadrid, Spain

# Γερμανία

Wiesenstrasse 21 W D40549 Düsseldorf, Germany

# Σκανδιναβία

Lerpeveien 25 3040 Drammen Norway

PO.BOX 9515 3038 Drammen Norway

# Κορέα

WOOMI TECH.CO.,LTD. 4F, Minu Bldg.33-14, Kangnam-Ku, 📊 +82+2+34430005 Seoul,135-815, KOREA korea.optoma.com

【 888-289-6786 📑 510-897-8601 services@optoma.com

888-289-6786 510-897-8601 n Fil services@optoma.com

888-289-6786 510-897-8601 services@optoma.com

# ( +44 (0) 1923 691 800 📄 +44 (0) 1923 691 888

service@tsc-europe.com

() +31 (0) 36 820 0252 🕞 +31 (0) 36 548 9052

## Ιαπωνία

東京都足立区綾瀬3-25-18 株式会社オーエス コンタクトセンター: 0120-380-495 www.os-worldwide.com

sinfo@os-worldwide.com

## Ταϊβάν

12F., No.213, Sec. 3, Beixin Rd., Xindian Dist., New Taipei City 231, Taiwan, R.O.C. www.optoma.com.tw

# Χονγκ Κονγκ

Unit A, 27/F Dragon Centre, 79 Wing Hong Street, Cheung Sha Wan, Kowloon, Hong Kong

### Κίνα

5F, No. 1205, Kaixuan Rd., **Changning District** Shanghai, 200052, China

( +886-2-8911-8600 +886-2-8911-6550 services@optoma.com.tw asia.optoma.com

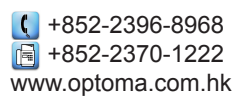

| C  | +86-21-62947376  |
|----|------------------|
| Ì  | +86-21-62947375  |
| ww | /w.optoma.com.cn |

|             | Ç | +33 1 41 46 12 20  |
|-------------|---|--------------------|
| /aillant    |   | +33 1 41 46 94 35  |
| urt, France |   | savoptoma@optoma.t |
|             |   |                    |

**(**] +34 91 499 06 06 📄 +34 91 670 08 32

( +49 (0) 211 506 6670 🕞 +49 (0) 211 506 66799 🛃 info@optoma.de

| Ç | +47 32 98 89 90 |
|---|-----------------|
| E | +47 32 98 89 99 |
| 8 | info@optoma.no  |

+82+2+34430004

72 Ελληνικά
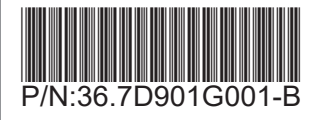